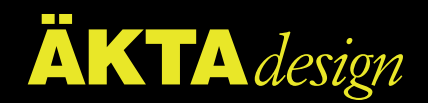

# ÄKTAexplorer

## System Manual

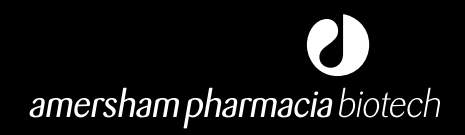

18-1139-58

#### Important user information

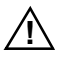

**Meaning:** Consult the instruction manual to avoid personal injury or damage to the product or other equipment.

#### WARNING!

The Warning sign is used to call attention to the necessity to follow an instruction in detail to avoid personal injury. Be sure not to proceed until the instructions are clearly understood and all stated conditions are met.

#### CAUTION!

The Caution sign is used to call attention to instructions or conditions that shall be followed to avoid damage to the product or other equipment. Be sure not to proceed until the instructions are clearly understood and all stated conditions are met.

#### Note

The Note sign is used to indicate information important for trouble-free or optimal use of the product.

Should you have any comments on this instruction, we will be pleased to receive them at:

Amersham Pharmacia Biotech AB SE–751 84 Uppsala Sweden

#### Trademarks

ÄKTA, UNICORN, Superloop, MonoQ, MonoS, GSTrap, HiTrap, HiPrep, HiLoad, RESOURCE, SOURCE, Superdex, Sephacryl, Sepharose and Sephasil are trademarks of Amersham Pharmacia Biotech Limited or its subsidiaries.

Amersham is a trademark of Nycomed Amersham plc. Pharmacia and Drop Design are trademarks of Pharmacia & Upjohn Inc.

Windows is a trademark of Microsoft Corp.

Compaq is a trademark of Compaq Computer Corporation.

Novell and NetWare are registered trademarks of Novell Inc.

#### Terms and Conditions of Sale

All goods and services are subject to the terms and conditions of sale of the company within the Amersham Pharmacia Biotech group which supplies them. A copy of these terms and conditions of sale is available on request.

#### Addresses

Amersham Pharmacia Biotech AB SE-751 84 Uppsala Sweden

Amersham Pharmacia Biotech UK Limited Amersham Place Little Chalfont Bucks, HP7 9NA England

Amersham Pharmacia Biotech Inc. 800 Centennial Avenue PO Box 1327 Piscataway, NJ 08855 USA

Amersham Pharmacia Biotech Europe GmbH Postfach 5480 D-79021 Freiburg Germany

© Amersham Pharmacia Biotech AB 2000 – All rights reserved

### Contents

| 1 | Intro                                                                                                    | duction                                                                                                    |
|---|----------------------------------------------------------------------------------------------------|----------------------------------------------------------------------------------------------------|
|   | 1.1                                                                                                    | General1                                                                                                    |
|   | 1.2                                                                                                    | Safety4                                                                                                    |
|   | 1.3                                                                                                    | Optional configurations                                                                                                    |
| 2 | Oper                                                                                                    | ration                                                                                                    |
| - | 2.1                                                                                                    | Columns and tubing                                                                                                    |
|   | 2.2                                                                                                    | Sample application overview                                                                                                    |
|   | 2.3                                                                                                    | Manual filling of sample loops 20                                                                                                    |
|   | 2.4                                                                                                    | Automated filling of sample loops using Pump P-950 23                                                                                                    |
|   | 2.5                                                                                                    | Mixing gradients                                                                                                    |
|   | $\frac{2.5}{2.6}$                                                                                                | RufferPren 27                                                                                                    |
|   | $\frac{2.0}{2.7}$                                                                                                | Collecting fractions 32                                                                                                    |
|   | 2.7                                                                                                    | Before a run 34                                                                                                    |
|   | 2.0                                                                                                    | During a run 34                                                                                                    |
|   | $\frac{2.7}{2.10}$                                                                                               | Completion of a run and storage 39                                                                                                    |
|   | 2.10                                                                                                    | Cold room operation 40                                                                                                    |
|   | 2,11                                                                                                    |                                                                                                    |
|   |                                                                                                    |                                                                                                    |
| 3 | Main                                                                                                    | tenance                                                                                                    |
| 3 | <b>Main</b><br>3.1                                                                                               | tenance<br>Periodic maintenance42                                                                                                    |
| 3 | Main<br>3.1<br>3.2                                                                                               | tenance<br>Periodic maintenance                                                                                                    |
| 3 | Main<br>3.1<br>3.2<br>3.3                                                                                        | tenance 42   Periodic maintenance 42   Cleaning the system 46   Moving the system 47                                                                                                    |
| 3 | Main<br>3.1<br>3.2<br>3.3                                                                                        | tenance 42   Periodic maintenance 42   Cleaning the system 46   Moving the system 47   ble-shooting 47                                                                                                    |
| 3 | Main<br>3.1<br>3.2<br>3.3<br>Trou<br>4.1                                                                         | tenance 42   Periodic maintenance 42   Cleaning the system 46   Moving the system 47   ble-shooting 48   Faults and actions 48                                                                                                    |
| 3 | Main<br>3.1<br>3.2<br>3.3<br>Trou<br>4.1<br>4.2                                                                  | tenance 42   Periodic maintenance 42   Cleaning the system 46   Moving the system 47   ble-shooting 48   UV curve 48                                                                                                    |
| 3 | Main<br>3.1<br>3.2<br>3.3<br>Trou<br>4.1<br>4.2<br>4.3                                                           | tenance 42   Periodic maintenance 42   Cleaning the system 46   Moving the system 47   ble-shooting 48   UV curve 48   Conductivity curve 49                                                                                                    |
| 3 | Main<br>3.1<br>3.2<br>3.3<br>Trou<br>4.1<br>4.2<br>4.3<br>4.4                                                    | tenance 42   Periodic maintenance 42   Cleaning the system 46   Moving the system 47   ble-shooting 47   Faults and actions 48   UV curve 48   Conductivity curve 49   pH curve 51                                                                                                    |
| 3 | Main<br>3.1<br>3.2<br>3.3<br>Trou<br>4.1<br>4.2<br>4.3<br>4.4<br>4.5                                             | tenance 42   Periodic maintenance 42   Cleaning the system 46   Moving the system 47   ble-shooting 47   Faults and actions 48   UV curve 48   Conductivity curve 49   pH curve 51   Pressure curve 52                                                                                              |
| 3 | Main<br>3.1<br>3.2<br>3.3<br>Trou<br>4.1<br>4.2<br>4.3<br>4.4<br>4.5<br>4.6                                      | tenance42Periodic maintenance42Cleaning the system46Moving the system47ble-shooting47Faults and actions48UV curve48Conductivity curve49pH curve51Pressure curve52Monitor UV-90053                                                                                                    |
| 3 | Main<br>3.1<br>3.2<br>3.3<br>Trou<br>4.1<br>4.2<br>4.3<br>4.4<br>4.5<br>4.6<br>4.7                               | tenance42Periodic maintenance42Cleaning the system46Moving the system47ble-shooting47Faults and actions48UV curve48Conductivity curve49pH curve51Pressure curve52Monitor UV-90053Monitor pH/C-90053                                                                                                 |
| 3 | Main<br>3.1<br>3.2<br>3.3<br>Trou<br>4.1<br>4.2<br>4.3<br>4.4<br>4.5<br>4.6<br>4.7<br>4.8                        | tenance42Periodic maintenance42Cleaning the system46Moving the system47ble-shooting48UV curve48UV curve48Conductivity curve49pH curve51Pressure curve52Monitor UV-90053Monitor pH/C-90053Pump P-90053                                                                                               |
| 3 | Main<br>3.1<br>3.2<br>3.3<br>Trou<br>4.1<br>4.2<br>4.3<br>4.4<br>4.5<br>4.6<br>4.7<br>4.8<br>4.9                 | tenance42Periodic maintenance42Cleaning the system46Moving the system47ble-shooting48Faults and actions48UV curve48Conductivity curve49pH curve51Pressure curve52Monitor UV-90053Monitor pH/C-90053Pump P-90053Mixer M-92554                                                                        |
| 3 | Main<br>3.1<br>3.2<br>3.3<br>Trou<br>4.1<br>4.2<br>4.3<br>4.4<br>4.5<br>4.6<br>4.7<br>4.8<br>4.9<br>4.10         | tenance 42   Periodic maintenance 42   Cleaning the system 46   Moving the system 47   ble-shooting 47   ble-shooting 48   UV curve 48   Conductivity curve 49   pH curve 51   Pressure curve 52   Monitor UV-900 53   Monitor pH/C-900 53   Mixer M-925 54   Pump P-950 55                         |
| 3 | Main<br>3.1<br>3.2<br>3.3<br>Trou<br>4.1<br>4.2<br>4.3<br>4.4<br>4.5<br>4.6<br>4.7<br>4.8<br>4.9<br>4.10<br>4.11 | tenance 42   Periodic maintenance 42   Cleaning the system 46   Moving the system 47   ble-shooting 47   Faults and actions 48   UV curve 48   Conductivity curve 49   pH curve 51   Pressure curve 52   Monitor UV-900 53   Monitor pH/C-900 53   Mixer M-925 54   Pump P-950 55   Valve SV-903 55 |

#### **Reference information**

| А | System dese | cription                                   | 59    |
|---|-------------|--------------------------------------------|-------|
|   | A.1         | The System                                 | 59    |
|   | A.2         | Component locations                        | 60    |
|   | A.3         | Electrical connections                     | 61    |
|   | A.4         | Fluid Handling Path – ÄKTAexplorer 10      | 64    |
|   | A.5         | Fluid Handling Path – ÄKTAexplorer 100     | 66    |
|   | A.6         | Changing tubing kits -ÄKTAexplorer 10      | 68    |
|   | A.7         | Changing tubing kits – ÄKTAexplorer 100    | 70    |
| В | Component   | ts description                             | 74    |
|   | B.1         | Pump P-900                                 | 74    |
|   | B.2         | Valve SV-903                               | 74    |
|   | B.3         | Monitor pH/C-900                           | 74    |
|   | B.4         | Monitor UV-900                             | 75    |
|   | B.5         | UV flow cells                              | 75    |
|   | B.6         | Pump P-950                                 | 75    |
|   | <b>B.</b> 7 | Mixer M-925                                | 76    |
|   | B.8         | Valve INV-907                              | 76    |
|   | B.9         | Valves IV-908 and PV-908                   | 77    |
|   | B.10        | Flow restrictors FR-904 and FR-902         | 78    |
|   | B.11        | On-line filter                             | 78    |
|   | B.12        | Fraction collector (optional)              | 78    |
| С | BufferPrep  | details                                    | 79    |
|   | C.1         | Creating your own recipes                  | 79    |
|   | C.2         | Defining a new buffer substance            | 80    |
|   | C.3         | Defining a new salt                        | 80    |
|   | C.4         | Correction factors                         | 81    |
|   | C.5         | Examples and tips                          | 81    |
|   | C.6         | Receipe overview                           | 84    |
| D | Technical s | pecifications                              | 86    |
|   | D.1         | Operating data                             | 86    |
|   | D.2         | Physical data                              | 88    |
|   | D.3         | Hardware requirements                      | 89    |
|   | D.4         | Software requirements                      | 89    |
|   | D.5         | Network requirements                       | 89    |
|   | D.6         | ÄKTAexplorer component materials           | 90    |
| Е | Chemical re | esistance guide and chemical compatibility | 91    |
| F | Accessories | , spare parts and consumables              | 93    |
| G | Index       |                                            | . 100 |

\_\_\_\_

#### About this manual

This manual describes the operation of ÄKTAexplorer.

System description, system maintenance and trouble-shooting are also found in this manual.

The installation of the chromatography system is described in a separate Installation Guide.

The basic information on how to operate the chromatography system is not provided in this manual. The user must first read the "Making your first run" booklet to take full advantage of this manual.

Depending on the application, different optional configurations might be required. Information about these options can be found in *ÄKTAdesign Optional Configurations User Manual* which describes the extended functions of the ÄKTA*design* systems.

## 1 Introduction

#### 1.1 General

ÄKTA<sup>™</sup>explorer is a fully automated liquid chromatography system designed for method development and research applications. The system simplifies the transition from laboratory to full scale production. Scale-up to production is predictable and trouble-free.

ÄKTAexplorer features:

- Flow rates and pressures up to:
  - 100 ml/min and 10 MPa in ÄKTAexplorer 100 (P-901)
  - 10 ml/min and 25 MPa in ÄKTAexplorer 10 (P-903)
- BufferPrep for fast pH optimization.
- One working platform for all liquid chromatography techniques suitable for protein purification, from micro-gram to gram scale.

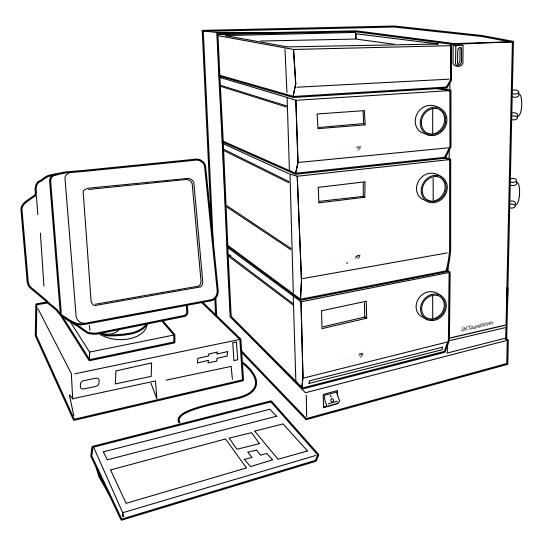

ÄKTAexplorer consists of a compact separation unit and a personal computer running UNICORN<sup>™</sup> control system version 3.2 or higher. Fraction collectors are available as accessories.

The systems are described in detail in section A of *Reference information* in this manual and brief descriptions of the individual components are given in section B of *Reference information*. Detailed information on the components can be found in their respective User Manuals and Instructions. UNICORN control system is described in the separate UNICORN User Manual.

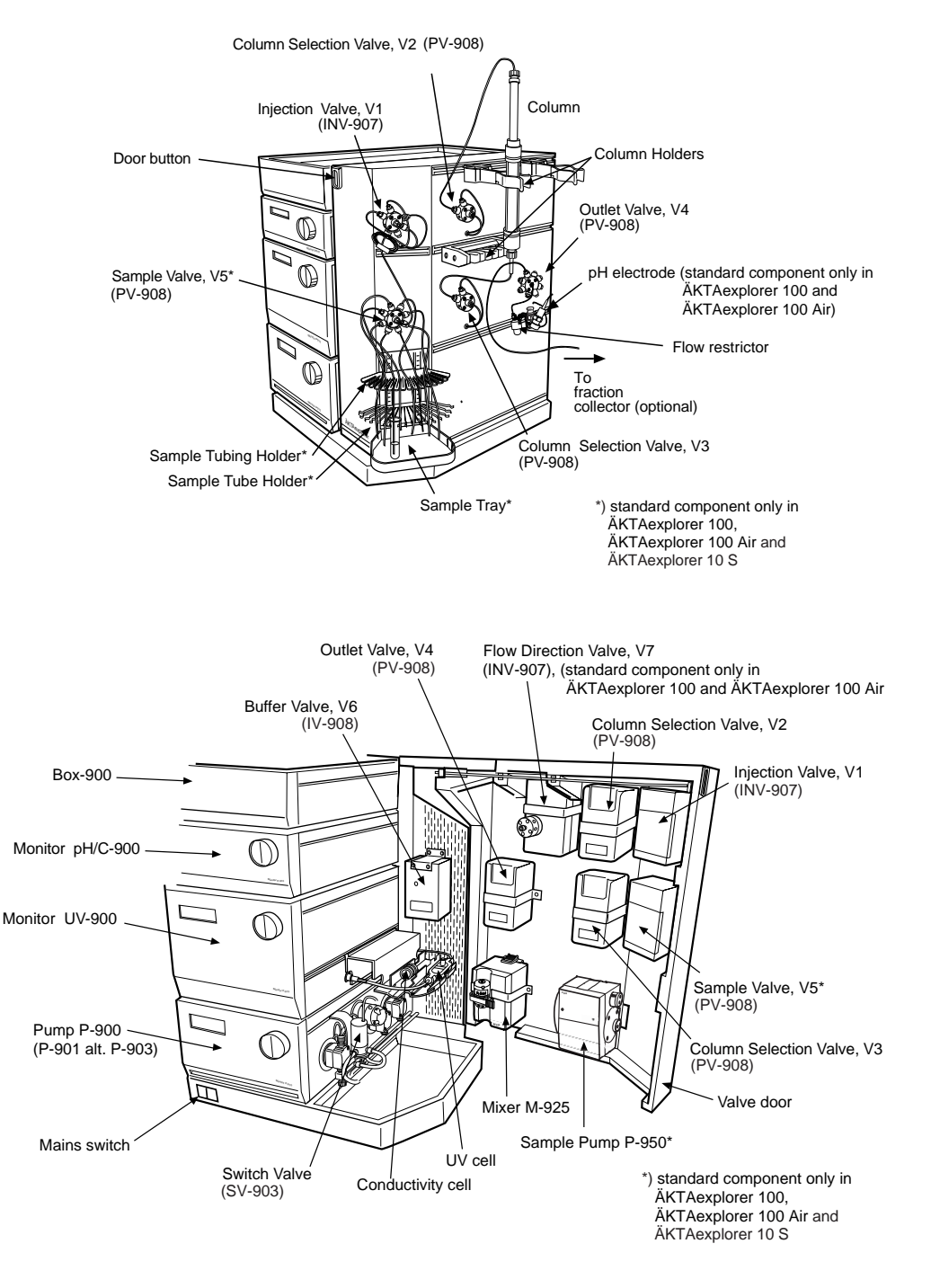

The location of the modules and components included in the standard configuration of the separation unit is shown in the following illustration.

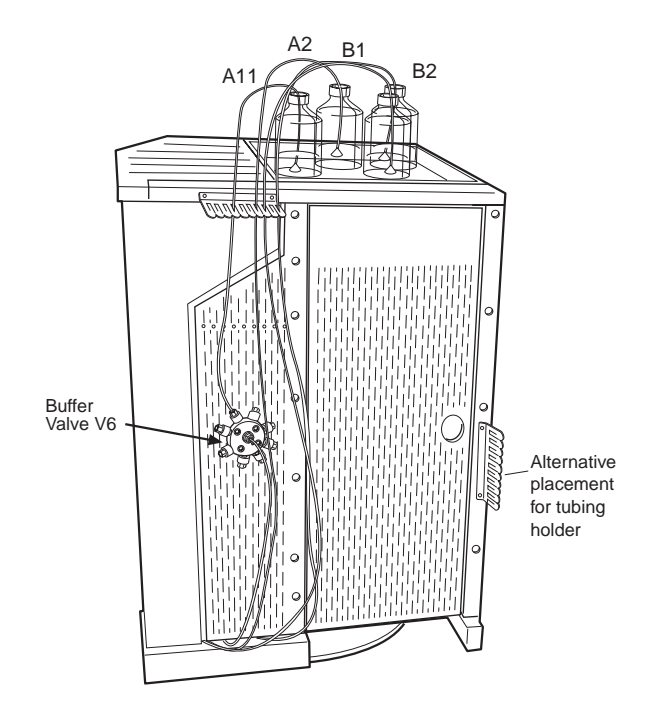

The figure below shows the purging parts for the Pump P-900.

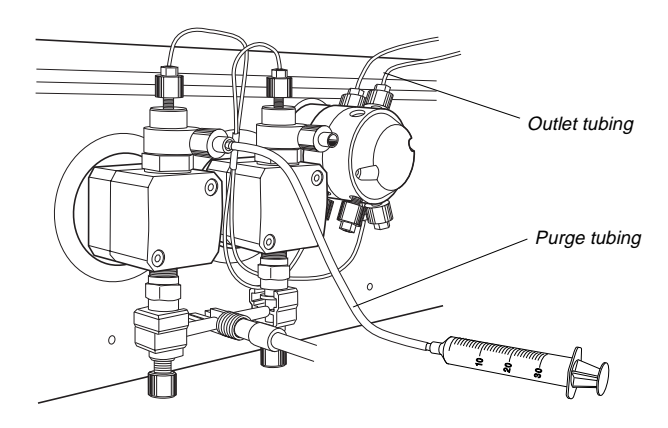

#### 1.2 Safety

- The system is designed for indoor use only.
- Do not use in a dusty atmosphere or close to spraying water.

**WARNING!** When using hazardous chemicals, all suitable protective measures, such as protective glasses, must be taken.

**WARNING!** The instruments must not be opened by the user. They contain high voltage circuits which can give a lethal electric shock.

**WARNING!** Monitor UV-900 uses high intensity ultra-violet light. Do not disconnect the optical fibres while the lamp is ON.

**WARNING!** In ÄKTAexplorer 100, never use 0.5 or 0.75 mm i.d. tubing with columns that can only withstand a low maximum pressure and that allow high flow rates, as the columns may rupture, resulting in injury.

**WARNING!** In ÄKTAexplorer 10, never use 0.25 mm i.d. tubing with columns that can only withstand a low maximum pressure and that allow high flow rates, as the columns may rupture, resulting in injury.

**WARNING!** The system must be connected to a grounded mains socket.

**WARNING!** There must always be a sample loop or Superloop connected to ports 2 and 6 of the Injection Valve. This is to prevent liquid spraying out of the ports when switching the valve. This is especially dangerous if hazardous chemicals are being used. If using a sample pump for sample application directly onto the column, a tubing must be connected between ports 3 and 6.

**WARNING!** Only spare parts that are approved or supplied by Amersham Pharmacia Biotech may be used for maintaining or servicing the system.

**WARNING!** Always disconnect the power supply before attempting to replace any item on the system during maintenance.

**WARNING!** If the door is quickly pulled open to its full extent, the internal capillary tubing may be pulled from their connections causing leakage.

**WARNING!** Use ONLY tubings supplied by Amersham Pharmacia Biotech to ensure that the pressure specifications of the tubings are fulfilled.

**WARNING!** When using hazardous chemicals, ensure that the entire system has been flushed thoroughly with distilled water before service and maintenance.

**WARNING!** For continued protection against risk of fire, replace only with a fuse of the specified type and rating. Refer to Technical Specifications for fuse data.

**WARNING!** If the system is turned or the fraction collector moved, the external capillaries and other tubing may become entangled in nearby objects and be pulled from their connections causing leakage.

**WARNING!** If heavier instrument components such as the pump are removed from the rack and the door is then opened fully, the shift in the centre of gravity of the system may cause it to tip over.

**WARNING!** Never place buffer containers on the top of the valve door. If this is done, the containers may fall down when opening the valve door. Place the buffer containers on the buffer tray, above Box-900.

**WARNING!** Never block the ports on the Outlet valve with stop plugs, since this will create over-pressure and may result in injury.

**WARNING!** Never place waste containers on the top of the system. If they become full and overflow, liquid may penetrate the system causing a short-circuit.

**WARNING!** The maximum allowed pressure for the tubing in the Tubing kit 1.0 is 3.4 MPa (34 bar, 493 psi). Set a pressure limit in UNICORN that is less than this value. If higher pressures are used, the tubing may break, releasing a jet of liquid.

**WARNING!** Incorrectly fitted tubed may loosen, causing a jet of liquid to spray out. This is especially dangerous if hazardous chemicals are in use. Connect the tubing by first inserting the tubing fully, then tightening the connector fingertight. PEEK tubing should be tightened a further 1/4 turn using the key supplied. Do not tighten Teflon tubing further as this damages the end of the tubing.

#### 1.3 Optional configurations

The ÄKTAexplorer standard system configuration can easily be changed to optional configurations. This built-in flexibility in the standard ÄKTAexplorer system allows the user to enhance already used purification methods and also to develop new, more complex methods.

Optional configurations are selected, installed and implemented by the user. An optional configuration consists of both hardware components and software instructions.

To support the process of implementing optional configurations, general guidelines regarding installation and operation are given in the separate manual *ÄKTA Design Optional Configurations User Manual* included in the ÄKTAexplorer Manual Box.

Optional configurations are monitored and controlled via methods run by the UNICORN control system in the same way as the ÄKTAexplorer standard configuration.

Optional configurations supported by ÄKTAexplorer are:

- Connection of up to 9 motorised multi-port valves. These valves can be used to accomplish the following functions:
  - Buffer selection.
  - Sample selection<sup>1</sup>
  - Optional functions.
- On-line pH measurement<sup>2</sup>.
- Connection of a dedicated sample pump<sup>1</sup>.
- Sample application using a Superloop<sup>™</sup>.
- Connection of a fraction collector.
- Connection of an auto sampler.
- Connection of up to three air sensors<sup>3</sup>.
- Connection of external equipment using digital input/output signals through the system pump P-901/903 REMOTE connector.

<sup>&</sup>lt;sup>1</sup> Included in the standard configuration of ÄKTAexplorer 10 S, 100 and 100 Air.

<sup>&</sup>lt;sup>2</sup> Included in the standard configuration of ÄKTAexplorer 100 and 100 Air.

<sup>&</sup>lt;sup>3</sup> Included in the standard configuration of ÄKTAexplorer 100 Air.

## 2 Operation

This chapter describes how to optimise and operate ÄKTAexplorer for different applications. The options available are discussed in the following sections:

- Columns and tubing (section 2.1).
- Sample application techniques (sections 2.2 2.4).
- Gradient forming techniques (section 2.5).
- BufferPrep (section 2.6)
- Collecting fractions (section 2.7).

The chapter also discusses how methods are selected and system handling while preparing a run (section 2.8), during runs (section 2.9), after runs (section 2.10), and cold room operation (section 2.11).

Please note that there are two Flow restrictors available in the system:

• FR-904

Mounted at factory, and pre-adjusted to give a back-pressure of 0.4 MPa over the nominal flow range. Normally, this Flow restrictor should be used.

• FR-902

Supplied separately with the system, and pre-adjusted to give a back-pressure of 0.2 MPa over the nominal flow range. This Flow restrictor is used when a low pressure column, such as HiLoad or HiTrap, should be used.

#### 2.1 Columns and tubing

A wide range of pre-packed columns for ion exchange, size exclusion, hydrophobic interaction, reversed phase and affinity chromatography are suitable for use with ÄKTAexplorer. A comprehensive list of the recommended pre-packed columns is given overleaf together with information on the recommended tubing kit for each column.

It is very important to use the correct tubing kit taking into consideration the maximum allowed pressure for the column and the size of the column.

#### ÄKTAexplorer 10 tubing

On delivery, the system is equipped with 0.50 mm i.d. tubing (marked G, PEEK tubing, orange) from the pump to the Injection valve and 0.25 mm i.d. tubing (marked G, PEEK tubing, blue) from the Injection valve to the fraction collector (optional).

There is also a Tubing kit 0.50 available. It should be used with columns that have a low maximum pressure and allow high flow rates. If tubing with smaller inner diameter is used, the back-pressure will be too high and the columns may rupture.

**Note:** Use only maximum 80 % acetonitrile eluent at pressures above 10 MPa. Otherwise, the lifetime of the tubing will deteriorate.

**WARNING!** Never use 0.25 mm i.d. tubing with columns that only can withstand a low maximum pressure and that allow high flow rates, as the column may rupture, resulting in injury.

#### ÄKTAexplorer 100 tubing

On delivery, the system is equipped with 0.75 mm i.d. tubing (marked G, PEEK tubing, green) from the pump to the fraction collector (optional). Tubing kit 0.5 (i.d. 0.5 mm, marked L, PEEK tubing, orange) and Tubing kit 1.0 (i.d. 1.0 mm, marked H, PEEK tubing, grey) are also available:

**WARNING!** Never use 0.5 or 0.75 mm i.d. tubing with columns that only can withstand a low pressure and that allow high flow rates, as the column may rupture, resulting in injury.

- To decrease peak band broadening and increase resolution, Tubing kit 0.5 should be used for columns giving peak volumes less than 1 ml.
- Tubing kit 1.0 should be used with columns that have a low maximum pressure and allow high flow rates. If tubing with smaller inner diameter is used, the back-pressure will be too high and the columns may rupture.

#### Recommended tubing and columns – ÄKTAexplorer 10

The tables below shows which tubing kit should be used for each column. It is important that the recommendations in these tables are followed. The tubing to be changed is described in *Reference Information*, section A.4.

**Note:** In order to use low pressure columns, such as HiTrap and HiLoad, an extra system pressure measurement must be performed. This is decsribed later in this section.

X = recommended tubing kit

P = recommended for purity checks only

RF = can be used with indicated tubing if the optimal recommended flow rate in the column list is reduced in order not to exceed the column maximum pressure

#### Ion Exchange Columns

| Code no    | Column name                           | 0.25 | 0.50 |
|------------|---------------------------------------|------|------|
| 17-5004-01 | Mini Q <sup>™</sup> PE 4.6/50         | Х, Р |      |
| 17-0686-01 | Mini Q PC 3.2/3                       | Х, Р |      |
| 17-0546-01 | Mono Q <sup>™</sup> HR 5/5            | Х    |      |
| 17-0556-01 | Mono Q HR 10/10                       | RF   | Х    |
| 17-0506-01 | Mono Q HR 16/10                       | RF   | Х    |
| 17-5005-01 | Mini S™ PE 4.6/50                     | Х, Р |      |
| 17-0687-01 | Mini S PC 3.2/3                       | Х, Р |      |
| 17-0547-01 | Mono S™ HR 5/5                        | Х    |      |
| 17-0557-01 | Mono S HR 10/10                       | RF   | Х    |
| 17-0507-01 | Mono S HR 16/10                       | RF   | Х    |
| 17-5065-01 | SOURCE <sup>™</sup> 15Q PE 4.6/100    | RF   | Х    |
| 17-5067-01 | SOURCE 15S PE 4.6/100                 | RF   | Х    |
| 17-1177-01 | RESOURCE <sup>™</sup> Q, 1 ml         |      | Х    |
| 17-1179-01 | RESOURCE Q, 6 ml                      |      | Х    |
| 17-1178-01 | RESOURCE S, 1 ml                      |      | Х    |
| 17-1180-01 | RESOURCE S, 6 ml                      |      | Х    |
| 17-1153-01 | HiTrap™ Q High Performance, 1 ml      |      | Х    |
| 17-1154-01 | HiTrap Q High Performance, 5 ml       |      | RF   |
| 17-1151-01 | HiTrap SP High Performance, 1 ml      |      | Х    |
| 17-1152-01 | HiTrap SP High Performance, 5 ml      |      | RF   |
| 17-6002-33 | HiTrap IEX Selection kit              |      | Х    |
| 17-5053-01 | HiTrap Q Sepharose Fast Flow, 1 ml    |      | Х    |
| 17-5156-01 | HiTrap Q Sepharose Fast Flow, 5 ml    |      | RF   |
| 17-5054-01 | HiTrap SP Sepharose Fast Flow, 1 ml   |      | Х    |
| 17-5157-01 | HiTrap SP Sepharose Fast Flow, 5 ml   |      | RF   |
| 17-5055-01 | HiTrap DEAE Sepharose Fast Flow, 1 ml |      | Х    |
| 17-5154-01 | HiTrap DEAE Sepharose Fast Flow, 5 ml |      | RF   |
| 17-5056-01 | HiTrap CM Sepharose Fast Flow, 1 ml   |      | Х    |

| Code no    | Column name                                      | 0.25 | 0.50 |
|------------|--------------------------------------------------|------|------|
| 17-5155-01 | HiTrap CM Sepharose Fast Flow, 5 ml              |      | RF   |
| 17-5162-01 | HiTrap ANX (high sub), 1 ml                      |      | Х    |
| 17-5163-01 | HiTrap ANX (high sub), 5 ml                      |      | RF   |
| 17-5158-01 | HiTrap Q XL, 1 ml                                |      | Х    |
| 17-5159-01 | HiTrap Q XL, 5 ml                                |      | RF   |
| 17-5160-01 | HiTrap SP XL, 1 ml                               |      | Х    |
| 17-5161-01 | HiTrap SP XL, 5 ml                               |      | RF   |
| 17-5092-01 | HiPrep 16/10 Q XL                                |      | RF   |
| 17-5093-01 | HiPrep 16/10 SP XL                               |      | RF   |
| 17-5090-01 | HiPrep 16/10 DEAE                                |      | RF   |
| 17-5091-01 | HiPrep 16/10 CM                                  |      | RF   |
| 17-1064-01 | HiLoad <sup>™</sup> 16/10 Q Sepharose High Perf. |      | Х    |
| 17-1066-01 | HiLoad 26/10 Q Sepharose High Perf.              |      | RF   |
| 17-1137-01 | HiLoad 16/10 SP Sepharose High Perf.             |      | Х    |
| 17-1138-01 | HiLoad 26/10 SP Sepharose High Perf.             |      | RF   |
| 17-1060-01 | HiLoad 16/10 Q Sepharose Fast Flow               |      | Х    |
| 17-1062-01 | HiLoad 26/10 Q Sepharose Fast Flow               |      | RF   |
| 17-1135-01 | HiLoad 16/10 SP Sepharose Fast Flow              |      | Х    |
| 17-1136-01 | HiLoad 26/10 SP Sepharose Fast Flow              |      | RF   |

#### Size Exclusion Columns

| Code no    | Column name                              | 0.25 | 0.50 |
|------------|------------------------------------------|------|------|
| 17-5003-01 | Superdex <sup>™</sup> Peptide PE 7.5/300 | Х    |      |
| 17-1458-01 | Superdex Peptide PC 3.2/30               | Х, Р |      |
| 17-1453-01 | Superdex Peptide HR 10/30                | Х    |      |
| 17-0771-01 | Superdex 75 PC 3.2/30                    | Х, Р |      |
| 17-1047-01 | Superdex 75 HR 10/30                     | Х    |      |
| 17-1089-01 | Superdex 200 PC 3.2/30                   | Х, Р |      |
| 17-1088-01 | Superdex 200 HR 10/30                    | Х    |      |
| 17-0774-01 | Fast Desalting PC 3.2/10                 | Х    |      |
| 17-1408-01 | HiTrap Desalting 5 ml                    |      | RF   |
| 17-5087-01 | HiPrep 26/10 Desalting                   |      | RF   |
| 17-1139-01 | HiLoad 16/60 Superdex 30 prep. grade     |      | Х    |
| 17-1140-01 | HiLoad 26/60 Superdex 30 prep. grade     |      | Х    |
| 17-1068-01 | HiLoad 16/60 Superdex 75 prep. grade     |      | Х    |
| 17-1070-01 | HiLoad 26/60 Superdex 75 prep. grade     |      | Х    |
| 17-1069-01 | HiLoad 16/60 Superdex 200 prep. grade    |      | Х    |
| 17-1071-01 | HiLoad 26/60 Superdex 200 prep. grade    |      | Х    |
| 17-1165-01 | HiPrep 16/60 Sephacryl S-100 HR          |      | RF   |
| 17-1194-01 | HiPrep 26/60 Sephacryl S-100 HR          |      | RF   |
| 17-1166-01 | HiPrep 16/60 Sephacryl S-200 HR          |      | RF   |
| 17-1195-01 | HiPrep 26/60 Sephacryl S-200 HR          |      | RF   |
| 17-1167-01 | HiPrep 16/60 Sephacryl S-300 HR          |      | RF   |
| 17-1196-01 | HiPrep 26/60 Sephacryl S-300 HR          |      | RF   |

#### Hydrophobic Interaction Columns

| Code no    | Column name                      | 0.25 | 0.50 |
|------------|----------------------------------|------|------|
| 17-5071-01 | SOURCE 15PHE PE 4.6/100          |      | Х    |
| 17-1184-01 | RESOURCE ETH 1 ml                |      | Х    |
| 17-1185-01 | RESOURCE ISO 1 ml                |      | Х    |
| 17-1186-01 | RESOURCE PHE 1 ml                |      | Х    |
| 17-1349-01 | HiTrap HIC Selection kit         |      | Х    |
| 17-1085-01 | HiLoad 16/10 Phenyl Sepharose HP |      | Х    |
| 17-1086-01 | HiLoad 26/10 Phenyl Sepharose HP |      | RF   |
| 17-5095-01 | HiPrep 16/10 Phenyl (high sub)   |      | RF   |
| 17-5094-01 | HiPrep 16/10 Phenyl (low sub)    |      | RF   |
| 17-5096-01 | HiPrep 16/10 Butyl               |      | RF   |
| 17-5097-01 | HiPrep 16/10 Octyl               |      | RF   |

#### **Reversed Phase Columns**

| Code no    | Column name                                     | 0.25 | 0.50 |
|------------|-------------------------------------------------|------|------|
| 17-5116-01 | SOURCE 5RPC ST 4.6/150                          | Х    |      |
| 17-5068-01 | SOURCE 15RPC ST 4.6/100                         | Х    |      |
| 17-1181-01 | RESOURCE RPC 1 ml                               | RF   | Х    |
| 17-1182-01 | RESOURCE RPC 3 ml                               | RF   | Х    |
| 17-0704-01 | µRPC C2/C18 SC 2.1/10                           | Х, Р |      |
| 17-5057-01 | µRPC C2/C18 SC 4.6/100                          | Х, Р |      |
| 17-6000-24 | Sephasil <sup>™</sup> Protein C4 5µm ST 4.6/100 | Х    |      |
| 17-6000-21 | Sephasil Protein C4 5µm ST 4.6/250              | Х    |      |
| 17-6000-25 | Sephasil Peptide C8 5µm ST 4.6/100              | Х    |      |
| 17-6000-22 | Sephasil Peptide C8 5µm ST 4.6/250              | Х    |      |
| 17-6000-26 | Sephasil Peptide C18 5µm ST 4.6/100             | Х    |      |
| 17-6000-23 | Sephasil Peptide C18 5µm ST 4.6/250             | Х    |      |
| 17-6000-27 | Sephasil Protein C4 12µm ST 4.6/250             | Х    |      |
| 17-6000-28 | Sephasil Peptide C8 12µm ST 4.6/250             | Х    |      |
| 17-6000-29 | Sephasil Peptide C18 12µm ST 4.6/250            | Х    |      |
| 17-0532-01 | PepRPC 5µm HR 5/5                               | Х    |      |

#### Affinity Columns

| Code no    | Column name                        | 0.25 | 0.50 |
|------------|------------------------------------|------|------|
| 17-0408-01 | HiTrap Chelating 1 ml              |      | Х    |
| 17-0409-01 | HiTrap Chelating 5 ml              |      | RF   |
| 17-0716-01 | HiTrap NHS-activated 1 ml          |      | Х    |
| 17-0717-01 | HiTrap NHS-activated 5 ml          |      | RF   |
| 17-5130-01 | GSTrap <sup>™</sup> , 1 ml (5 pcs) |      | Х    |
| 17-5130-02 | GSTrap, 1 ml (2 pcs)               |      | Х    |
| 17-5131-01 | GSTrap, 5 ml                       |      | RF   |
| 17-5079-02 | HiTrap rProtein A, 1 ml (2 pcs)    |      | Х    |
| 17-5079-01 | HiTrap rProtein A, 1 ml (5 pcs)    |      | Х    |

| Code no    | Column name                    | 0.25 | 0.50 |
|------------|--------------------------------|------|------|
| 17-5080-01 | HiTrap rProtein A, 5 ml        |      | RF   |
| 17-0402-03 | HiTrap Protein A, 1 ml (2 pcs) |      | Х    |
| 17-0402-01 | HiTrap Protein A, 1 ml (5 pcs) |      | Х    |
| 17-0403-01 | HiTrap Protein A, 5 ml (5 pcs) |      | RF   |
| 17-0404-03 | HiTrap Protein G, 1 ml (2 pcs) |      | Х    |
| 17-0404-01 | HiTrap Protein G, 1 ml (5 pcs) |      | Х    |
| 17-0405-01 | HiTrap Protein G, 5 ml         |      | RF   |
| 17-0406-01 | HiTrap Heparin, 1 ml           |      | Х    |
| 17-0407-01 | HiTrap Heparin, 5 ml           |      | RF   |
| 17-0412-01 | HiTrap Blue, 1 ml              |      | Х    |
| 17-0413-01 | HiTrap Blue, 5 ml              |      | RF   |
| 17-5105-01 | HiTrap Con A, 1 ml             |      | Х    |
| 17-5106-01 | HiTrap Lentil Lectin, 1 ml     |      | Х    |
| 17-5107-01 | HiTrap Wheat Germ Lectin, 1 ml |      | Х    |
| 17-5108-01 | HiTrap Peanut Lectin, 1 ml     |      | Х    |
| 17-5109-01 | HiTrap Lectin Test kit, 1 ml   |      | Х    |
| 17-5110-01 | HiTrap IgM Purification, 1 ml  |      | Х    |
| 17-5111-01 | HiTrap IgY Purification, 5 ml  |      | RF   |
| 17-5112-01 | HiTrap Streptavidin, 1 ml      |      | Х    |

#### Recommended tubing and columns – ÄKTAexplorer 100

The tables below shows which tubing kit should be used for each column. It is important that the recommendations in the table is followed. The tubing to be changed is described in *Reference Information*, section A.4.

**Note:** When using low pressure columns, such as HiTrap and HiLoad, change to the Flow restrictor FR-902. If the pressure exceeds the pressure limit value given for these columns, an extra system pressure measurement must be performed. This is described later in this section.

- X = recommended tubing kit
- (+) = may improve resolution
- (x) = can be used if flow < 5 ml/min
- (o) = should be used if flow > 30 ml/min

#### Ion Exchange Columns

| Code no    | Column name                   | 0.5 | 0.75 1.0 |
|------------|-------------------------------|-----|----------|
| 17-0546-01 | Mono Q™ HR 5/5                | (+) | Х        |
| 17-0556-01 | Mono Q HR 10/10               |     | Х        |
| 17-0547-01 | Mono S <sup>™</sup> HR 5/5    | (+) | Х        |
| 17-0557-01 | Mono S HR 10/10               |     | Х        |
| 17-1177-01 | RESOURCE <sup>™</sup> Q, 1 ml | (+) | Х        |

| Code no    | Column name                                      | 0.5 | 0.75 | 1.0 |
|------------|--------------------------------------------------|-----|------|-----|
| 17-1179-01 | RESOURCE Q, 6 ml                                 |     | Х    | (o) |
| 17-1178-01 | RESOURCE S, 1 ml                                 | (+) | Х    |     |
| 17-1180-01 | RESOURCE S, 6 ml                                 |     | Х    | (o) |
| 17-1153-01 | HiTrap <sup>™</sup> Q High Performance, 1 ml     | (+) | Х    |     |
| 17-1154-01 | HiTrap Q High Performance, 5 ml                  |     | Х    |     |
| 17-1151-01 | HiTrap SP High Performance, 1 ml                 | (+) | Х    |     |
| 17-1152-01 | HiTrap SP High Performance, 5 ml                 |     | Х    |     |
| 17-6002-33 | HiTrap IEX Selection kit                         | (+) | Х    |     |
| 17-5053-01 | HiTrap Q Sepharose Fast Flow, 1 ml               | (+) | Х    |     |
| 17-5156-01 | HiTrap Q Sepharose Fast Flow, 5 ml               |     | Х    |     |
| 17-5054-01 | HiTrap SP Sepharose Fast Flow, 1 ml              | (+) | Х    |     |
| 17-5157-01 | HiTrap SP Sepharose Fast Flow, 5 ml              |     | Х    |     |
| 17-5055-01 | HiTrap DEAE Sepharose Fast Flow, 1 ml            | (+) | Х    |     |
| 17-5154-01 | HiTrap DEAE Sepharose Fast Flow, 5 ml            |     | Х    |     |
| 17-5056-01 | HiTrap CM Sepharose Fast Flow, 1 ml              | (+) | Х    |     |
| 17-5155-01 | HiTrap CM Sepharose Fast Flow, 5 ml              |     | Х    |     |
| 17-5162-01 | HiTrap ANX (high sub), 1 ml                      | (+) | Х    |     |
| 17-5163-01 | HiTrap ANX (high sub), 5 ml                      |     | Х    |     |
| 17-5158-01 | HiTrap Q XL, 1 ml                                | (+) | Х    |     |
| 17-5159-01 | HiTrap Q XL, 5 ml                                |     | Х    |     |
| 17-5160-01 | HiTrap SP XL, 1 ml                               | (+) | Х    |     |
| 17-5161-01 | HiTrap SP XL, 5 ml                               |     | Х    |     |
| 17-5092-01 | HiPrep 16/10 Q XL                                |     | Х    |     |
| 17-5093-01 | HiPrep 16/10 SP XL                               |     | Х    |     |
| 17-5090-01 | HiPrep 16/10 DEAE                                |     | Х    |     |
| 17-5091-01 | HiPrep 16/10 CM                                  |     | Х    |     |
| 17-5065-01 | SOURCE <sup>™</sup> 15Q PE 4.6/100               |     | Х    |     |
| 17-5067-01 | SOURCE 15S PE 4.6/100                            |     | Х    |     |
| 17-1064-01 | HiLoad <sup>™</sup> 16/10 Q Sepharose High Perf. |     | Х    |     |
| 17-1066-01 | HiLoad 26/10 Q Sepharose High Perf.              |     | Х    |     |
| 17-1137-01 | HiLoad 16/10 SP Sepharose High Perf.             |     | Х    |     |
| 17-1138-01 | HiLoad 26/10 SP Sepharose High Perf.             |     | Х    |     |
| 17-1060-01 | HiLoad 16/10 Q Sepharose Fast Flow               |     | Х    |     |
| 17-1062-01 | HiLoad 26/10 Q Sepharose Fast Flow               |     | Х    |     |
| 17-1135-01 | HiLoad 16/10 SP Sepharose Fast Flow              |     | Х    |     |
| 17-1136-01 | HiLoad 26/10 SP Sepharose Fast Flow              |     | Х    |     |

#### Size Exclusion Columns

| Code no    | Column name                           | 0.5 | 0.75 | 1.0 |
|------------|---------------------------------------|-----|------|-----|
| 17-1453-01 | Superdex Peptide HR 10/30             | (+) | Х    |     |
| 17-1047-01 | Superdex 75 HR 10/30                  | (+) | Х    |     |
| 17-1088-01 | Superdex 200 HR 10/30                 | (+) | Х    |     |
| 17-0591-01 | Fast Desalting Column HR 10/10        |     | Х    |     |
| 17-1408-01 | HiTrap Desalting 5 ml                 |     | Х    |     |
| 17-5087-01 | HiPrep 26/10 Desalting                |     | Х    |     |
| 17-1139-01 | HiLoad 16/60 Superdex 30 prep. grade  |     | Х    |     |
| 17-1140-01 | HiLoad 26/60 Superdex 30 prep. grade  |     | Х    |     |
| 17-1068-01 | HiLoad 16/60 Superdex 75 prep. grade  |     | Х    |     |
| 17-1070-01 | HiLoad 26/60 Superdex 75 prep. grade  |     | Х    |     |
| 17-1069-01 | HiLoad 16/60 Superdex 200 prep. grade |     | Х    |     |
| 17-1071-01 | HiLoad 26/60 Superdex 200 prep. grade |     | Х    |     |
| 17-1165-01 | HiPrep 16/60 Sephacryl S-100 HR       |     | Х    |     |
| 17-1194-01 | HiPrep 26/60 Sephacryl S-100 HR       |     | Х    |     |
| 17-1166-01 | HiPrep 16/60 Sephacryl S-200 HR       |     | Х    |     |
| 17-1195-01 | HiPrep 26/60 Sephacryl S-200 HR       |     | Х    |     |
| 17-1167-01 | HiPrep 16/60 Sephacryl S-300 HR       |     | Х    |     |
| 17-1196-01 | HiPrep 26/60 Sephacryl S-300 HR       |     | Х    |     |

#### Hydrophobic Interaction Columns

| Code no    | Column name                      | 0.5 | 0.75 | 1.0 |
|------------|----------------------------------|-----|------|-----|
| 17-1184-01 | RESOURCE ETH 1 ml                |     | Х    |     |
| 17-1185-01 | RESOURCE ISO 1 ml                |     | Х    |     |
| 17-1186-01 | RESOURCE PHE 1 ml                |     | Х    |     |
| 17-1187-01 | RESOURCE HIC Test kit, 3x1 ml    | (+) | Х    |     |
| 17-1349-01 | HiTrap HIC Selection kit, 5x1 ml | (+) | Х    |     |
| 17-1085-01 | HiLoad 16/10 Phenyl Sepharose HP |     | (x)  | Х   |
| 17-1086-01 | HiLoad 26/10 Phenyl Sepharose HP |     | (x)  | Х   |
| 17-5095-01 | HiPrep 16/10 Phenyl (high sub)   |     | Х    |     |
| 17-5094-01 | HiPrep 16/10 Phenyl (low sub)    |     | Х    |     |
| 17-5096-01 | HiPrep 16/10 Butyl               |     | Х    |     |
| 17-5097-01 | HiPrep 16/10 Octyl               |     | Х    |     |

#### **Reversed Phase Columns**

| Code no    | Column name                                     | 0.5  | 0.75 1.0 |
|------------|-------------------------------------------------|------|----------|
| 17-5116-01 | SOURCE 5RPC ST 4.6/150                          | Х    |          |
| 17-5068-01 | SOURCE 15RPC ST 4.6/100                         | Х    |          |
| 17-1181-01 | RESOURCE RPC 1 ml                               | (+)  | Х        |
| 17-1182-01 | RESOURCE RPC 3 ml                               |      | Х        |
| 17-0704-01 | µRPC C2/C18 SC 2.1/10                           | Х, Р |          |
| 17-5057-01 | µRPC C2/C18 SC 4.6/100                          | Х, Р |          |
| 17-6000-24 | Sephasil <sup>™</sup> Protein C4 5µm ST 4.6/100 | Х    |          |

| Code no    | Column name                          | 0.5 | 0.75 | 1.0 |
|------------|--------------------------------------|-----|------|-----|
| 17-6000-21 | Sephasil Protein C4 5µm ST 4.6/250   | Х   |      |     |
| 17-6000-25 | Sephasil Peptide C8 5µm ST 4.6/100   | Х   |      |     |
| 17-6000-22 | Sephasil Peptide C8 5µm ST 4.6/250   | Х   |      |     |
| 17-6000-26 | Sephasil Peptide C18 5µm ST 4.6/100  | Х   |      |     |
| 17-6000-23 | Sephasil Peptide C18 5µm ST 4.6/250  | Х   |      |     |
| 17-6000-27 | Sephasil Protein C4 12µm ST 4.6/250  | Х   |      |     |
| 17-6000-28 | Sephasil Peptide C8 12µm ST 4.6/250  | Х   |      |     |
| 17-6000-29 | Sephasil Peptide C18 12µm ST 4.6/250 | Х   |      |     |
| 17-0532-01 | PepRPC 5µm HR 5/5                    | Х   |      |     |

#### Affinity Columns

| Code no    | Column name                        | 0.5 | 0.75 1.0 |
|------------|------------------------------------|-----|----------|
| 17-0408-01 | HiTrap Chelating 1 ml              | (+) | Х        |
| 17-0409-01 | HiTrap Chelating 5 ml              |     | Х        |
| 17-0716-01 | HiTrap NHS-activated 1 ml          | (+) | Х        |
| 17-0717-01 | HiTrap NHS-activated 5 ml          |     | Х        |
| 17-5130-01 | GSTrap <sup>™</sup> , 1 ml (5 pcs) | (+) | Х        |
| 17-5130-02 | GSTrap, 1 ml (2 pcs)               | (+) | Х        |
| 17-5131-01 | GSTrap, 5 ml                       |     | Х        |
| 17-5079-02 | HiTrap rProtein A, 1 ml (2 pcs)    | (+) | Х        |
| 17-5079-01 | HiTrap rProtein A, 1 ml (5 pcs)    | (+) | Х        |
| 17-5080-01 | HiTrap rProtein A, 5 ml            |     | Х        |
| 17-0402-03 | HiTrap Protein A, 1 ml (2 pcs)     | (+) | Х        |
| 17-0402-01 | HiTrap Protein A, 1 ml (5 pcs)     | (+) | Х        |
| 17-0403-01 | HiTrap Protein A, 5 ml (5 pcs)     |     | Х        |
| 17-0404-03 | HiTrap Protein G, 1 ml (2 pcs)     | (+) | Х        |
| 17-0404-01 | HiTrap Protein G, 1 ml (5 pcs)     | (+) | Х        |
| 17-0405-01 | HiTrap Protein G, 5 ml             |     | Х        |
| 17-0406-01 | HiTrap Heparin, 1 ml               | (+) | Х        |
| 17-0407-01 | HiTrap Heparin, 5 ml               |     | RF       |
| 17-0412-01 | HiTrap Blue, 1 ml                  | (+) | Х        |
| 17-0413-01 | HiTrap Blue, 5 ml                  |     | RF       |
| 17-5105-01 | HiTrap Con A, 1 ml                 | (+) | Х        |
| 17-5106-01 | HiTrap Lentil Lectin, 1 ml         | (+) | Х        |
| 17-5107-01 | HiTrap Wheat Germ Lectin, 1 ml     | (+) | Х        |
| 17-5108-01 | HiTrap Peanut Lectin, 1 ml         | (+) | Х        |
| 17-5109-01 | HiTrap Lectin Test kit, 1 ml       | (+) | Х        |
| 17-5110-01 | HiTrap IgM Purification, 1 ml      | (+) | Х        |
| 17-5111-01 | HiTrap IgY Purification, 5 ml      |     | Х        |
| 17-5112-01 | HiTrap Streptavidin, 1 ml          | (+) | Х        |

#### Selecting tubing kit for other columns – ÄKTAexplorer 100

For other columns, select the tubing kit as described below.

**Note:** Before starting to perform the described method below, ensure that the On-line filter does not generate too high a back-pressure. A blocked On-line filter will affect the choice of tubing kit. Replace the On-line filter if necessary. Also, ensure that the column itself is clean and does not generate too high a back-pressure.

1 Note the maximum specified back-pressure for the column at the variable **Pressure limit** on the Variables page in a template method.

**Note:** The maximum allowed back-pressure on a self-packed column should never exceed 75% of the back-pressure used during the packing procedure.

- 2 Install the column and test to run at the flow rate and with the eluents to be used, with the 0.75 mm i.d. tubing kit.
- 3 a) If the generated back-pressure at the flow to be used is within the set column pressure limit, use the tubing kit already installed.

b) If the generated back-pressure at the flow rate to be used is well beyond the column pressure limit and the predicted peak volume is less than 1 ml, it is preferable to change to a narrower tubing kit, 0.5 mm i.d. If the demands on low band-broadening are less critical, use the tubing kit already installed.

c) If the generated back-pressure (after checking the On-line filter) at the flow rate to be used exceeds the set column pressure limit, change to a wider tubing kit, 1.0 mm i.d. If the set column pressure limit is still exceeded with the 1.0 mm i.d. tubing kit installed, change to Flow restrictor FR-902, and check the generated back-pressure according to the description below.

**Note:** The back-pressure may increase during e.g. sample injection and gradient formation due to viscosity variations. Make sure that these variations have been taken into consideration when selecting tubing kit.

#### Extra system pressure measurement

Sometimes an extra system pressure measurement must be performed, in order to use low pressure columns such as HiTrap and HiLoad. This is to compensate for the pre-column pressure so that the complete pressure range up to 0.5 MPa can be utilised across the column. Use Flow restrictor FR–902 for these columns.

It is necessary to account for the pre-column pressure by measuring the pressure in the absence of the column. This is achieved as follows:

- 1 Set the injection valve (INV-907) in position Waste.
- 2 Run the pump at the mandatory or intended flow rate.

- 3 Make a note of the back pressure on the pump display or in the **Run Data** window in UNICORN.
- 4 Add this value to the pressure limit value for the column (e.g. 0.5 MPa for HiLoad or HiTrap).

The new total unit pressure value (measured pressure + max. column pressure) has to be introduced into the UNICORN column list and be defined as a personal column:

- 1 In the **Method Editor**, select **File:Column list** to open the Columns dialogue box. Selection of a column in the list will display its parameters in the field to the right of the box.
- 2 Click on **Edit** to display the column. In the **Columns Parameters** dialogue box, enter in the field for Max pressure the new unit pressure limit, 0.5 MPa + the measured value. Click on **Replace** after the new value has been entered.
- 3 Click on **Save as** and enter a new name of your column. You can choose to save the column globally, i.e. available to all users, by checking the **Save as** global box. However, we recommend to deselect (uncheck) the **Save as** global box in this situation.

Click on **Save as** again to add the updated column parameters to the column list.

For further information, refer to section 5.11.2 Editing column parameters, in the UNICORN 3.1 User Manual.

If any of the above mentioned actions do not succeed, decrease the flow rate.

#### Connecting the column

The column is connected between the two column valves. Connect the columns to the valve positions set in the method. Position 1 is for bypass and no column should be connected to this position.

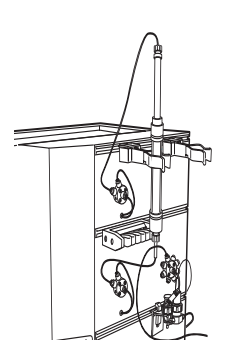

#### 2.2 Sample application overview

With ÄKTAexplorer, the sample can be applied in a number of different ways to suit the application, sample volume and the degree of automation required.

The sample can be applied as follows:

- Using a sample loop, filled manually with a syringe or automatically with Pump P-950.
- Directly onto the column using Pump P-950.
- Superloop<sup>™</sup>, filled manually with a syringe.

The following table shows which technique is recommended for different sample volumes, and which method template to use.

For a description of the available method templates, and their contents, please refer to the method notes in UNICORN.

| Sample application technique                           | Volume<br>to inject                       | Template name<br>begins with                   |
|--------------------------------------------------------|-------------------------------------------|------------------------------------------------|
| Sample loop<br>manual filling<br>automated filling     | 0–2 <sup>1</sup> ml<br>0.1–2 <sup>1</sup> | Manual injection<br>Sample Pump Loop Injection |
| Directly onto the column using Pump P-950 <sup>2</sup> | > 1 ml                                    | Direct Injection                               |
| Superloop <sup>3</sup>                                 | 1 ml - 150 ml                             | Manual injection                               |

<sup>1</sup> For partial filling of the sample loop the recommended volume is up to 1 ml.

- <sup>2</sup> How to apply the sample directly onto the column using the Sample Pump is described in the ÄKTAdesign Optional Configurations User Manual.
- <sup>3</sup> How to use a Superloop is described in the ÄKTAdesign Optional Configurations User Manual.

If the sample volume is to be varied automatically in a series of scouting runs, one of the following techniques can be used:

- Automated partial filling of the sample loop using Pump P-950 (0.2–1 ml).
- Applying the sample directly onto the column with the Pump P-950 (> 1 ml).
- Using a Superloop (1–150 ml).

Section 2.3 describes manual filling of sample loops and section 2.4 automated filling of sample loops. The other sample application techniques are described in the *ÄKTAdesign Optional Configurations User Manual*.

#### 2.3 Manual filling of sample loops

Use the *Manual Injection Y Type of gradient* method template to apply the sample manually.

#### Preparation

Prepare the Injection Valve as follows:

- 1 Loosely thread the supplied injection fill port screw into valve port 3.
- 2 Insert the supplied injection needle (0.7 mm o.d.) into the injection fill port.
- 3 Tighten the fill port until the nozzle has formed a seal around the needle's tip, i.e. when it feels as if you are penetrating a septum at the end of the injection fill port. The seal should allow easy insertion and removal of the needle.
- 4 Mount the syringe holder on the fill port.
- 5 Ensure that waste tubing is connected to port 4 of the Injection Valve.
- 6 Mount the sample loop between ports 2 and 6 of the Injection Valve.

**Note:** If the syringe is removed before the sample is injected onto the column, self-drainage can occur and the loop will be emptied.

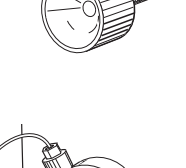

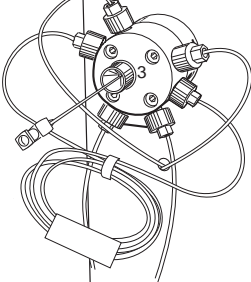

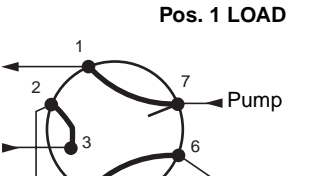

Waste

Sample

loop

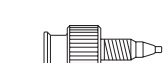

A Union Luer female/1/16" male connector is supplied with ÄKTAexplorer and is an alternative to the injection fill port. If used, the Union Luer connector replaces the injection fill port in port 3 of the Injection Valve.

Column

Sample

syringe

Waste

Four sizes of sample loop are available:

| Sample loop         | Catalogue no. |
|---------------------|---------------|
| Loop 100 µl, 25 MPa | 18-1113-98    |
| Loop 500 µl, 10 MPa | 18-1113-99    |
| Loop 1 ml, 10 MPa   | 18-1114-01    |
| Loop 2 ml, 10 MPa   | 18-1114-02    |

When filling the loop with a sample volume equal to the loop volume, about 15% to 25% of the sample will be lost to waste because the fluid velocity in the sample loop tubing varies from a maximum at the tube axis to almost zero at the tubing wall. The exact amount of sample lost depends on the delivery flow rate.

Two techniques can be used for filling the sample loop; partial or complete filling.

| Type of filling  | Volume to load                     |
|------------------|------------------------------------|
| Partial filling  | Max. 50% of the sample loop volume |
| Complete filling | 2–5 times the sample loop volume   |

#### **Partial filling**

Partial filling is used when high recovery is required. The sample volume loaded should be, at maximum, 50% of the loop volume. The volumetric accuracy and precision is that of the syringe. Partial filling allows the injected volume to be changed without changing the loop and does not waste sample. The sample loop must be completely filled with buffer before the sample can be loaded.

Partial filling is achieved as follows:

Note: The flow must be off.

- 1 Set the Injection Valve to position LOAD.
- 2 Load the syringe with a large volume of buffer (5 times the loop volume).
- 3 Fill the sample loop carefully with buffer.
- 4 Set the Injection Valve to position INJECT before taking out the syringe.

Note: If the syringe is taken out when the Injection Valve is in position LOAD, self drainage will occur and air will enter the sample loop.

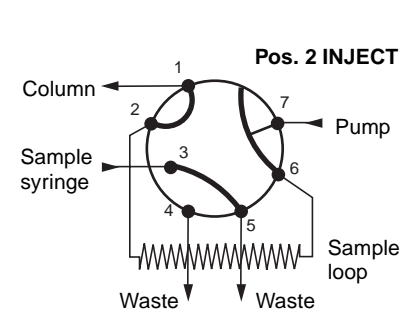

5 Load the syringe with the required volume of sample.

*Note:* No more than half (50%) a loop volume of sample should be loaded into the loop.

6 Insert the syringe into the injection fill port on the Injection Valve. Set the Injection Valve to position LOAD.

*Note:* Do not load the sample before the value is in position LOAD.

- 7 Gently load the syringe contents into the sample loop.
- 8 Leave the syringe in position. The sample will be injected onto the column when the valve is switched to INJECT in the method.

**Note:** If the syringe is taken out before the sample is injected onto the column, self-drainage can occur and the loop will be emptied.

#### **Complete filling**

In this method, an excess of sample is used to ensure that the sample loop is filled completely. For analytical reproducibility, a sample volume 5 times the volume of the sample loop should be used. About 2 to 3 loop volumes of sample are required to achieve 95% of maximum loop volume. Five loop volumes ensure better precision.

With complete filling, the sample volume can only be changed by changing the loop size.

Complete filling is achieved as follows:

- 1 Set the Injection Valve to position LOAD.
- 2 Load the syringe with sample (2–5 times the loop volume).
- 3 Gently load the syringe contents into the loop.
- 4 Leave the syringe in position. The sample will be injected onto the column when the valve is switched to INJECT in the method.

**Note:** If the syringe is taken out before the sample is injected onto the column, self-drainage will occur and the loop will be emptied.

#### Emptying the sample loop

When emptying the sample loop, a buffer volume of at least 5 times the sample loop volume should be used to flush the loop and ensure that all sample is injected onto the column.

When template methods are used, set the volume in the variable **Empty\_loop\_with**.

#### 2.4 Automated filling of sample loops using Pump P-950

Pump P-950 is a standard component in ÄKTAexplorer 10 S, 100 and 100 Air. It is also available as an accessory to other ÄKTAexplorer systems.

The sample loop can be filled automatically, which can be useful in, for example, scouting runs where samples must be applied repeatedly. Using sample loops supplied by Amersham Pharmacia Biotech, volumes between 0.1–2.0 ml can be applied. The sample is drawn into the sample loop via tubing connected to the Sample Valve with the aid of a Sample Pump, Pump P-950.

Use a *Sample Pump Loop Injection Y Type of gradient* method template when filling sample loops automatically.

#### **General preparation**

Prepare the system as follows:

- 1 Connect the Sample Pump inlet tubing to port 3 on the Injection Valve.
- 2 Ensure that the tubing from the central port of the Sample Valve is connected to port 4 on the Injection Valve.
- 3 Connect the sample loop between ports 2 and 6 on the Injection Valve.
- 4 Ensure that the Sample Pump has been calibrated recently (see Pump P-950 User Manual for details).

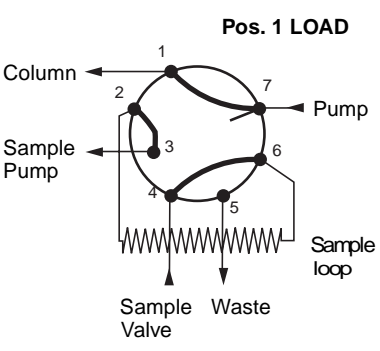

**Note:** Pump P-950 must be calibrated whenever the running conditions are changed, e.g. viscosity of sample or buffer, temperature, back-pressure etc. If the Sample Pump is not used frequently it should be calibrated before use.

- 5 Place the inlet tubing from port 8 of the Sample Valve into a small bottle of starting buffer, buffer A. This solution should be used to rinse the tubing between the Sample Valve and the Injection Valve to minimize carry-over when changing from one sample to another.
- 6 Place the inlet tubing from the Sample Valve into test tubes containing the samples.
- 7 Set the Injection Valve to position LOAD, position 1.
- 8 Set the Sample Valve in the position corresponding to the first sample, position S1 (sample tube one).

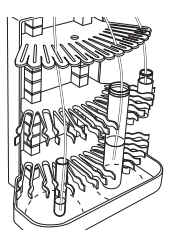

- 9 Start the Sample Pump manually from UNICORN. Set the flow rate to 0.5 ml/min and let the pump run for approximately 40 seconds (= 0.35 ml) to completely fill the inlet tubing to the Sample Valve with sample.
- 10 Stop the Sample Pump.
- 11 Set the Sample Valve in the position for the next sample.
- 12 Repeat step 9 11 until all inlet tubing to the Sample Valve have been filled with samples.
- 13 Set the Sample Valve manually from UNICORN in position S8.Start the Sample Pump from UNICORN. Set the flow rate to 0.5 ml/min and let the pump run for approximately 4 minutes (= 2 ml) to completely fill the tubing from the test tube with starting buffer to the Injection Valve with starting buffer.
- 14 Stop the Sample Pump.
- 15 Set the Injection Valve to position INJECT, pos. 2.
- 16 Flush the sample loop by starting Pump P-950. Let a volume of 5 times the volume of the sample loop pass through.
- 17 Stop Pump P-950 and set the Injection Valve to LOAD, pos.1., by clicking on **End**. The system is now ready to start a run.

#### Filling the loop

Prepare the system as described above and proceed as described below.

1 Use a *Sample Pump Loop Injection Y Type of gradient* method template. In the method, enter 5 times the volume of the sample loop for the variable **Rinse\_loop\_with.** This will rinse the tubing between the Sample Valve and the Injection Valve as well as the sample loop before the sample is loaded into the sample loop.

**Note:** When the same sample is used for repeatedly application, the tubing between the Sample Valve and the Injection Valve as well as the sample loop do not need to be rinsed with buffer between runs. Enter zero for the variable **Rinse\_loop\_with**.

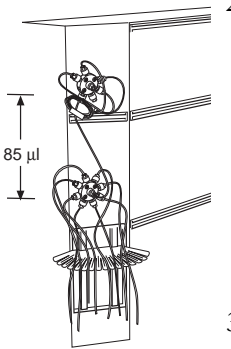

2 Enter the sample volume in the variable **Fill\_loop\_with**. To compensate for the volume between the Sample Valve and the Injection Valve, 85 µl should be added to the sample volume entered in the variable in UNICORN. For complete filling an overfill of 2-5 times the loop volume is needed for maximal reproducibility between the runs.

**Note:** When only one sample is used, it is only necessary to compensate for the volume between the Sample Valve and the Injection Valve the first time the sample is applied.

3 Selection of the different samples is specified in the **Sample\_inlet** variable. The samples will be applied automatically. In scouting runs you can enter different sample volumes with the variable **Fill\_loop\_with.** 

#### Emptying the sample loop

When emptying the sample loop, a buffer volume of approximately 5 times the sample loop volume should be used to flush the loop to ensure that all sample is injected onto the column.

When template methods are used, set the volume in the variable **Empty\_loop\_with**.

#### 2.5 Mixing gradients

#### Gradients

There are two different techniques available for mixing gradients. The standard technique using two separate buffers, one to each pump module, and the BufferPrep technique using four solutions, two to each pump module, generating the buffer on-line with a switch valve before each pump module. The minimum flow rate for BufferPrep is 1.0 ml/min. The outputs of the pump modules are routed to a mixer.

The BufferPrep method is described in section 2.6 BufferPrep.

#### Mixer

**WARNING!** When using hazardous chemicals, ensure that the mixer chamber has been flushed thoroughly with distilled water before removing the chamber.

#### ÄKTAexplorer 10

The mixer is delivered with two different mixer chambers, 0.6 and 2 ml. At delivery the 0.6 ml mixer chamber is installed and can be used at gradient volumes up to 5 ml/min (binary gradients).

#### ÄKTAexplorer 100

The mixer is delivered with a 2 ml chamber installed. Two separate chambers, 5 and 12 ml, are also supplied.

The recommended minimum gradient volume for each mixing chamber is specified in the table below.

| Mixing chamber volume | Binary<br>gradient | BufferPrep<br>gradient |
|-----------------------|--------------------|------------------------|
| 0.6 ml                | 5 ml               | -                      |
| 2 ml                  | 16 ml              | 60 ml                  |
| 5 ml                  | 38 ml              | 80 ml                  |
| 12 ml                 | 90 ml              | 113 ml                 |

#### Recommended minimum gradient volume

When using eluents that are more difficult to mix such as isopropanol and water, a larger mixer volume can be used to get optimum mixing.

**Note:** If the pH and conductivity curves indicate uneven mixing of your buffers (unstable curves), change to a larger mixer chamber.

**Note:** Always place the buffer bottles lower than the mixer when changing chambers, to prevent draining

#### 2.6 BufferPrep

#### What is BufferPrep?

BufferPrep eliminates the time consuming manual buffer preparation and titration usually needed for every pH change in chromatography. For any pH and salt concentration entered, BufferPrep automatically calculates and prepares the composition of the buffer on-line, from four stock solutions. Linear and step salt gradients can be run and pH can be used as a variable scouting parameter.

BufferPrep is optimized for use in ion exchange chromatography method development, but can also be used for size exclusion chromatography. BufferPrep should not be used for other chromatographic techniques.

The four stock solutions consist of:

- 1 A mix of buffering components. Up to five different buffering components with up to three pKa's each enabling a broad pH range to be covered.
- 2 An acid (HCl) or base (NaOH) for on-line titration of pH.
- 3 Distilled water.
- 4 An inert salt (e.g. NaCl or KCl) for salt gradient formation.

BufferPrep compensates for the pKa drift with changed ionic strength and temperature. A number of pre-defined recipes are available. New recipes can also be created, see *Reference Information*, section C.

The pH is generated from pump module A and the salt concentration from pump module B. The stock solutions containing the buffering component mix and the HCl or NaOH are connected to pump module A. The stock solutions containing salt and water are connected to pump module B. A switch valve on each pump module, together with the BufferPrep algorithms, generates the correct mixing ratios for the set pH. Each pump module delivers 50% of the set flow.

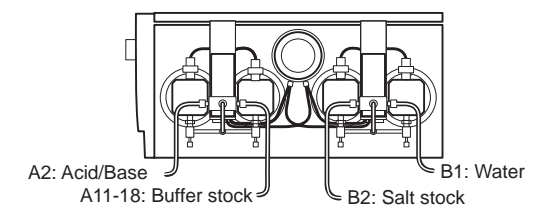

#### Pump module A

To achieve a set pH, the buffering stock solution and the acid/base stock solution are mixed via the switch valve in a ratio that depends on the buffering substance characteristics at the set pH. An example of the mixing ratios between the two stock solutions is shown below.

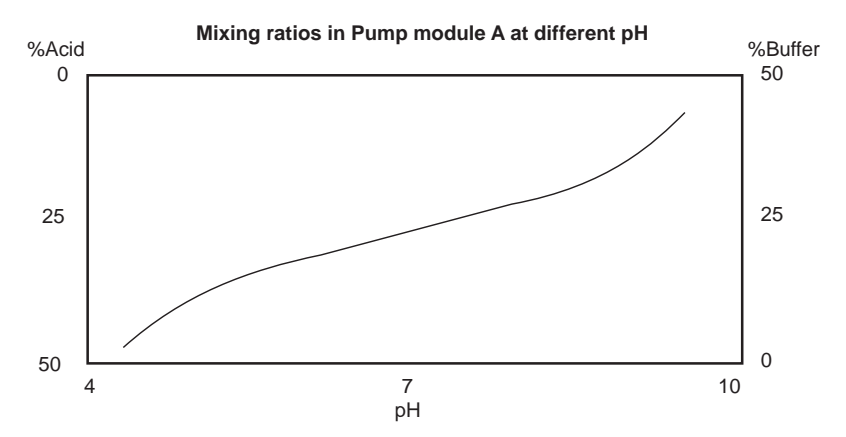

Note that the shape of the mixing ratio curve will differ for different buffering substances.

#### Pump module B

To achieve the set salt concentration, the salt stock solution and water are mixed via the switch valve in a ratio that depends on the programmed salt concentration variation during elution.

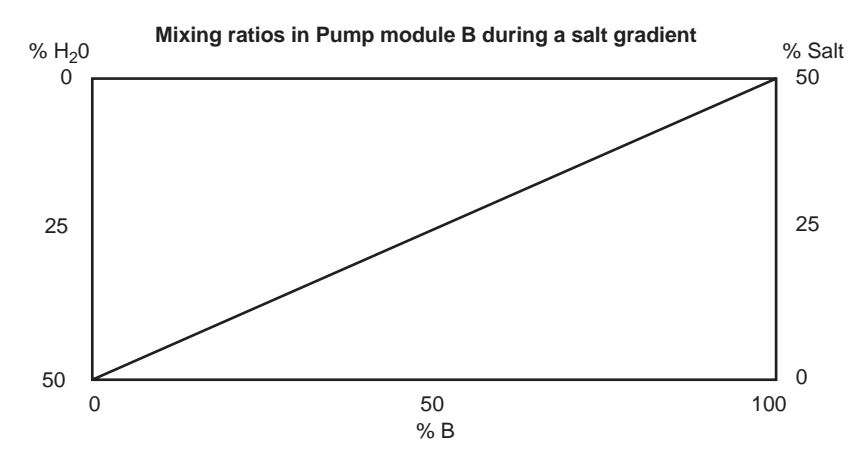
## Strategy for using BufferPrep

BufferPrep should be used to quickly find the optimal pH for your ion exchange separations. Use it as follows:

- 1 Start with a recipe covering a broad pH range and scout for pH in steps of, for example, 0.5–1 pH units.
- 2 Select the pH that gives the best result.
- 3 Either continue with the broad pH range recipe or change to a single buffer recipe within the pH range that gave the best result.
- 4 Scout for pH in steps of, for example, 0.2 pH units, to locate the optimal pH.
- 5 When the optimal pH is found either continue to run BufferPrep at the desired pH (fine tune the recipe for the highest accuracy) or, prepare the buffer manually to obtain the highest possible reproducibility when optimizing other parameters.

## Creating a method for pH scouting

- 1 Select a Type of injection Y BufferPrep method template.
- 2 Open the **BufferPrep** page in **Run setup** of the Method Editor and select the **BufferPrep ON** button.
- 3 Select the recipe that corresponds to the technique and pH range required. The broad pH range recipes are:
  - CIEX: (for cation exchange chromatography) pH 3 to 7.5.
  - AIEX: (for anion exchange chromatography) pH 5 to 9.5.
  - AIEX: (for anion exchange chromatography) pH 6 to 9.0.

A number of single buffer recipes, each covering narrower pH ranges, are also available (see *Reference information C6*).

4 Prepare the required solutions. Details about preparation can be found in the Note field in the BufferPrep page The required solutions and the inlets to which they should be connected, are displayed on the right in the BufferPrep page. Accuracy of preparation is essential. Use ampoules of exact concentrations for HCl and NaOH if available. If not available, the correction factors may need to be adjusted each time a new stock solution is prepare.

Inlet A11-A18:Buffer mixInlet A2:HCl or NaOHInlet B1: $H_2O$ Inlet B2:Salt

5 Open the **Scouting** page and select **BufferPrep\_pH** from the list displayed. Enter the required pH for each run.

**Note:** To keep the equilibration volumes to a minimum between runs during pH scouting, start with the lowest pH and increase the pH for each run when titrating with an acid (as in the AIEX and CIEX recipes). When titrating with a base start with the highest pH.

6 Click on the **Variables** page.

To obtain a stable pH, ensure that the equilibration volume is at least:

In ÄKTAexplorer 10: 9 ml with 0.6 ml mixer, or 14 ml with 2 ml mixer.

In ÄKTAexplorer 100:30 ml with 2 ml mixer, 50 ml with 5 ml mixer, or 100 ml with 12 ml mixer.

Up to 20 column volumes of equilibration may be required to obtain a stable pH.

7 Save the method.

#### Preparing the system for a BufferPrep run

- 1 Calibrate the pH monitor. Refer to Monitor pH/C-900 User Manual. For high accuracy measurements, calibration should be performed with the pH electrode fitted in the flow cell at the flow rate to be used in the scouting run.
- 2 Manually fill the inlet tubing with the stock solution by using the **PumpWash** instruction in UNICORN.
- 3 If equilibration is not programmed into the method, equilibrate the system manually without a column with the set pH before starting the run. Select **System Control:Manual:Other** and click on **Recipe**. Select the same recipe as you have in your method. Click on **Execute**. Select **Pump** and select **BufferPrep\_pH** and enter the same pH as set in the method. Click on **Execute**. Set a flow rate and click on **Execute**.

Use the following equilibration volumes (at minimum) to obtain a steady pH reading:

| In ÄKTAexplorer 10:  | 9 ml with 0.6 ml mixer, or<br>14 ml with 2 ml mixer.                            |
|----------------------|---------------------------------------------------------------------------------|
| In ÄKTAexplorer 100: | 30 ml with 2 ml mixer,<br>50 ml with 5 ml mixer, or<br>100 ml with 12 ml mixer. |

- 4 When running pH scouting, the sample should, if possible, have a pH close to the highest pH in the scouting run for AIEX and close to the lowest pH for CIEX. The conductivity of the sample should be below 5 mS/cm.
- 5 Start the run.

## **Fine tuning**

To obtain higher pH accuracy, the recipe can be fine tuned around a specific pH. When scouting over a broad pH range fine tuning is less beneficial. Run BufferPrep manually at 0 and 100% B as follows:

- 1 From the **System Control:Manual** menu select the recipe under **Other, BufferPrep\_pH** and **Flow** under **Pump**. Start a run manually at 0% B. Ensure the buffer valve is set correctly to the required inlet (A11 – A18).
- 2 Check the pH reading when stable.
- 3 Change to 100% B by setting the **Gradient** instruction in **Manual:Pump** to 100% B for **Target** and 0 for **Length**. Click on **Execute**.
- 4 Check the pH reading when stable at 100% B.
- 5 If the reading is acceptable at both 0 and 100% B, the run can be started.
- 6 If the pH reading is not acceptable, select Correction Factors in the BufferPrep page of the Method Editor. Enter the pH deviation at 0 and 100% B. (For example, if the pH has been set to 7 and the actual pH is 7.1 enter 0.1, or if the actual pH is 6.9, enter -0.1). If default correction factors exists, add the measured deviation to these factors.
- 7 Save the method.

**Note:** The new correction factors will only apply while this method is used. When a new method is created and a recipe is selected, default correction factors will apply. To change default correction factors for a recipe see section C.4 in Reference information.

## Creating your own recipes

Refer to section C.1 in *Reference information* for details on how to create recipes or edit existing recipes.

# 2.7 Collecting fractions

Fractions can be collected with a fraction collector (optional). The template methods make it possible to fractionate in different ways:

- Flowthrough fractionation.
- Eluate and peak fractionation.

Fraction collection is described in detail in *ÄKTAdesign Optional Configurations User Manual.* 

## **Flowthrough fractionation**

Flowthrough fractionation means that fixed volumes are collected before elution fractionation starts. This fractionation method is available in all method templates. The fractionation volume size is set in the Variables page in the block **Flowthrough\_Fractionation** with variable **Flowthrough\_FracSize**.

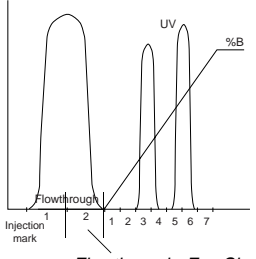

Flowthrough\_FracSize

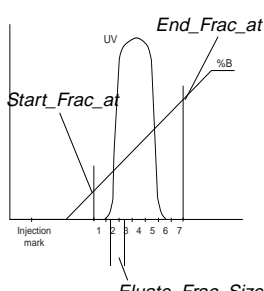

Eluate\_Frac\_Size

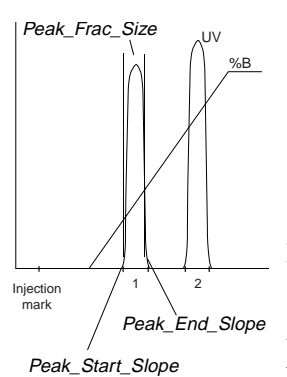

## Eluate and/or peak fractionation

Eluate fractionation allows you to collect fixed volumes during elution within a set interval of %B. The eluate fractionation volume is set on the Variables page in block **Eluate\_and\_Peak\_Fractionation** with variable **Eluate\_Frac\_Size**. The start of the fractionation interval is set with variable **Start\_Frac\_at** and the end of the interval is set with variable **End\_Frac\_at**.

Eluate fractionation can be combined with peak fractionation, which means collecting peaks during elution. There are two ways to collect peaks:

- Peaks are collected in one fraction each. The peak size (Peak\_Frac\_Size) is set to a volume which is larger than the actual peak volumes.
- Peaks are collected in several fractions. The peak size (Peak\_Frac\_Size) is set to a volume which is smaller than the actual peak volume.

Select a method template with "FP" as middle letters (Type of injection FP Type of gradient). The properties for the peak slopes are set in block **Eluate\_and\_Peak\_Fractionation**. Variables **Peak\_Start\_Slope** and **Peak\_End\_Slope** controls the start and end points for the peak fractions to be collected. **Minimum\_Peak\_Width** controls the minimum peak width to be collected. **Peak\_FracSize** sets the peak volume sizes during the fractionation slope interval.

## **Outlet valve**

An outlet valve is included for directing the liquid flow to either waste or to fractionation.

- Port 1 (valve default position) should always be connected to a waste flask of suitable size (W3).
- A fraction collector can be connected to port 2 of the outlet valve (G11/H11 in ÄKTAexplorer 10 and G15/H15/L6 in ÄKTAexplorer 100).
- Port 3–8 of the outlet valve can be used for fractionation of up to 6 larger fractions. This is possible in ÄKTAexplorer 100 and 100 Air systems. Select a template with "V" as the middle letter (Type of injection V Type of gradient). In the block Valve\_Fractionation on the Variables page, enter the number of fractions to collect, the fraction volume and in which port (F3 F8) fractionation should start.

## 2.8 Before a run

## Selecting a method

UNICORN is supplied with a set of method templates which can be used as the basis for creating customised methods.

The basic steps required to create a method are:

- 1 Choose **New:Method** in the Main menu or the Method editor and select system, technique, method template and column. Read the method notes to select a suitable method template.
- 2 Click the **OK** button.
- 3 Adjust the values for the method variables, e.g. Flow, in the **Variables** page.
- 4 Read the method notes to check that your system is configured to the requirements of the selected method template.
- 5 Save the method.

#### Calibrations

The table below lists the type and frequency of calibrations that can be done on ÄKTAexplorer. Refer to UNICORN User Manual section 6.6.1 and to the individual component User Manuals and Instructions for descriptions of how to perform these calibrations. The calibrations are performed from UNICORN by selecting **System:Calibrate** in **System Control**.

| Component                               | How often                                                                                                    |
|-----------------------------------------|----------------------------------------------------------------------------------------------------|
| pH monitor                              | Every day.                                                                                                    |
| Pump P-950 (if applicable)              | Whenever the running conditions are changed, e.g. viscosity of sample or buffer, temperature, backpressure etc. If the Sample Pump is not used frequently it should be calibrated before use. |
| Pressure reading                        | Once a year or when required.                                                                                                    |
| Conductivity Flow Cell<br>Cell constant | Only necessary if specific conductivity with high accuracy is measured (Cond_calib).                                                                                                    |
| Temperature                             | Must be done when changing the Flow Cell (Temp).                                                                                                    |
| Entering a new cell constant            | Must be done when changing the Flow Cell (Cond_cell).                                                                                                    |

#### Using the pH electrode

When using the pH electrode (if applicable), the flow restrictor FR-904, which is mounted from factory, must be replaced with the supplied flow restrictor FR-902. Otherwise, the long term stability and lifetime of the pH electrode will deteriorate.

## **General preparation**

Before starting any method, we recommend you make certain checks to ensure that problems are not encountered once the run has been started.

- 1 Check that the inlet tubings are immersed in the correct bottles for the method selected.
- 2 Check that there is sufficient eluent available.
- 3 Check that the waste bottle is not full and will accept the volume diverted to it during the run.
- 4 Check that the pump has been purged (i.e. no air in the inlet tubing). If not, purge the pump as described in the P-900 User Manual.
- Calibrate the pH electrode<sup>1</sup> if required. Refer to Monitor pH/C–900 User Manual. Remember to change the flow restrictor FR-904 to flow restrictor FR-902 when the pH electrode is mounted in the pH flow cell.

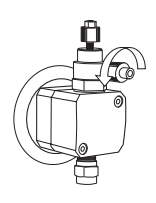

- 6 Calibrate the Sample Pump P-950<sup>2</sup> if it has not been used recently or if the running conditions have changed, e.g. sample viscosity, back pressure etc.
- 7 Check that the correct column has been fitted and equilibrated (if not included in the method).
- 8 Check that the correct mixer chamber and tubing are installed for the method selected.
- 9 Use the **SystemWash** instruction to wash the system in bypass mode with the start buffer.

<sup>&</sup>lt;sup>1</sup> Optional component in ÄKTAexplorer 10, 10 S and 10 XT.

<sup>&</sup>lt;sup>2</sup> Optional component in ÄKTAexplorer 10 and 10 XT.

## 2.9 During a run

#### **Viewing progress**

The progress of the method being used can be viewed in detail on UNICORN and the status of certain parameters of the modules can be viewed directly on their front panel displays.

The System Control window in UNICORN displays the current status of ÄKTAexplorer and can display up to four panels for monitoring different aspects of the run. Click on the **Windows** toolbar button or choose **View:Windows** from the menu to select which panels to display.

#### Run data

The run data panel displays the current values for selected run parameters. Select **View:Run data contents** from the system control menu. Select the run data items to be displayed and click **OK**.

#### Curves

The curves panel displays the monitor signal values graphically. Position the cursor in the **Curves** panel and click with the right mouse button. Select **Properties...** or choose **View:Curve Properties...** to select the curves to display. All curves are always stored in the result file.

#### Flow scheme

The flow scheme is a graphical representation of the flow path in the chromatography system. During a run, the flow scheme shows open flow paths and monitor signals with numerical displays.

#### Logbook

All actions and unexpected conditions such as warnings are logged for every run, with date, time and current username. The logbook provides a complete history of any given run. The log is saved in the result file.

#### Front panel displays

The front panel displays of Monitor UV-900, Monitor pH/C-900 and Pump P-900 can be set to show their current status. In each case, the main operating menu display shows the most important parameters.

| Run<br>2.00MPa     | 13.40 ml/min<br>45.5%B | The main operating menu of Pump P-900 shows the current flow r together with a mode indication, pressure and %B, if used. The available modes are:                                                |                                                                                                    |  |  |  |
|--------------------|------------------------|----------------------------------------------------------------------------------------------------|----------------------------------------------------------------------------------------------------|--|--|--|
|                    |                        | Run                                                                                                    | The pump is running with the set flow rate.                                                                                                    |  |  |  |
|                    |                        | End                                                                                                    | The system is not running.                                                                                                    |  |  |  |
|                    |                        | Pause                                                                                                    | The pump is stopped but the set flow rate and the gradient values are retained.                                                                                                    |  |  |  |
|                    |                        | Hold                                                                                                    | The gradient is held at the value displayed and the pump continues to run.                                                                                                    |  |  |  |
| λ1[215]<br>λ1[254] | 1.123 AU<br>0.02345 AU | The main operating menu of the Monitor UV-900 shows the<br>absorbance values with 4 digits for up to 3 active wavelengths. The<br>display for the third wavelength is reached by turning the dial |                                                                                                    |  |  |  |
| λ 1 <b>[280]</b>   | 0.1234 AU              | clockwis<br>simultan                                                                                                    | e. It is also possible to view all three wavelengths<br>eously by turning the dial one step further (only three digits).                                                                                                    |  |  |  |
| Cond<br>25.4%      | Temp pH<br>22.9⁰C 11.5 | The main conduction temperate                                                                                                    | n operating menu of the pH/C-900 Monitor shows the<br>wity as a percentage of full scale together with the current<br>ture in the flow cell, and the pH value.                                                                                  |  |  |  |
| 4.000 ms           | S/cm 22.9°C 25.4%      | By turnin<br>is shown<br>conducti                                                                                                    | ng the dial one click, an alternative display of the conductivity<br>a. This display shows the temperature, and the actual<br>vity value in mS/cm or $\mu$ S/cm together with the percentage<br>d as a basizental har grant with 10% resolution |  |  |  |
| — L                | ya yiapii              | value all                                                                                                    | u as a nonzontal bai graph with 10 % resolution.                                                                                                    |  |  |  |

## **Changing parameters**

#### From UNICORN

ÄKTAexplorer can be controlled with manual instructions issued from the **Manual** menu under **System Control** in UNICORN. These instructions can be used during a run to alter system conditions in response to the results observed.

The **Manual** menu under **System Control** opens a dialogue box similar to the text instruction box in the Method editor. Manual instructions are entered as follows:

- 1 Highlight the instructions list by clicking on a button on the left of the instruction panel and select the required instruction(s) from the list displayed.
- 2 Fill in the parameters and click on **Execute**.

Some instructions, for example, gradient or fraction instructions, may take time to complete. To print all instructions with explanations, click on **Print** in the **Method Editor:File** menu. This opens a window containing instructions that are printable. Make sure that the **Instruction Set** box is checked and deselect any unwanted items. Click on **Print** to print out the instructions.

#### From the modules

Manual changes can also be performed on the pump, UV and pH/Cond monitors using the selection dial.

Manual changes in UNICORN or on the modules are equivalent. Manual changes are normally recorded in the log book. The selection dial on the modules can be set in one of three different access modes:

- **Open** the dial on the module can be used for manual changes.
- **Keylocked** the dial on the module can be used to select different menus, but cannot be used to change any parameters.
- **KeyandDiallocked** Neither menu selection nor parameter changes can be performed.

To select access mode, select **System setting** under **System Control** then **Special:Keyboard**. Select **Open Keylocked** or **KeyandDiallocked**.

# 2.10 Completion of a run and storage

All valves return to default positions (i.e. position 1) after a run.

#### Storage

**CAUTION!** Never leave the pH electrode in the flow cell for any period of time when the system is not used, since this may cause the glass membrane of the electrode to dry out. Dismount the pH electrode from the flow cell and fit the end cover filled with a 1:1 mixture of pH 4 buffer and 2 M KNO<sub>3</sub>. Do NOT store in water only.

## Overnight

Let the system run isocratically at a low flow rate (approximately 10% of the used flow rate)

#### Weekend and long term storage

Flush the system with water and then fill it with 20% ethanol (not the pH electrode, see separate instructions below). To avoid deforming the pump tubing in the Sample pump during long time storage, remove and store the pump tubing outside the Sample pump.

## pH electrode

The pH electrode<sup>1</sup> should **always** be stored in a 1:1 mixture of pH 4 buffer and 2 M KNO<sub>3</sub> when not in use. When the pH electrode is removed from the flow cell, the dummy electrode (supplied) can be inserted in the flow path. Remember to change from the flow restrictor FR-902 to flow restrictor FR-904 when the pH electrode is no longer to be used in the flowpath.

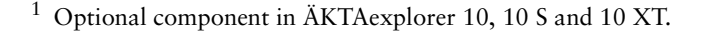

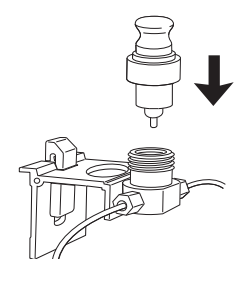

## 2.11 Cold room operation

Cold room operation is sometimes necessary to keep the biomolecule(s) of interest stable.

#### Preparation

- 1 Place the separation unit in the cold room.
- 2 Place the computer outside the cold room. A 15 m UniNet cable is available as an accessory and should be used to connect the computer to the separation unit.
- 3 Allow the separation unit to stabilise at the new temperature for at least 12 hours.
- 4 Tighten all connections and pump water through the system to check for leaks.
- 5 Tighten any leaking connector.

#### Running

Before starting a run, check the following:

- 1 Ensure that the temperature of the buffers has reached the ambient temperature.
- 2 Calibrate the pH electrode.
- 3 Check the pH of the buffers.

**Note:** The measured temperature is the temperature in the conductivity flow cell, which can differ from the ambient temperature.

#### Removal from cold room

- 1 Loosen all connections to prevent them sticking when the system returns to room temperature.
- 2 Allow the separation unit to stabilise at room temperature for at least 12 hours.
- 3 Tighten all connections and pump water through the system to check for leaks.
- 4 Tighten any leaking connector.

# 3 Maintenance

## 3.1 Periodic maintenance

Regular maintenance will help to keep your ÄKTAexplorer running smoothly. Follow the recommendations in this chapter to keep the system in good working order.

Do not allow spilt liquid to dry on the instrument. Wipe the surface regularly with a damp cloth. Let the system dry completely before using it.

For details on how to perform the various actions, please refer to the individual User Manuals and Instructions.

**WARNING!** Always disconnect the power supply before attempting to replace any item on the system during maintenance.

**WARNING!** If there is a risk that large volumes of spilt liquid may penetrate the casing of the instruments and come into contact with the electrical components, immediately switch off the system and contact an authorised service technician.

**WARNING!** When using hazardous chemicals, ensure that the entire system has been flushed thoroughly with distilled water before service and maintenance.

WARNING! NaOH is injurious to health. Avoid spillage.

**WARNING!** Only spare parts that are approved or supplied by Amersham Pharmacia Biotech may be used for maintaining or servicing the system.

**WARNING!** Use ONLY tubings supplied by Amersham Pharmacia Biotech to ensure that the pressure specifications of the tubings are fulfilled.

**WARNING!** If the system is turned or the fraction collector removed, the external capillaries and other tubing may become entangled in nearby objects and be pulled from their connections causing leakage.

**CAUTION!** When servicing and performing maintenance on the system, always place the buffer bottles on the laboratory bench to prevent draining.

| Interval       | Action                                                                                                    |  |
|----------------|----------------------------------------------------------------------------------------------------|--|
| Every day      |                                                                                                    |  |
| System         | <ul> <li>Inspect the complete system for eluent<br/>leakage.</li> </ul>                                                                                                    |  |
|                | • The system can be left filled with buffer<br>overnight. If you are not using the separation<br>unit for a few days, wash the flow path with<br>distilled water. Remove the column and the pH<br>electrode (if applicable). Replace the column by<br>a bypass capillary and fit the pH dummy<br>electrode. Then wash the system with<br>20% ethanol and store it in 20% ethanol. Make<br>sure that all tubing and all flow paths used are<br>rinsed. |  |
| pH electrode   | Calibrate the pH electrode (if applicable)<br>according to section 3.6 in the<br>Monitor pH/C-900 User Manual.                                                                                                    |  |
| Pump P-900     | • Check for leakage. If there is a sign of liquid leaking between the pump head and the housing side panel or increased or decreased volume of rinsing solution, replace the piston seals, refer to section 4.4 in Pump P-900 User Manual.                                                                                                    |  |
|                | <ul> <li>When changing eluent, it is important to remove trapped air. Purge the pump according to section 2.8 in the Pump P-900 User Manual. If there is still air in the inlet tubing, stop and remove the air bubbles according to section 5.5 in the Pump P-900 User Manual.</li> <li>Note: If air is allowed to enter the columns, their performance can be heavily altered or destroyed.</li> </ul>                                              |  |
| Every week     |                                                                                                    |  |
| Inlet filters  | Check the inlet filters visually and replace them<br>if necessary.                                                                                                    |  |
| On-line filter | Replace the on-line filter.                                                                                                    |  |

| Interval              | Action |                                                                                                    |  |
|-----------------------|--------|----------------------------------------------------------------------------------------------------|--|
| Every week            |        |                                                                                                    |  |
| Pump rinsing solution | •      | Change rinsing solution. Always use 20% ethanol as rinsing solution.                                                                                                    |  |
|                       |        | If the volume of rinsing solution in the storage<br>bottle has increased, it can be an indication of<br>internal pump leakage. Replace the piston<br>seals according to section 4.4 in Pump P-900<br>User Manual.                                                                                                    |  |
|                       |        | If the volume of rinsing solution in the storage<br>bottle has decreased significantly, check if the<br>rinsing system connectors are mounted<br>properly.                                                                                                    |  |
|                       |        | If the rinsing system connectors are not<br>leaking, the rinsing membranes or piston seals<br>may be leaking. Replace the membranes and<br>piston seals according to section 4.4 in Pump<br>P-900 User Manual.                                                                                                    |  |
| Every month           |        |                                                                                                    |  |
| Flow restrictor       | •      | Check that flow restrictor generates the<br>following back-pressure:<br>FR-904: 0.4 ±0.05 MPa<br>FR-902: 0.2 ±0.05 MPa                                                                                                    |  |
|                       |        | <ul> <li>Check the back-pressure as follows:</li> <li>1 Disconnect the flow restrictor</li> <li>2 Connect a capillary (approx. 1 m, i.d. 1 mm) to a free port in valve V2. Set the valve manually to this port. Put the open end in a waste container.</li> <li>3 Run the pump at 10 ml/min with water. Note the back-pressure (Bp1) on the pump display, or in the RUN DATA window.</li> <li>4 Connect the flow restrictor to the open end of the capillary (observe the IN marking). Put the flow restrictor in the waste container.</li> <li>5 Run the pump at 10 ml/min with water. Note the back-pressure (Bp2) on the pump display, or in the RUN DATA window.</li> <li>6 Calculate the back-pressure generated by the flow restrictor. Replace it if it is not within limit</li> </ul> |  |
| Every 3 months        |        |                                                                                                    |  |
| Monitor UV-900        | •      | Check the instrument according to section 4.3 in Monitor UV-900 User Manual.                                                                                                    |  |

| Interval                            | Action                                                                                                    |  |  |
|-------------------------------------|----------------------------------------------------------------------------------------------------|--|--|
| Every 6 months                      |                                                                                                    |  |  |
| Monitor UV-900                      | <ul> <li>Clean the cell and optical fibre connectors<br/>according to section 4.3 in Monitor UV-900<br/>User Manual.</li> </ul>                                                |  |  |
| Monitor pH/C-900                    | • Clean the UV flow cells according to section 4.2 in Monitor pH/C-900 User Manual. Cleaning the flow cells may be require more often if crude samples are regularly used.     |  |  |
|                                     | <ul> <li>Check the pH electrode according to section<br/>3.6 in Monitor pH/C-900 User Manual. Replace<br/>the pH electrode if necessary.</li> </ul>                            |  |  |
| Mixer M-925                         | • Check that the mixer chamber is clean and without damage. Check the tubing connectors. Replace if required.                                                                  |  |  |
| Yearly                              |                                                                                                    |  |  |
| Valve INV-907, IV-908<br>and PV-908 | <ul> <li>Check for external or internal leakage.<br/>Replace channel plate and distribution plate<br/>yearly or when required.</li> </ul>                                      |  |  |
| Every 2 years                       |                                                                                                    |  |  |
| Mixer M-925                         | Replace the complete mixing chamber on a regular basis.                                                                                                    |  |  |
| When required                       |                                                                                                    |  |  |
| Pump P-900                          | <ul> <li>Replace piston seals. Refer to section 4.4 in<br/>Pump P-900 User Manual.</li> </ul>                                                                                  |  |  |
|                                     | <ul> <li>Replace piston. Refer to section 4.6 in<br/>Pump P-900 User Manual.</li> </ul>                                                                                        |  |  |
|                                     | <ul> <li>Clean or replace the inlet and outlet check<br/>valves. Refer to section 4.7 in Pump P-900<br/>User Manual.</li> </ul>                                                |  |  |
| Monitor pH/C-900                    | • Clean the conductivity flow cell according to section 4.2 in Monitor pH/C-900 User Manual.                                                                                   |  |  |
|                                     | <ul> <li>Clean the pH electrode flow cell (if applicable)<br/>according to section 4.3 in Monitor pH/C-900<br/>User Manual.</li> </ul>                                         |  |  |
| Pump P-950                          | <ul> <li>Pump P-950 must be calibrated whenever the<br/>running conditions are changed, e.g. viscosity<br/>of sample or buffer, temperature, back-pressure<br/>etc.</li> </ul> |  |  |

## 3.2 Cleaning the system

The protocols described below are for system cleaning.

The column selection valves should be set to column bypass position. If the column is to be left in the flow path, please observe the rated maximum flow and pressure for the column.

For column cleaning procedures and column storage instructions, please refer to the respective column in the Adviser-Media Adviser-Column Healer section or to the Instruction supplied with the column.

## At the end of the day

If the system will be used with the same buffers next day, let the system run isocratic at a low flow rate (10% of the used flow rate).

If the system will be used with other buffers next day, rinse the pump and the system with distilled water using the **PumpWash** instruction as follows:

- 1 Submerge the inlet tubings in distilled water.
- 2 Run the **PumpWash** instruction.

## Leaving for a few days

Perform a **PumpWash** with distilled water. Repeat with a bacteriostatic solution, 20% ethanol (not the pH electrode, see separate instruction below).

**pH electrode** (if applicable): The pH electrode should always be stored in a 1:1 mixture of pH 4 buffer and 2 M KNO<sub>3</sub> when not in use. When the pH electrode is removed from the flow cell, the dummy electrode (supplied) can be inserted in the flowpath.

**CAUTION!** Never leave the pH electrode in the electrode holder for any period of time when the system is not used, since this may cause the glass membrane of the electrode to dry out. Remove the pH electrode from the flow cell and fit the end cover filled with a 1:1 mixture of pH 4 buffer and 2 M KNO3. Do NOT store in water only.

## Additional wash of Outlet valve and Sample valve inlet tubing.

A **SystemWash** does not include wash of the Outlet and Sample<sup>1</sup> valves. Wash the valves as follows:

**Outlet Valve:** In system control, start the system flow rate. Rinse the valve by switching between the ports manually from system control.

**Sample Valve:** Place all the sample inlet tubing in the washing solution. Start the Sample Pump and rinse the valve by switching between the ports manually from system control.

## Monthly cleaning

Clean the system every month or when problems such as ghost peaks occur.

Wash with 1M NaOH using the **SystemWash** instruction. Immediately wash the system with distilled water to rinse the system from NaOH.

## Cleaning-in-place

After repeated separation cycles, contaminating material may progressively build up in the system and on the column. This material may not have been removed by the cleaning step described above. The nature and degree of contamination depends on the sample and the chromatographic conditions employed. These should be considered when designing a cleaning protocol.

A template for cleaning-in-place, CIP, is available in UNICORN and gives many possibilities to design a powerful cleaning protocol for individual problems.

# 3.3 Moving the system

Two persons are required to lift the system.

CAUTION! Never lift the system by the valves or the valve door.

Before moving the system, disconnect all cables and tubing connected to peripheral components and liquid containers. Remove all items from the top of the system. Close the valve door completely. Grasp the system firmly by placing the fingers in the gap between the swivel platform and the base of the main unit and lift.

<sup>&</sup>lt;sup>1</sup> The Sample Valve is optional in ÄKTAexplorer 10 and 10 XT.

# 4 Trouble-shooting

## 4.1 Faults and actions

This section lists faults observed from specific monitor curves and specific modules. The faults and actions are listed as follows:

| Туре                          | Page |
|-------------------------------|------|
| UV curve                      | 48   |
| Conductivity curve            | 49   |
| pH curve                      | 51   |
| Pressure curve                | 52   |
| Monitor UV-900                | 53   |
| Monitor pH/C-900              | 53   |
| Pump P-900                    | 53   |
| Mixer M-925                   | 54   |
| Pump P-950                    | 55   |
| Valve SV-903                  | 55   |
| Valve IV-908, PV-908, INV-907 | 55   |
| BufferPrep                    | 56   |

If the suggested actions do not correct the fault, call Amersham Pharmacia Biotech.

## 4.2 UV curve

| <i>Fault</i><br>Ghost peaks | Action                                                                                                    |
|-----------------------------|----------------------------------------------------------------------------------------------------|
|                             | 1 Check that there is no air in the eluents. Degas if necessary.                                                                                                    |
|                             | 2 Clean the system in accordance with section <i>3.2</i> .                                                                                                    |
|                             | 3 Clean the column in accordance with the column instructions.                                                                                                    |
|                             | 4 Check that the mixer is functioning correctly and that the correct chamber volume is being used. The mixer function is checked by placing a stirrer bar on top of the mixer housing. The stirrer bar should rotate when the system is in <b>Run</b> mode. The mixer function can also be checked by running the installation test. |

Trouble-shooting **4** 

| Fault                                        | Ad                                                                                                    | ction                                                                                                    |
|----------------------------------------------|----------------------------------------------------------------------------------------------------|----------------------------------------------------------------------------------------------------|
| Noisy UV-signal, signal drift or instability | 1                                                                                                    | The buffer may be impure. Check if the signal is still noisy with water.                                                                                      |
|                                              | 2                                                                                                    | There may be air in the flow cell.<br>Check that flow restrictor generates the following back-<br>pressure:<br>FR-904: 0.4 ±0.05 MPa<br>FR-902: 0.2 ±0.05 MPa |
|                                              |                                                                                                    | Check the back-pressure as follows:                                                                                                    |
|                                              |                                                                                                    | 1 Disconnect the flow restrictor.                                                                                                    |
|                                              |                                                                                                    | 2 Connect a capillary (approx. 1 m, i.d. 1 mm) to a free port<br>in valve V2. Set the valve manually to this port. Put the<br>open end in a waste container.  |
|                                              |                                                                                                    | 3 Run the pump at 10 ml/min with water. Note the back-<br>pressure (Bp1) on the pump display, or in the RUN DATA<br>window.                                   |
|                                              | 4 Connect the flow restrictor to the open end of the capilla<br>(observe the IN marking). Put the flow restrictor in the<br>waste container. | 4 Connect the flow restrictor to the open end of the capillary (observe the IN marking). Put the flow restrictor in the waste container.                      |
|                                              |                                                                                                    | 5 Run the pump at 10 ml/min with water. Note the back-<br>pressure (Bp2) on the pump display, or in the RUN DATA<br>window.                                   |
|                                              |                                                                                                    | 6 Calculate the back-pressure generated by the flow restrictor. Replace it if it is not within limit.                                                         |
|                                              | 3                                                                                                    | Degas the buffer before use.                                                                                                    |
|                                              | 4                                                                                                    | Check the connections of the UV-cell optical fibres.                                                                                                    |
|                                              | 5                                                                                                    | Clean the UV-cell, see section 4.4 of Monitor UV-900 User Manual.                                                                                             |

## 4.3 Conductivity curve

| Fault                          | Ac | ction                                                                                                    |
|--------------------------------|----|----------------------------------------------------------------------------------------------------|
| Baseline drift or noisy signal | 1  | There may be air in the flow cell. Be sure to use a flow restrictor after the flow cell.                                                                                                    |
|                                | 2  | Check for leaking tubing connections.                                                                                                    |
|                                | 3  | Check that the column is equilibrated. If necessary clean the column.                                                                                                    |
|                                | 4  | Check the operation of the mixer and the pump. The mixer function is checked by placing a stirrer bar on top of the mixer housing. The stirrer bar should rotate when the system is in <b>Run</b> mode. The mixer function can also be checked by running the installation test. |
|                                | 5  | Clean the flow cell according to procedure in section 4.5 of Monitor pH/C-900 User Manual.                                                                                                    |

| Fault                                                    |   | Action                                                                                                    |  |  |
|----------------------------------------------------------|---|----------------------------------------------------------------------------------------------------|--|--|
| Conductivity measurement with the same buffer appears to | 1 | Clean the flow cell according to procedure in section 4.5 of Monitor pH/C-900 User Manual.                                                                                                    |  |  |
| decrease over time                                       | 2 | The ambient temperature may have decreased.<br>Use a temperature compensation factor, see section B.2.1 in<br>Reference information of Monitor pH/C User Manual.                                                                                                    |  |  |
| Waves on the gradient                                    | 1 | Check that the pump is operating and is programmed correctly.                                                                                                    |  |  |
|                                                          | 2 | Check that the mixing chamber is free from dirt or particles.                                                                                                    |  |  |
|                                                          | 3 | Change to a larger mixing chamber volume if necessary.                                                                                                    |  |  |
|                                                          | 4 | Check the motor operation. Place a hand on the mixer and<br>start it by starting the pump at a low flow rate. You should<br>both hear and feel the mixer motor and stirrer when they are<br>spinning.                                                                           |  |  |
| Ghost peaks appear in the                                | 1 | A charged sample has been detected (e.g. protein).                                                                                                    |  |  |
| gradient profile                                         | 2 | Air bubbles are passing through the flow cell. Check for loose tubing connections. Use the flow restrictor.                                                                                                    |  |  |
| Unlinear gradients or slow response to %B changes        | 1 | Check that the tubing has been washed properly and that the pump is operating.                                                                                                    |  |  |
|                                                          | 2 | Change to smaller mixer volume.                                                                                                    |  |  |
| Incorrect or unstable reading                            | 1 | Check that the conductivity flow cell cable is connected properly to the rear of the instrument.                                                                                                    |  |  |
|                                                          | 2 | Check that the pump and valves operate correctly.                                                                                                    |  |  |
|                                                          | 3 | If temperature compensation is being used, check that the temperature sensor is calibrated, and that the correct temperature compensation factor is in use.                                                                                                    |  |  |
|                                                          | 4 | Check that the column is equilibrated. If necessary clean the column.                                                                                                    |  |  |
|                                                          | 5 | Check the operation of the mixer. The mixer function is<br>checked by placing a stirrer bar on top of the mixer housing.<br>The stirrer bar should rotate when the system is in <b>Run</b><br>mode. The mixer function can also be checked by running<br>the installation test. |  |  |

# 4.4 pH curve

| Fault                                            | Ac | tion                                                                                                    |
|--------------------------------------------------|----|----------------------------------------------------------------------------------------------------|
| No response to pH changes                        | 1  | Check that the electrode cable is connected properly to the rear of the instrument.                                                                                                    |
|                                                  | 2  | The electrode glass membrane may be cracked. Replace the electrode.                                                                                                    |
| Small response to pH changes                     | 1  | Clean the pH electrode as detailed in section 4.3 of the Monitor pH/C-900 User Manual.                                                                                                    |
|                                                  | 2  | If the problem remains, replace the pH electrode.                                                                                                    |
| Slow pH response<br>or<br>Calibration impossible | 1  | Check the electrode glass membrane. If it is contaminated, clean the electrode following the instructions in section 4.3 of the Monitor pH/C-900 User Manual.                                                                                                    |
|                                                  | 2  | If the membrane has dried out, the electrode may be restored<br>by soaking it in buffer overnight.                                                                                                    |
| Incorrect unstable pH reading                    | 1  | Check that the electrode cable is connected properly to the rear of the instrument.                                                                                                    |
|                                                  | 2  | Check that the pump and valves operates correctly.                                                                                                    |
|                                                  | 3  | Check that the electrode is correctly inserted in the flow cell<br>and, if necessary, hand-tighten the nut.                                                                                                    |
|                                                  | 4  | If air in the flow cell is suspected, tap the flow cell carefully or tilt it to remove the air. Alternatively, flush the cell with buffer at 20 ml/min for $1/2$ min. Use the flow restrictor FR-902 after the pH electrode.                                                    |
|                                                  | 5  | Check that the pH electrode is not broken.                                                                                                    |
|                                                  | 6  | Check that the pH electrode is calibrated.                                                                                                    |
|                                                  | 7  | Check the slope (see section 3.6 of the Monitor pH/C-900<br>User Manual). If it is outside the range 80–105% or the<br>asymmetry potential deviates more than 60 mV from 0 mV,<br>clean the pH electrode. Recalibrate and if the problem<br>persists, replace the pH electrode. |
|                                                  | 8  | Clean the pH electrode if required, see section 4.3 of the Monitor pH/C-900 User Manual                                                                                                    |
|                                                  | 9  | Compare the response of the pH electrode with that of<br>another pH electrode. If the response differ greatly, the<br>electrode may require cleaning or replacement.                                                                                                    |
|                                                  | 10 | There may be interference from static fields. Connect the pH flow cell and the rear panel of the monitor using a standard laboratory 4 mm "banana plug" cable.                                                                                                    |
|                                                  | 11 | Check that the pH electrode has been calibrated at the correct temperature.                                                                                                    |

| Fault | Action                                                                                                    |
|-------|----------------------------------------------------------------------------------------------------|
|       | 12 In organic solvents such as ethanol, methanol and<br>acetonitrile, stable pH measurements are not possible since<br>dehydration of the membrane will occur. It is recommended<br>that the pH electrode is not used in applications using<br>organic solvents. Mount the dummy electrode instead. |
|       | 13 Clogged liquid junction. Refer to section 4.3 of the Monitor<br>pH/C-900 User Manual.                                                                                                    |

**pH values vary with varied back** Replace the pH electrode. **pressure** 

## 4.5 Pressure curve

| Fault                                                         |   | Action                                                                                                    |  |  |
|---------------------------------------------------------------|---|----------------------------------------------------------------------------------------------------|--|--|
| Erratic flow, noisy baseline signal, irregular pressure trace |   |                                                                                                    |  |  |
| Possible causes are:                                          |   |                                                                                                    |  |  |
| Air bubbles passing through or                                | 1 | Check that there is sufficient eluent present in the reservoirs.                                                                                                    |  |  |
| trapped in the pump                                           | 2 | Check all connections for leaks                                                                                                    |  |  |
|                                                               | 3 | Follow the instructions in section 5.5 of Pump P-900 User Manual.                                                                                                    |  |  |
| Inlet or outlet check valves not<br>functioning correctly     | 1 | Clean the valves in according to section 4.7 of Pump P-900 User Manual.                                                                                                    |  |  |
| Piston seal leaking                                           | 1 | Replace the piston seal according to the instructions in section 4.4 of Pump P-900 User Manual.                                                                                                    |  |  |
| Blockage or part blockage of                                  | 1 | Flush through to clear blockage.                                                                                                    |  |  |
| flowpath                                                      | 2 | If necessary, replace tubing.                                                                                                    |  |  |
|                                                               | 3 | Check inlet tubing filter. It can become clogged if unfiltered<br>buffers or samples are applied.<br>See instructions for flushing through at the end of the run in<br>section 3.8 of Pump P-900 User Manual. |  |  |

# 4.6 Monitor UV-900

| Fault                        | Action                                                                              |
|------------------------------|-------------------------------------------------------------------------------------|
| No text on the front display | 1 Check that the mains cable is connected and the power switch is in ON-position 1. |
| Unstable baseline            | 1 Try using a larger mixer chamber instead of the standard mixer chamber.           |

# 4.7 Monitor pH/C-900

| Fault                             | Ac | tion                                                                                                    |
|-----------------------------------|----|----------------------------------------------------------------------------------------------------|
| No text on the front display      | 1  | Check that the mains cable is connected and the power switch is in ON-position 1.                                                          |
| Absolute conductivity value wrong | 1  | Turn the flow cell so that the end with the screws is facing the pH flow cell.                                                             |
| -                                 | 2  | Recalibrate the conductivity cell.                                                                                                    |
|                                   | 3  | Calibration solution, 1.00 M NaCl, not prepared correctly.<br>Prepare a new calibration solution and recalibrate the<br>conductivity cell. |
| Unstable conductivity curve       | 1  | Try using a larger mixer chamber instead of the standard mixer chamber.                                                                    |

## 4.8 Pump P-900

| Fault                                                      | Ac       | tion                                                                                                    |
|------------------------------------------------------------|----------|----------------------------------------------------------------------------------------------------|
| No text on the front display                               | 1        | Check that the mains cable is connected and the power switch is in ON-position 1.                           |
| Liquid leaking between the pump<br>head and the side panel | Pis<br>1 | ton seal or rinsing membrane incorrectly fitted or worn.<br>Replace or re-install the seal or the membrane. |
|                                                            | 2        | Run-in carefully, see section 4.4 of Pump P-900<br>User Manual.                                             |
| Leaking connection and/or<br>crystalized material around a | 1        | Unscrew the connector and check if it is worn or incorrectly fitted. If so replace the connector.           |
| connector                                                  | 2        | Gently tighten the connector with your fingers.                                                             |

| Fault                     | Action                                                                                                    |
|---------------------------|----------------------------------------------------------------------------------------------------|
| Low eluent flow and noise | 1 Disassemble the pump head and examine the piston spring<br>as the pistons move according to section 4.4 of Pump P-900<br>User Manual. Replace if necessary.                                                                                                    |
|                           | 2 If the spring is corroded, check piston seal and rinse<br>membrane. Ensure that piston rinsing system is always used<br>when working with aqueous buffers with high salt<br>concentration.                                                                                                    |
|                           | 3 Check the piston for damage. If damaged, replace the piston according to section 4.5 of Pump P-900 User Manual.                                                                                                    |
|                           | 4 Remember to replace the piston seal and rinse membrane with new items.                                                                                                    |
| Erratic pump pressure     | To check the pump function, a recording of the pressure can be made, or by checking the pressure in UNICORN. By observing the piston stroke indicator in the Check menu together with the pressure trace, the pump head which is functioning abnormally can be identified (see section B.1.1 and B.2.2 in the Pump P-900 System Manual). |
|                           | There can be several causes of an abnormal pressure recording, for example:                                                                                                    |
|                           | air trapped in the pump heads                                                                                                    |
|                           | partially blocked solvent filters                                                                                                    |
|                           | leaking connections                                                                                                    |
|                           | piston seal leakage                                                                                                    |
|                           | check valve malfunction                                                                                                    |
|                           | piston damaged.                                                                                                    |
|                           | Some examples of normal and abnormal pressure traces together with comments are shown in section 5.4 of Pump P-900 User Manual.                                                                                                    |

## 4.9 Mixer M-925

| Fault   | Action                                                                                            |  |
|---------|---------------------------------------------------------------------------------------------------|--|
| Leakage | <ol> <li>Check the tubing connections. Retighten or replace if<br/>necessary.</li> </ol>          |  |
|         | 2 Check the mixer chamber. Replace if liquid has penetrated the mixer chamber walls and sealings. |  |

# 4.10 Pump P-950

| Fault                                | Ac | tion                                                                                                    |
|--------------------------------------|----|----------------------------------------------------------------------------------------------------|
| Leakage                              | 1  | Check all tubing connections for leakage. Replace connectors or connection block if necessary.                 |
|                                      | 2  | Check if there is damage to the inlet or outlet tubing. Replace if necessary.                                  |
| Erratic flow or pressure pulsation 1 |    | Check the tubing connectors.                                                                                   |
| :                                    | 2  | Check the solvent filter.                                                                                      |
|                                      | 3  | Air bubbles may be trapped in the pump. Purge the pump according to section 2.6 in the Pump P-950 User Manual. |
| Not running                          | 1  | Check that the system power is on.                                                                             |
| :                                    | 2  | Check the UniNet-2 connection (the indicator on the sample pump should have steady light).                     |

## 4.11 Valve SV-903

| Fault                      | Action                                                           |
|----------------------------|------------------------------------------------------------------|
| The valve is not switching | 1 Check the connections                                          |
|                            | 2 Check that the pump is operating and is programmed correctly.  |
| External leakage           | 1 Check the tubing connections. Tighten or replace if necessary. |
| Internal leakage           | 1 Replace the valve.                                             |

## 4.12 Valve IV-908, PV-908, INV-907

| Fault                                        | Action                                                                                                    |  |  |
|----------------------------------------------|----------------------------------------------------------------------------------------------------|--|--|
| The valve is not switching                   | 1 Check the connections to the pump. The valve should be connected to the UniNet 2 socket, not the UniNet 1 socket. |  |  |
|                                              | 2 Check the ID-switch on the valve. The ID number should correspond to the number set in UNICORN.                   |  |  |
|                                              | 3 Check the UniNet cable and replace if required.                                                                   |  |  |
| The valve is switching to the wrong position | The valve parts may have been incorrectly assembled after replacement.                                              |  |  |
|                                              | 1 Check that the distribution plate marking <b>i/o</b> or <b>3</b> is horizontal.                                   |  |  |

| Fault              | Action                                                                                                    |
|--------------------|----------------------------------------------------------------------------------------------------|
| External leakage   | <ol> <li>Check the tubing connections. Tighten or replace if<br/>necessary.</li> </ol>                                                    |
| Internal leakage   | Internal leakage can be detected at the small hole on the underside of the valve body.                                                    |
|                    | 1 Internal valve parts may be worn. Change channel plate and distribution plate according to section 4 of the relevant valve instruction. |
| High back-pressure | <ol> <li>Do cleaning-in-place according to the instructions in section</li> <li>4 of the relevant valve instruction.</li> </ol>           |
|                    | 2 Change channel plate and distribution plate according to section 4 of the relevant valve instruction.                                   |

# 4.13 Bufferprep

| Fault        | Action                                                                                                    |
|--------------|----------------------------------------------------------------------------------------------------|
| Unstable pH  | 1 Check the system by running the method without a column or sample.                                                                                                    |
|              | 2 If still unstable:                                                                                                    |
|              | Check that the correct mixer volume is used.<br>Check that the pump is operating correctly.<br>Check for a dirty or broken pH electrode.<br>Check that the valves are operating correctly.<br>Check that the pH is not set too far from the pKa of the buffer                                                                                                    |
|              | components.                                                                                                    |
|              | Check if there is too low concentration of buffer components causing low buffering capacity. See also section C.5. Check the pH of the sample.                                                                                                    |
| Incorrect pH | 1 Collect some eluent. Check the pH electrode calibration by<br>measuring the pH of the collected eluent on a separate pH<br>monitor.                                                                                                    |
|              | <ul> <li>When using standard recipes, use the following mixture to measure the pH separately. Mix, using a 25 ml pipette, 25 ml of the buffer stock solution, 25 ml of the acid and 50 ml of water.</li> <li>Check the pH with a known good quality pH electrode. The reading should be close to: 5.0 - 9.5 pH AIEX pH 6.5</li> <li>6.0 - 9.0 pH AIEX pH 6.1</li> <li>3.0 - 7.5 pH CIEX pH 3.7 If not, prepare new buffers.</li> </ul> |

| Fault       | Action                                                                                                    |
|-------------|----------------------------------------------------------------------------------------------------|
|             | 3 If mixture pH is correct:                                                                                                    |
|             | <ul><li>Check for a dirty or broken pH electrode.</li><li>Check that the valves are operating correctly.</li><li>4 If a non-standard recipe is used:</li></ul>                                                 |
|             | Check that the pH is not set too far from the pKa of the buffe components.                                                                                                    |
|             | Check if there is too low concentration of buffer component<br>causing low buffering capacity.                                                                                                    |
|             | Check that the correct pKa values are used and that all pKa values have been entered.                                                                                                    |
| Drifting pH | <ol> <li>Set the Injection Valve to position WASTE. Pump through a<br/>least 30 ml of buffer at the set pH to stabilize the pH. Switcl<br/>the valve back to position LOAD. Equilibrate the column.</li> </ol> |

# **Reference** information

## A System description

## A.1 The System

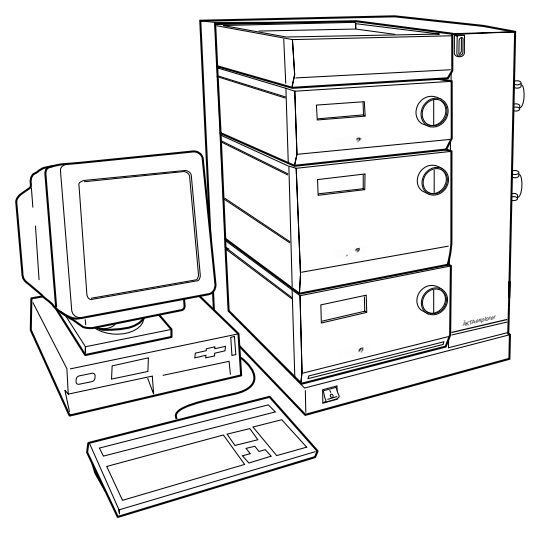

ÄKTAexplorer consists of a compact separation unit including modules and components, and a personal computer running UNICORN software version 3.2, or higher to control the separation unit. For fractionation, fraction collectors are available as an accessory.

ÄKTAexplorer is described in detail in section A of *Reference information* in this manual and brief descriptions of the individual modules and components are given in section B of *Reference information*. Detailed information on the modules and components can be found in their respective User Manuals and Instructions. UNICORN software is described in the separate UNICORN User Manual.

Communication between the computer and the various modules and components of ÄKTAexplorer is achieved via high speed data network (UniNet-1 and UniNet-2).

Most of the fluid handling equipment of ÄKTAexplorer is mounted on the valve door, a fully opening section of the separation unit. This allows easy access to all components, tubing and other fluid items located on the modules.

## A.2 Component locations

The following illustrations show the locations of the standard components of the separation unit.

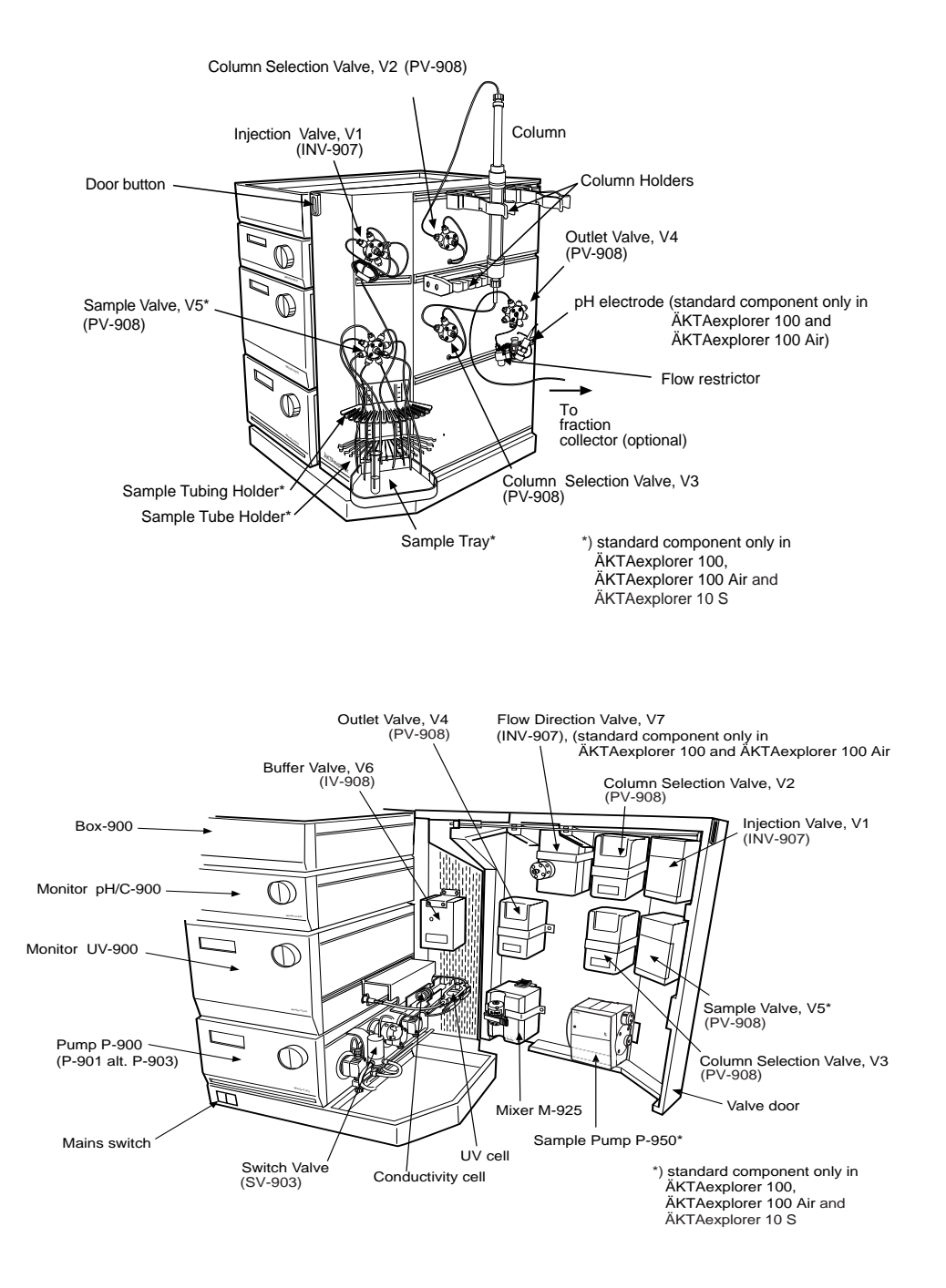

## A.3 Electrical connections

All electrical connections for ÄKTAexplorer are located at the rear of the system. The system is mounted on a swivel platform allowing easy access to the fluid handling components and the electrical connections.

#### Mains cables

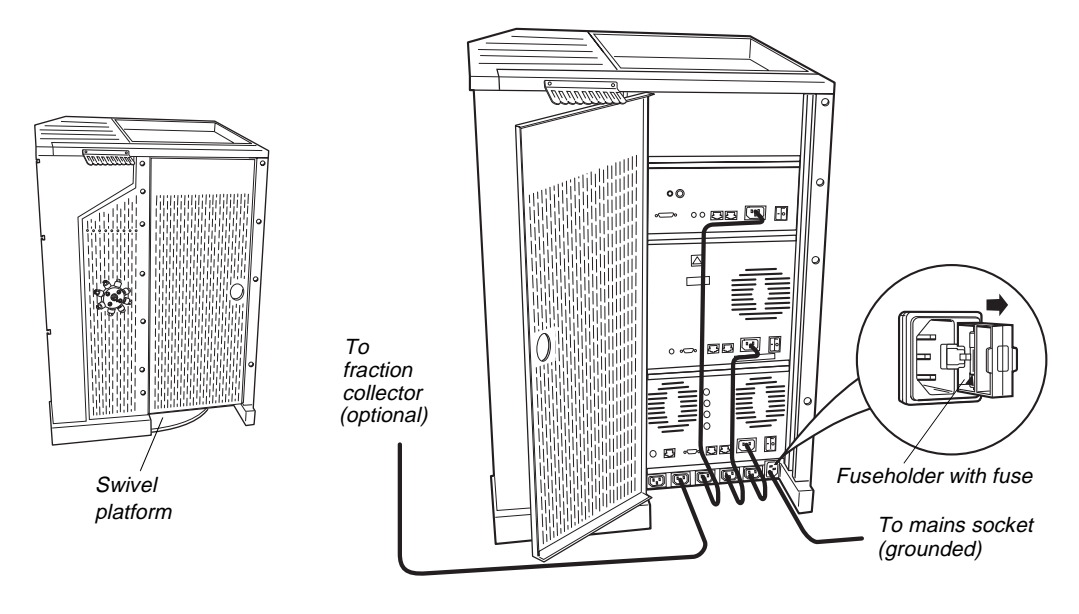

**WARNING!** Never attempt to remove the mains fuse while mains voltage is applied to the system. For continued protection against risk of fire, replace only with fuse of the specified type and rating. Please, refer to the Technical specifications for fuse data.

Only one mains input is required for the complete system. The supply voltage for the components in the system and the fraction collector (optional) is distributed from the base of the system. The mains input fuse is located to the right of the mains input. To open the fuse holder, after first removing the power to the system, use a small bladed screwdriver to lever the holder outwards.

#### UniNet 1 chain

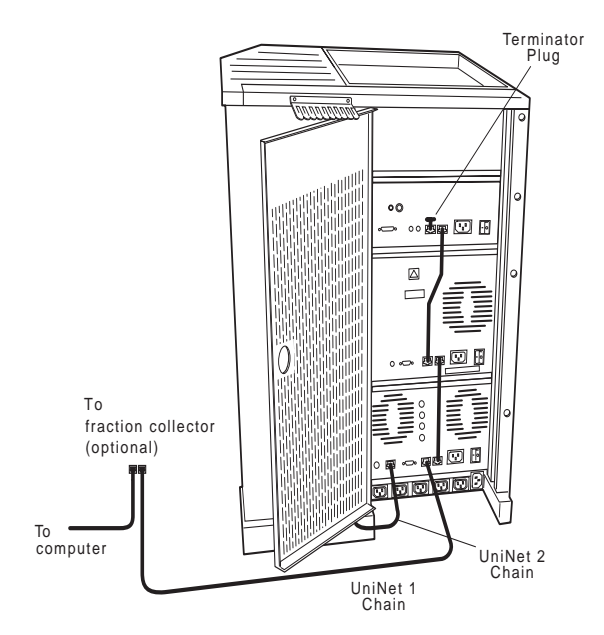

The UniNet 1 data communication chain comes from the computer via the fraction collector (optional) or to the rear of Pump P-900. The chain is terminated at Monitor pH/C-900 with a termination plug.

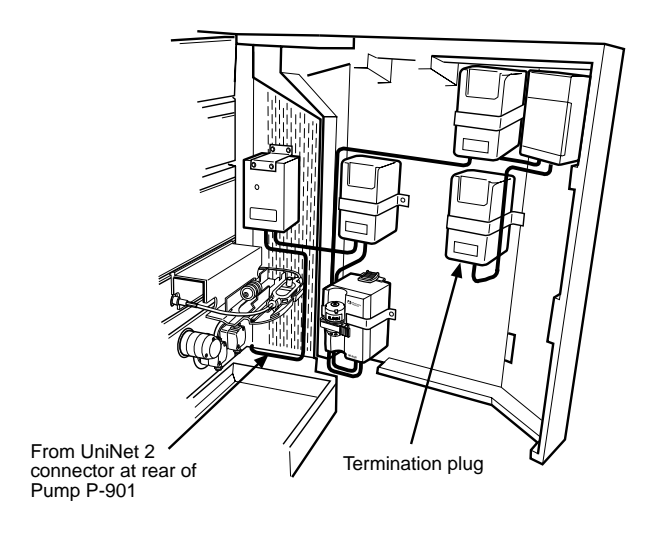

UniNet 2 chain in ÄKTAexplorer 10 and 10 XT

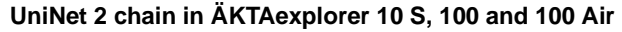

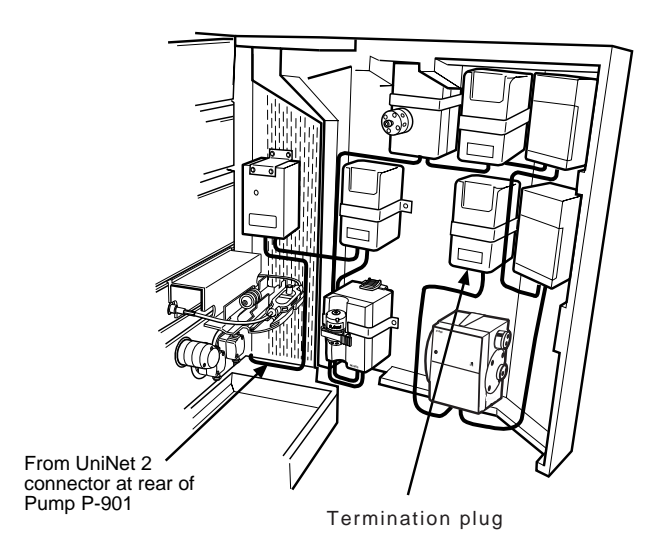

The UniNet 2 data communication chain, which controls the valves, the mixer and the sample pump (if applicable) in the system comes from the rear of Pump P-900 and links components inside the system. The chain is terminated at the Column Selection Valve, V3, with a termination plug.

## A.4 Fluid Handling Path – ÄKTAexplorer 10

The following illustrations of the system show the positions of the components and tubing in ÄKTAexplorer 10. Refer to the flow diagram for their locations in the fluid handling path.

ÄKTAexplorer 10 S includes a sample pump and is therefore illustrated in the next section, *ÄKTAexplorer 100*.

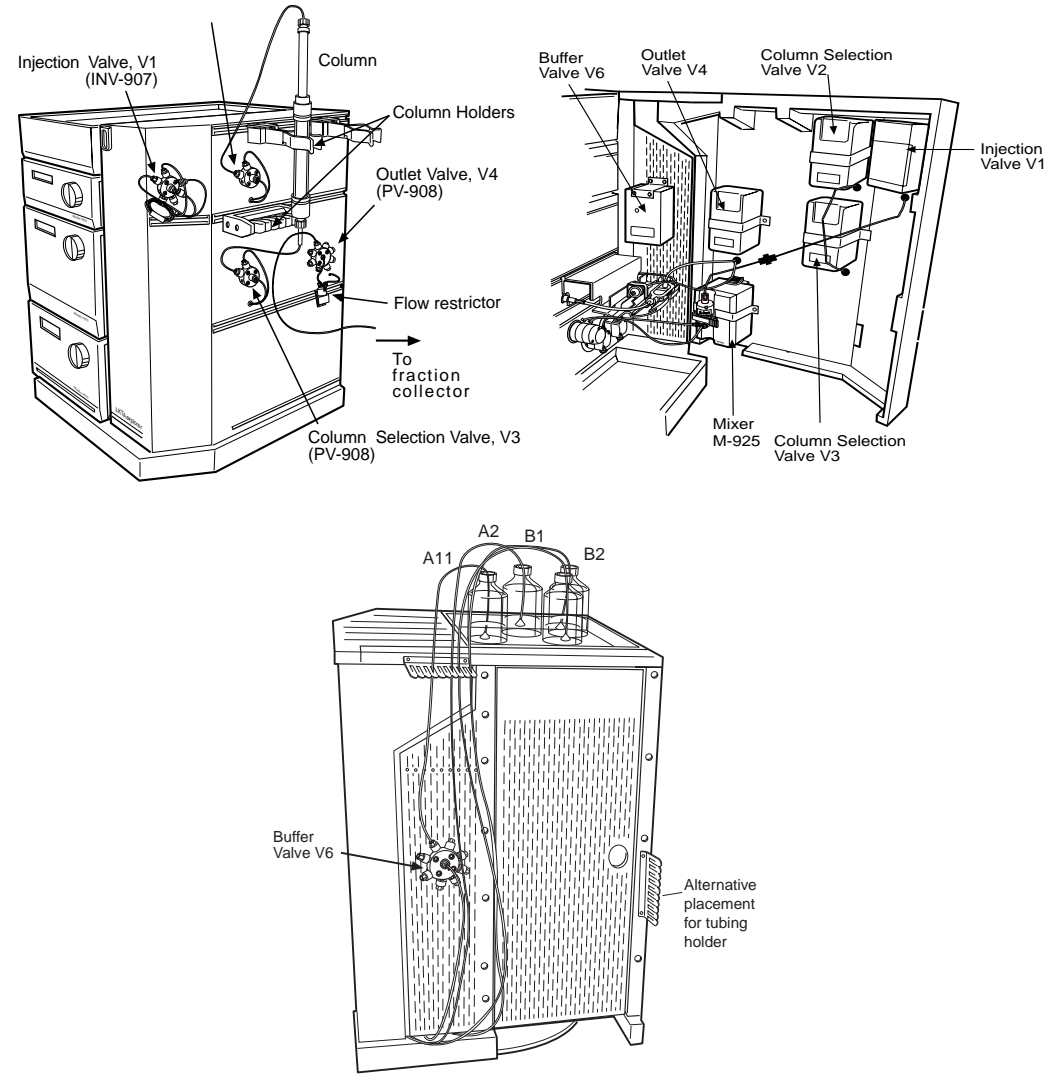

Column Selection Valve, V2 (PV-908)
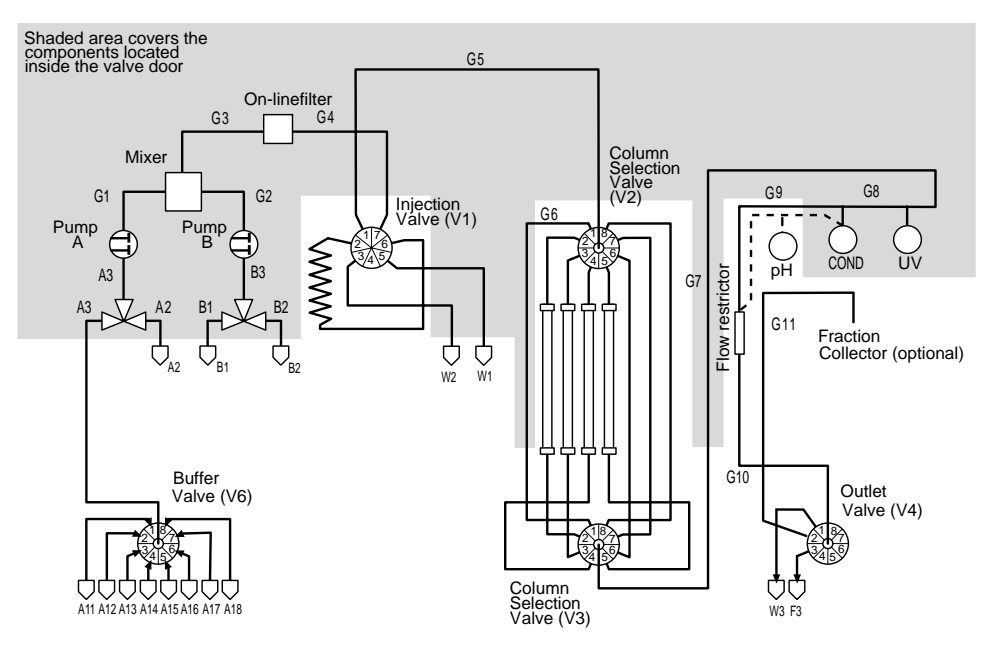

The table shows the tubing available for ÄKTAexplorer 10, and where they are located in the system. At delivery 0.5 mm i.d. PEEK tubing is installed from the pump to the Injection valve, and 0.25 mm i.d. PEEK tubing from the outlet of the injection valve to the fraction collector (if applicable). The column is installed either by using the tubing supplied with the column or by using a piece of PEEK tubing cut by the user to suitable length (0.25 mm and 0.50 mm PEEK tubing is supplied with the ÄKTAexplorer system).

| Tubing<br>i.d. | Tubing<br>o.d. | Material | Colour | Max.<br>pressure | Volume of<br>10 cm | Connected                                                                                                    |
|----------------|----------------|----------|--------|------------------|--------------------|----------------------------------------------------------------------------------------------------|
| 0.25 mm        | 1/16"          | PEEK     | Blue   | 25 MPa           | 4.9 µl             | From Injection Valve to fraction<br>collector (G5 + G7–G11).<br>(Tubing kit 0.25, installed at delivery)                                            |
| 0.50 mm        | 1/16"          | PEEK     | Orange | 25 MPa           | 19.6 µl            | From Pump P-900 to injection valve<br>(G1–G4 + G6).<br>G6 is installed from factory, and is<br>connected between V2 and V3 to<br>bypass the column. |
| 0.50 mm        | 1/16"          | PEEK     | Orange | 25 MPa           | 19.6 µl            | From Injection valve to fraction<br>collector (Tubing kit 0.50).<br>F3=flowthrough<br>(H5 + H7–H12, F3)                                             |
| 0.75 mm        | 1/16"          | Tefzel   | Clear  | 7 MPa            | 44.2 µl            | Waste tubing (W1-W3)                                                                                                    |
| 1.6 mm         | 1/8"           | Teflon   | Clear  | 3.4 MPa          | 201.1 µl           | Inlet tubing (A1-A3, B1-B3, A11-A18)                                                                                                    |

# A.5 Fluid Handling Path – ÄKTAexplorer 100

The following illustrations of the system show the positions of the components and tubing in ÄKTAexplorer 100. Refer to the flow diagram for their location in the fluid handling path.

Note that the illustrations also apply to ÄKTAexplorer 10 S (components related to the sample pump are included).

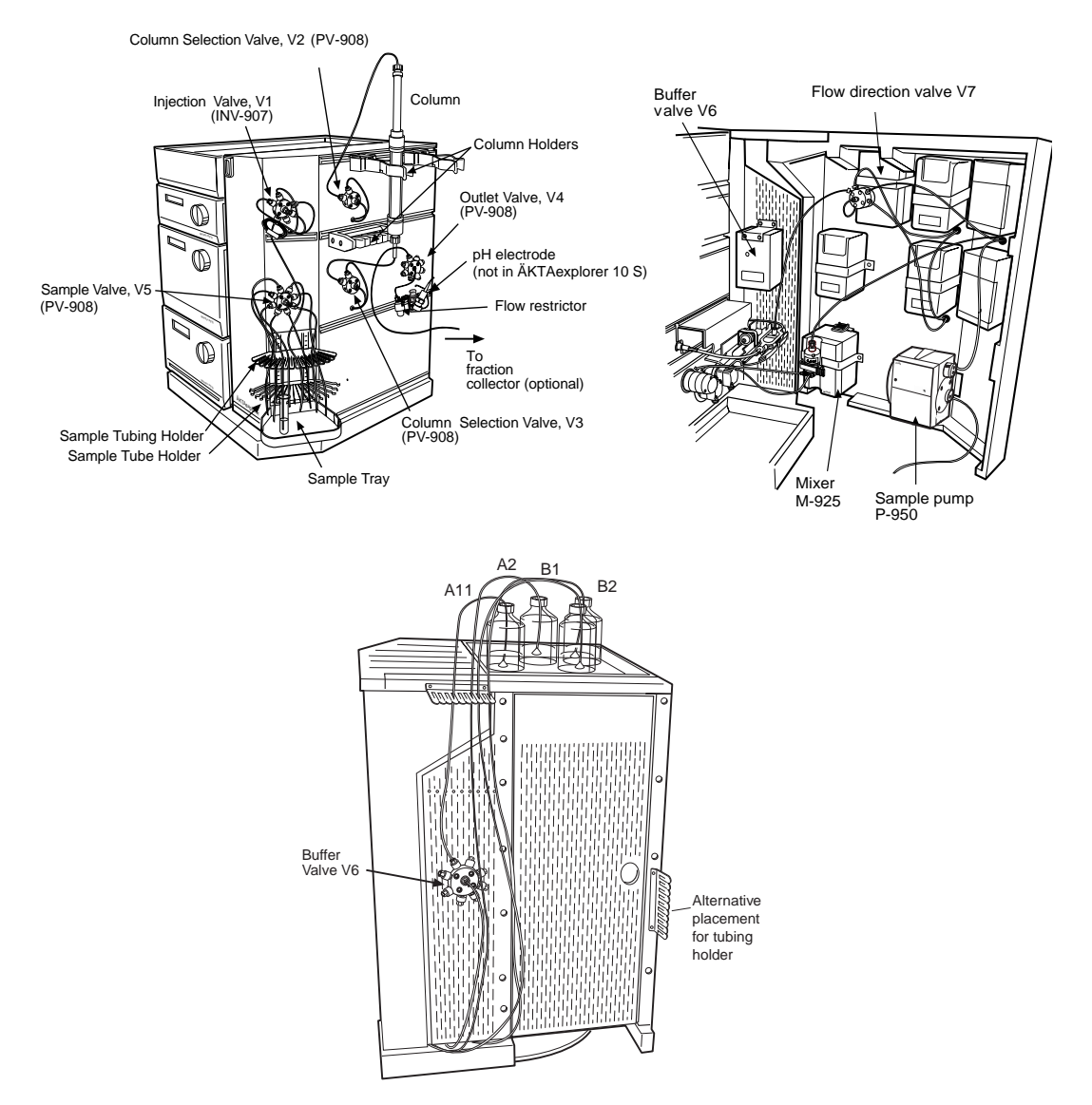

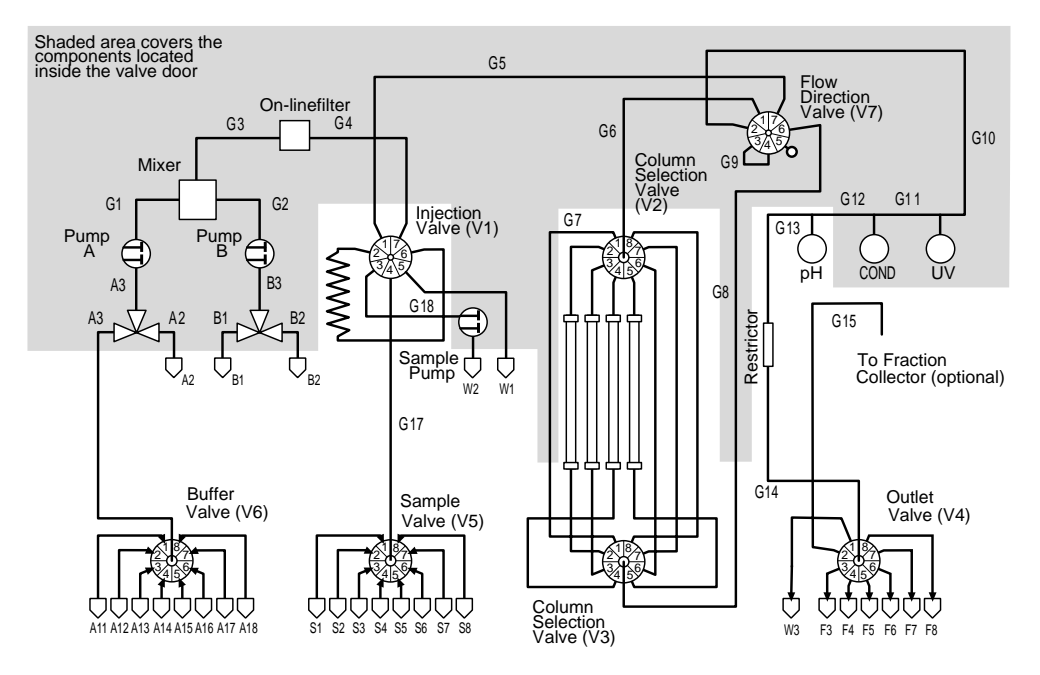

The table below shows the tubing available for ÄKTAexplorer 100, and the location in the system. The tubing used depends on which tubing kit is installed. At delivery 0.75 mm i.d. tubing is installed.

| Tubing<br>i.d. | Tubing<br>o.d. | Material | Colour | Max.<br>pressure | Volume of<br>10 cm | Connected                                                                      |
|----------------|----------------|----------|--------|------------------|--------------------|--------------------------------------------------------------------------------|
| 0.5 mm         | 1/16"          | PEEK     | Orange | 25 MPa           | 19.6 µl            | From Injection Valve to UV Flow Cell<br>(Tubing kit 0.5)                       |
| 0.5 mm         | 1/16"          | Tefzel   | Clear  | 7 MPa            | 19.6 µl            | From UV Flow cell to fraction collector (Tubing kit 0.5)                       |
| 0.75 mm        | 1/16"          | PEEK     | Green  | 10 MPa           | 44.2 µl            | From Pump P-900 to UV Flow cell.<br>G17, G18 and W1<br>(Installed at delivery) |
| 0.75 mm        | 1/16"          | Tefzel   | Clear  | 7 MPa            | 44.2 µl            | From UV Flow cell to fraction collector (Installed at delivery)                |
| 1.0 mm         | 1/16"          | PEEK     | Grey   | 3.4 MPa          | 78.5 µl            | From Pump P-900 to fraction collector (Tubing kit 1.0)                         |
| 1.0 mm         | 1/16"          | Tefzel   | Clear  | 5 MPa            | 78.5 µl            | From all inlets to Pump P-900 (Sample Tubing kit 1.0) )                        |
| 1.6 mm         | 1/8"           | Teflon   | Clear  | 3.4 MPa          | 201.1 µl           | W2 (Installed at delivery)                                                     |
| 2.9 mm         | 3/16"          | Teflon   | Clear  | 3.4 MPa          | 660 µl             | From all inlets to Pump P-900 (Installed at delivery)                          |

### A.6 Changing tubing kits –ÄKTAexplorer 10

Two different tubing kits, with different internal diameters, are available for use from the Injection Valve to the Outlet valve (or the fraction collector if applicable) in ÄKTAexplorer 10:

- Tubing kit 0.25 (G5, G7–G11). PEEK tubing, blue, marked G. Installed from factory at delivery. Used for most columns.
- Tubing kit 0.50 (H5, H7–H12). PEEK tubing, orange, marked H. For low-pressure columns, at high flow rates, and/or when the pH electrode is used.

The system is delivered with Tubing kit 0.25 installed. Tubing kit 0.50 should be fitted when columns with a low max pressure are used at high flow rates, or when the pH flow cell is installed to house the Ph electrode.

WARNING! Incorrectly fitted tubing may loosen, causing a jet of liquid to spray out. This is especially dangerous if hazardous chemicals are in use. Connect the tubing by first inserting the tubing fully, then tightening the connector fingertight. PEEK tubing should be tightened a further 1/4 turn using the key supplied. Do not tighten Teflon tubing further as this will damage the end of the tubing.

**WARNING!** The bend radius of PEEK tubing must never be less than 10 cm (with the exception of heat treated, preformed tubing). A smaller radius decreases the allowed maximum pressure and the tubing may break.

**WARNING!** Use ONLY tubings supplied by Amersham Pharmacia Biotech to ensure that the pressure specifications of the tubings are fulfilled.

When changing from/to Tubing kit 0.25 to/from Tubing kit 0.50, change the tubings designated G5, G7–G11 with H5, H7–H12. Refer to the flow diagram in section A.4 for their location in the fluid handling path.

*Note: Tubing kit 0.50 contains one more capillary (H12) than Tubing kit 0.25. This is because the pH flow cell is not mounted from the factory.* 

| Tubing <sup>1</sup> | Length (mm) | 1.a. (mm) | Location                                                   |
|---------------------|-------------|-----------|------------------------------------------------------------|
| G1                  | 300         | 0.50      | Pump P-900A (inner) to mixer (left)                        |
| G2                  | 300         | 0.50      | Pump P-900B (outer) to mixer (right)                       |
| G3                  | 150         | 0.50      | Mixer to on-line filter                                    |
| G4                  | 460         | 0.50      | On-line filter to Injection valve pos. 7                   |
| G6                  | 620         | 0.50      | Column valve V2 (port 1) to Column valve V3 (port 1)       |
| A3                  | 150         | 1.6       | SV-903A (IN) to pump P-900A                                |
| B3                  | 150         | 1.6       | SV-903B (IN) to pump P-900B                                |
| A11–A18             | 1250        | 1.6       | Buffer vessels A11–A18 to Buffer valve V6 (port 1–8)       |
| A1                  | 750         | 1.6       | Buffer valve V6 (Centre port) to SV-903A (NO)              |
| A2                  | 2000        | 1,6       | Buffer vessels A2 to SV-903A (NC)                          |
| B1                  | 1800        | 1,6       | Buffer vessels B1 to SV-903B (NO)                          |
| B2                  | 1800        | 1,6       | Buffer vessels B2 to SV-903B (NC)                          |
| W1                  | 1300        | 0.75      | Injection valve (port 4) to waste                          |
| W2                  | 1300        | 0.75      | Injection valve (port 5) to waste                          |
| W3                  | 1000        | 0.75      | Outlet valve (port 1) to waste                             |
| F3                  | 1000        | 0.50      | Outlet valve (port 3, flowthrough)                         |
| Tubing k            | it 0.25 mm  |           |                                                            |
| G5                  | 270         | 0.25      | Injection valve pos. 1 to<br>Column valve V2 (centre port) |
| G7                  | 550         | 0.25      | Column valve V3 (centre port) to top of UV cell            |
| G8                  | 160         | 0.25      | UV cell to Conductivity cell                               |
| G9                  | 450         | 0.25      | Conductivity cell to Flow restrictor                       |
| G10                 | 120         | 0.25      | Flow restrictor to Outlet valve (centre port)              |
| G11                 | 500         | 0.25      | Outlet valve (port 2) to fraction collector                |
| Tubing k            | it 0.50 mm  |           |                                                            |
| H5                  | 270         | 0.50      | Injection valve pos. 1 to<br>Column valve V2 (centre port) |
| H7                  | 550         | 0.50      | Column valve V3 (centre port) to top of UV cell            |
| H8                  | 160         | 0.50      | UV cell to Conductivity cell                               |
| H9                  | 450         | 0.50      | Conductivity cell to Flow restrictor                       |
| H10                 | 120         | 0.50      | Flow restrictor to Outlet valve (centre port)              |
| H11                 | 500         | 0.50      | Outlet valve (port 2) to fraction collector                |
| H12                 | 110         | 0.50      | pH flow cell to Flow restrictor                            |
|                     |             |           |                                                            |

1 : . . . **١** . ...

<sup>1</sup> G = General tubing, H = High flow tubing, W = Waste tubing, A = Inlet tubing A, B = Inlet tubing B, F = Fraction tubing

## A.7 Changing tubing kits – ÄKTAexplorer 100

There are three different tubing kits available in ÄKTAexplorer 100:

- Tubing kit 0.75 (G1-G15, W3). Installed from factory at delivery.
- Tubing kit 1.0 (H1-H15, W4). Should be fitted when using low pressure columns at high flow rates.
- Tubing kit 0.5 (L1-L6). Should be fitted when using columns that give peak volumes less than 1 ml. When Tubing kit 0.5 is used, the Flow direction valve V7 is bypassed, i.e. reversed flow is not possible, and also the pH flow cell is bypassed.

**WARNING!** Incorrectly fitted tubing may loosen, causing a jet of liquid to spray out. This is especially dangerous if hazardous chemicals are in use. Connect the tubing by first inserting the tubing fully, then tightening the connector fingertight. PEEK tubing should be tightened a further 1/4 turn using the key supplied. Do not tighten Teflon tubing further as this will damage the end of the tubing.

**WARNING!** The bend radius of PEEK tubing must never be less than 10 cm (with the exception of heat treated, preformed tubing). A smaller radius decreases the allowed maximum pressure and the tubing may break.

**WARNING!** The maximum allowed pressure for the tubing in the Tubing kit 1.0 is 3.4 MPa (34 bar, 493 psi). Set a pressure limit in UNICORN that is less than this value. If higher pressures are used, the tubing may break, releasing a jet of liquid.

**WARNING!** Use ONLY tubings supplied by Amersham Pharmacia Biotech to ensure that the pressure specifications of the tubings are fulfilled. When changing from Tubing kit 0.75 to Tubing kit 1.0 or vice versa, change the following tubing (the Tubing kit 1.0 references are shown in parentheses, H1-H15, W4). Refer to the flow diagram in section A.4 for their locations in the fluid handling path:

| Tubing    | Length (mm) | Location                                 |
|-----------|-------------|------------------------------------------|
| G1 (H1)   | 330         | Pump P-900A (inner) to mixer (left)      |
| G2 (H2)   | 330         | Pump P-900B (outer) to mixer (right)     |
| G3 (H3)   | 150         | Mixer to on-line filter                  |
| G4 (H4)   | 460         | On-line filter to Valve 1 pos. 7         |
| G5 (H5)   | 470         | Valve 1 pos. 1 to valve 7 pos. 7         |
| G6 (H6)   | 410         | Valve 7 pos. 1 to valve 2 centre         |
| G7 (H7)   | 620         | Bypass, valve 2 pos. 1 to valve 3 pos. 1 |
| G8 (H8)   | 470         | Valve 3 centre to valve 7 pos. 6         |
| G9 (H9)   | 180         | Valve 7 pos. 3 to valve 7 pos. 4         |
| G10 (H10) | 370         | Valve 7 pos. 2 to UV cell                |
| G11 (H11) | 160         | UV cell to Conductivity cell             |
| G12 (H12) | 450         | Conductivity cell to pHcell              |
| G13 (H13) | 110         | pH cell to restrictor                    |
| G14 (H14) | 120         | Restrictor to valve 4 centre port        |
| G15 (H15) | 500         | Valve 4 pos. 2 to fraction collector     |
| W3 (W4)   | -           | Valve 4 pos. 1 to waste                  |

**Note:** Capillaries with other designations than shown in the table above may be included in the tubing kits (e.g. G16/H16/L7). Simply ignore these capillaries and throw away if you like.

**Note:** In applications where pH measurement is not relevant, for example RPC, the pH Flow Cell can be replaced with the Union 1/16" female /1/16" female supplied.

L6

| their rotation in the name mananing patho |             |                                    |  |  |  |  |  |
|-------------------------------------------|-------------|------------------------------------|--|--|--|--|--|
| Tubing                                    | Length (mm) | Location                           |  |  |  |  |  |
| L1                                        | 270         | Valve V1 pos. 1 to Valve V2 centre |  |  |  |  |  |
| L2                                        | 550         | Valve V3 centre to UV cell         |  |  |  |  |  |
| L3                                        | 160         | UV cell to Conductivity cell       |  |  |  |  |  |
| L4                                        | 450         | Conductivity cell to Restrictor    |  |  |  |  |  |
| L5                                        | 120         | Restrictor to Valve 4 centre       |  |  |  |  |  |

The following table lists the tubing to connect when changing from Tubing kit 0.75 to Tubing kit 0.5. Refer to the flow diagram below for their location in the fluid handling path:

**Note:** Capillaries with other designations than shown in the table above may be included in the tubing kits (e.g. G16/H16/L7). Simply ignore these capillaries and throw away if you like.

Valve 4 pos.2 to fraction collector

**Note:** Both the pH flow cell and the flow direction value are no longer in the fluid handling path.

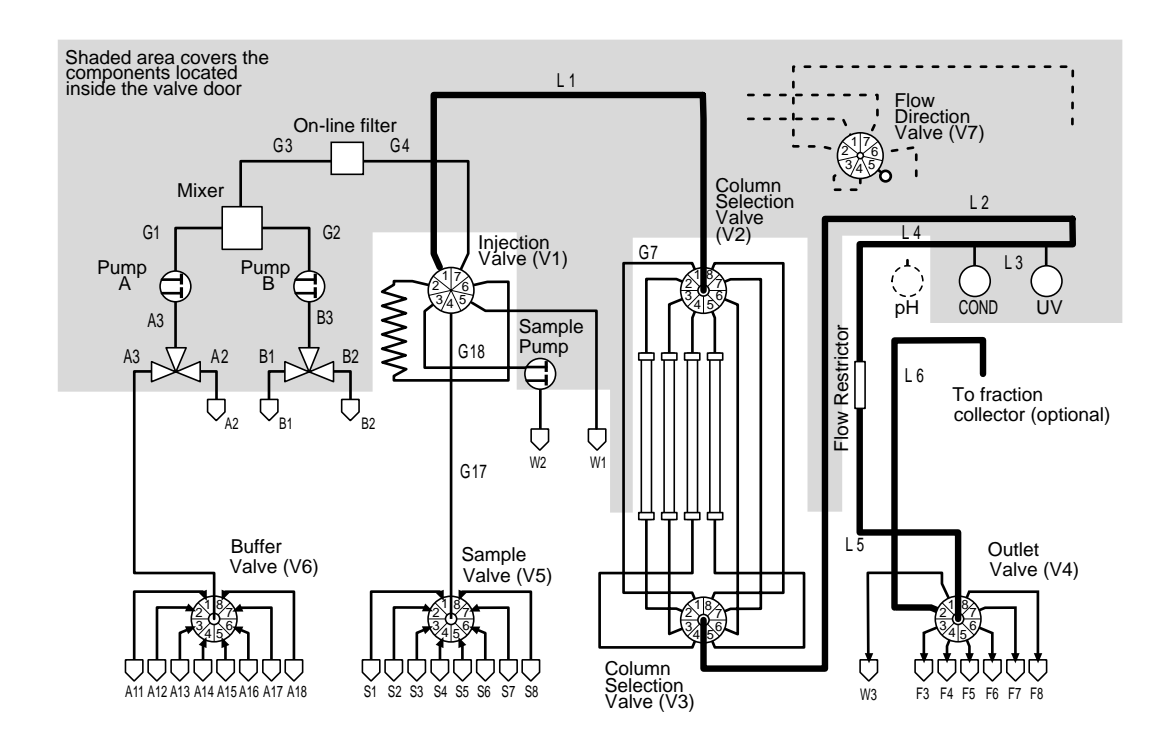

500

| Tubing | Length (mm) | Location                             |
|--------|-------------|--------------------------------------|
| G5     | 470         | Valve 1 pos. 1 to valve 7 pos. 7     |
| G6     | 410         | Valve 7 pos. 1 to valve 2 centre     |
| G8     | 470         | Valve 3 centre to valve 7 pos. 6     |
| G9     | 180         | Valve 7 pos. 3 to valve 7 pos. 4     |
| G10    | 370         | Valve 7 pos. 2 to UV cell            |
| G11    | 160         | UV cell to Conductivity cell         |
| G12    | 450         | Conductivity cell to pH cell         |
| G13    | 110         | pH cell to Restrictor                |
| G14    | 120         | Restrictor to valve 4 centre port    |
| G15    | 500         | Valve 4 pos. 2 to fraction collector |

When changing back to Tubing kit 0.75 from Tubing kit 0.5, connect the following tubing. Refer to the flow diagram in section A.4 for the location in the fluid handling path:

# **B** Components description

A complete description of each component can be found in their respective manuals and instructions.

### B.1 Pump P-900

Pump P-900 is the collective name for a pump family. It is a high performance laboratory pump for use where accurately controlled liquid flow is required. It is a low pulsation pump equipped with 2 pump modules; A and B. This allows

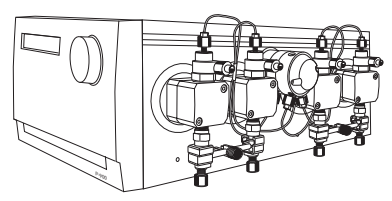

for binary gradients with high pressure mixing. A pressure sensor is connected to pump module A (left hand pair of pump heads).

The model installed in ÄKTAexplorer 10 has 10 ml pump heads and is referred to as Pump P-903. P-903 has an operating flow rate range of 0.001–10 ml/min in isocratic mode and in gradient mode, and a pressure range of 0–25 MPa (250 bar, 3625 psi).

The model installed in ÄKTAexplorer 100 has 100 ml pump heads and is referred to as Pump P-901. P-901 has an operating flow rate range of 0.01–100 ml/min in isocratic mode and 0.01–100 ml/min in gradient mode, and a pressure range of 0–10 MPa (100 bar, 1450 psi).

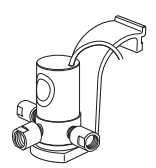

### B.2 Valve SV-903

Valve SV-903 (Pump switching valve) is a 2-way 3-port valve. It is used with Pump P-900 and is powered and controlled from the pump. The valve may be used as a switching valve for gradient formation and BufferPrep or as a sample application valve for switching between sample and buffer solutions.

### B.3 Monitor pH/C-900

Monitor pH/C-900 is a combined monitor for accurate, on-line monitoring of pH, conductivity and temperature in a wide range of liquid chromatography applications. Its accurate response coupled with high precision over a wide measuring range makes it

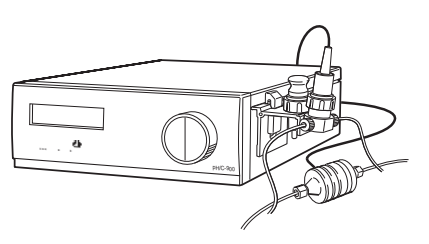

ideal for use in all chromatography techniques, from reversed phase with very low conductivity eluents to hydrophobic interaction chromatography in high salt solutions.

Monitor pH/C-900 consists of a control unit, a flow cell for conductivity and temperature, a flow cell with a holder for the pH electrode and the pH electrode.

# B.4 Monitor UV-900

Monitor UV-900 is a multi-wavelength UV-Vis monitor that uses advanced fibre optic technology to monitor with high sensitivity at up to three wavelengths simultaneously in the wavelength range 190-700 nm. The use of fibre optics together with a unique flow cell design

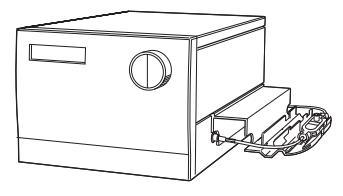

ensures a high signal-to-noise ratio with a minimal drift and refractive index effects.

Monitor UV-900 consists of a main unit, optical fibres and a choice of two flow cells (optical pathlength 2 mm, internal volume 2  $\mu$ l, or pathlength 10 mm, internal volume 8  $\mu$ l) The 2 mm flow cell is delivered with ÄKTAexplorer.

### B.5 UV flow cells

The type of flow cell used depends on the sample amount applied and the size of the column.

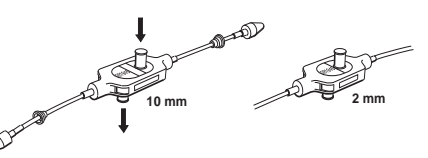

*ÄKTAexplorer* 10 is delivered with the 10 mm cell fitted. A 2 mm cell is available as an accessory. If a lower detection sensitivity is desired, due to output signal limitation, the 2 mm flow cell should be used.

*ÄKTAexplorer 100* is delivered with the 2 mm cell fitted. A 10 mm cell is available as an accessory. For higher detection sensitivity, the 10 mm flow cell should be used.

### B.6 Pump P-950

Pump P-950 is a single-channel laboratory pump for use as a laboratory pump to fill sample loops and to inject the sample directly onto the column. The pump is a standard component in all ÄKTAexplorer systems except in ÄKTAexplorer 10 and 10 XT.

The sample is drawn into three liquid chambers in the pump. A stepper motor assembly performs the pumping action of the chambers. This assembly acts on the chambers

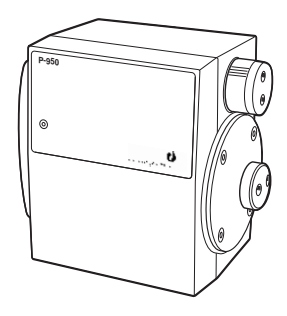

in a sequential order, which gives a smooth flow from the pump. The pump produces flow rates up to 50 ml/min.

### B.7 Mixer M-925

Mixer M-925 is a dynamic, dual chamber mixer powered and controlled from Pump P-900. All eluents commonly used in ion exchange, hydrophobic interaction, affinity and reversed phase chromatography can be mixed with a high degree of accuracy and reproducibility. The mixer is positioned directly after Pump P-900 in ÄKTAexplorer.

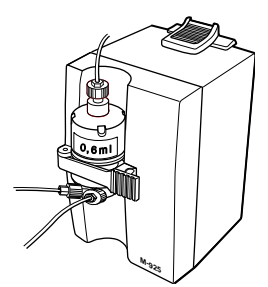

Mixer M-925 has three interchangeable mixing

chambers (2, 5, and 12 ml) for optimal mixing in the entire flow rate range of ÄKTAexplorer 10 and ÄKTAexplorer 100.

### B.8 Valve INV-907

Valve INV-907 is seven port motorised valve. In ÄKTAexplorer 100, there are two of them; one used as a sample injection valve and the other for reversed flow through the column. In ÄKTAexplorer 10, the valve is only used for sample injection.

When used as a sample injection valve, three operating positions make it possible to:

- Load a sample loop without disturbing column equilibration.
- Inject the sample onto the column.
- Wash the sample loop while the column is in operation.
- Wash the pump for quick eluent exchange without disturbing the column.

Sample volumes up to 150 ml can be applied via loops connected to the sample injection valve.

- Using a range of fixed volume loops for applying samples from 100  $\mu$ l to 2 ml with accuracy and precision. Partially filling a loop allows sample application of volumes smaller than 100  $\mu$ l.
- Using Superloop 10 ml, Superloop 50 ml, and Superloop 150 ml for applying samples in the range 1–10 ml, 1–50 ml, and 1–150ml respectively. All three are loaded by a syringe.

Larger volumes are applied via the sample pump, Pump P-950, which allows the application of several litres of sample.

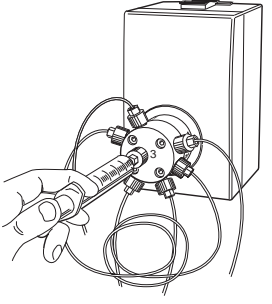

The second seven port valve in ÄKTAexplorer 100 is for reversed flow through the column, and is used for column cleaning as well as when reversed elution is preferred.

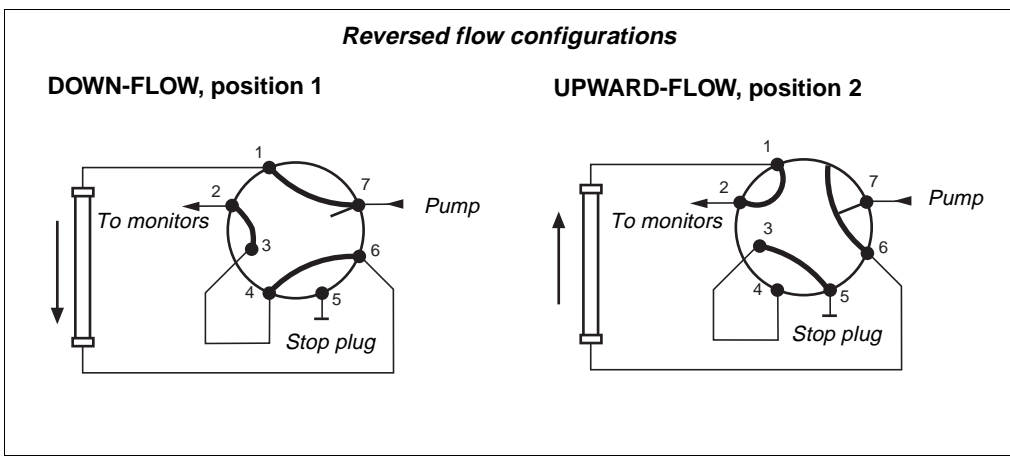

#### B.9 Valves IV-908 and PV-908

For eluent switching, one IV-908 is used in ÄKTAexplorer. It is connected before Pump P-900 and allows switching between 8 different buffers or samples.

ÄKTAexplorer 10 contains three PV-908 valves. Two of them are used for automatic column switching, which facilitates media scouting. The third is utilized as an Outlet valve, connecting the outlet to waste, a fraction collector (optional) or flowthrough.

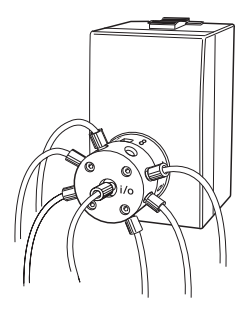

ÄKTAexplorer 100 contains four PV-908

valves, of which two are used for automatic column switching. One PV-908 can be used for automatic sample application of up to 8 samples. The last one is utilized for collecting up to seven large fractions.

Valve PV-908, with a pressure limit of 25 MPa, and IV-908, with a pressure limit of 2 MPa, are motorised 8-way valves. Compared with PV-908, IV-908 allows higher flow rates at lower back-pressures since it has larger diameter channels and is hence used on the inlet side of the system.

### B.10 Flow restrictors FR-904 and FR-902

The flow restrictor generates a steady back-pressure to prevent air bubbles being formed after the column in the flow cells. There are two flow restrictors delivered with the system.

FR-904 is set from factory to 0.4 MPa and is mounted in the system at delivery.

FR-902 is set from factory to 0.2 MPa and is used when using low pressure columns and/or when the pH electrode is mounted in the pH flow cell.

### B.11 On-line filter

The On-line filter is fitted between the output of Mixer M-925 and position 7 of the Injection Valve. Arrows on the On-line filter indicates the flow direction. It generates a back-pressure of 0.5 MPa maximum.

The filter is a depth type filter and has a pore size of 2 µm. The filter used in ÄKTAexplorer 10 systems is made of titanium. In ÄKTAexplorer 100 systems, it is made of polypropene.

The filter should be replaced every week. When changing the filter, use a tool if necessary, to unscrew the filter body. When assembling the online filter, tighten the filter body by hand only. Never use a tool.

### **B.12 Fraction collector (optional)**

A fraction collector can be used for both small scale and preparative scale purifications with ÄKTAexplorer. A number of racks for different tubes sizes are supplied with the fraction collector.

In AKTAexplorer, the fraction collector allows fixed volume fractionation, eluate fractionation or automatic peak fractionation. The latter function is based on peak detection using slope sensing.

Fraction marks and fraction numbers make it easy to identify fractions and peaks.

Fast tube change minimises spills between tubes, eliminating it entirely below flow rates of 5 ml/min. Drop synchronisation eliminates sample loss during tube change.

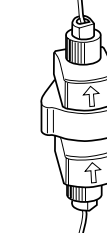

# C BufferPrep details

#### C.1 Creating your own recipes

- 1 Select File:BufferPrep Recipe in the Method Editor.
- 2 Click on **New** to open the **NewRecipe** box.
- 3 Select a buffer from the list. If the required buffer is not listed, a new buffer can be defined, see section *Defining a new buffer substance* below. Up to 5 buffering components can be added.
- 4 Set the stock concentration of the buffer.

Buffer concentrations of 2–4 times higher compared to normal preparation should be used. When BufferPrep is used the buffer will be diluted between 2–10 times, dependent on the amount of acid/base that has to be used to reach the desired pH.

It is recommended that the total concentration for all buffer substances selected for the recipe should be between 0.03 M and 0.2 M (typically 0.1 M for ion exchange chromatography).

- 5 Select either **Acid** or **Base** (HCl or NaOH) from the pull-down list and set the inlet concentration (typically 0.1 M).
- 6 Select a salt from the pull-down list. If the required salt is not listed, a new salt can be defined, see section *Defining a new salt* below.
- 7 Set the maximum outlet concentration of the salt to 100% B (usually 1.0 M). The maximum outlet salt concentration is half the concentration of the inlet salt stock solution.
- 8 Set the pH range required for the buffer.

**Note:** To set a useful pH range the pKa must be known. Click on the Buffer Substance button and select the buffer component. The pKa values are shown in the list. Typically, a pH range  $\pm$  0.5 units around the pKa is useful. For exact ranges, check the buffer tables.

- 9 To add notes about the recipe, click on **Notes** and enter the required text in the box displayed. Click on **OK** to close the Notes box.
- 10 When you have created your recipe, click on **Save**. The recipe is checked and if the pH range selected is not feasible, a warning is displayed giving the error condition and making suggestions for its correction. Correct the recipe and click on **Save** again.

**Note:** The check does not include whether the buffering capacity is large enough over the entire pHrange.

11 Give the recipe a name and click on Save as.

### C.2 Defining a new buffer substance

Before defining a new buffer substance ensure that all pKa values for the substance are available. The pKa values entered should be true pKa (i.e. the pKa value at indefinite dilution) as opposed to apparent pKa (i.e. measured at a non-zero concentration). Refer to section C.5 for information on true and apparent pKa. The pKa values should be given at 25 °C.

- 1 In the **NewRecipe** dialogue box, click on the **Buffer Substance** button and select **New** in the buffer definition dialogue box.
- 2 Enter the name of the new buffer substance.
- 3 Enter the pKa values. Up to 3 values can be entered for each buffering component. The pKa values must be entered in order of increasing value, starting with the lowest pKa value. When the buffering component has less than three pKa, the other pKa values should be set to zero.
- 4 Enter the dpKa/dT values (the change of pKa dependent on temperature) for each pKa. Zero means that the pKa does not change with temperature.
- 5 Enter the number of acidic protons for the buffer substance in the form that is actually weighed in, and click on **Replace** (Example: For NaH<sub>2</sub>PO<sub>4</sub> enter 2, for Na<sub>2</sub>HPO<sub>4</sub> enter 1, for Tris enter 0).
- 6 Enter the charge of the completely deprotonated ion. This will be a negative value for an acid, 0 for a base. Click on **Replace** (Example: For  $NaH_2PO_4$  enter -3, for Tris enter 0).
- 7 Click on **OK** to add the new buffer substance to the list of available buffers.

### C.3 Defining a new salt

When defining a new salt ensure that the new salt is inert i.e. a salt with no buffering properties.

- 1 In the **NewRecipe** dialogue box, click on the **Salt** button and select **New** in the salt definition dialogue box.
- 2 Enter the name of the new salt.
- 3 Enter the charge of the anion (Example: for  $Cl^-$  enter -1, for  $SO_4^{2^-}$  enter -2).
- 4 Enter the charge of the cation (Example: For Na<sup>+</sup> enter 1, for Mg<sup>2+</sup> enter 2).
- 5 Click on **OK** to add the new salt to the list of available salts.

## C.4 Correction factors

To obtain higher pH accuracy, the recipe can be fine tuned around a specific pH at the flow rate to be used. When scouting over a broad pH range, fine tuning is less beneficial. Run BufferPrep manually at 0 and 100% B as follows:

- 1 From the **System Control:Manual** menu select the recipe under **Other, BufferPrep\_pH** and **Flow** under **Pump**. Start a run manually at 0% B. Ensure the buffer valve is set correctly to the required inlet (A11-A18).
- 2 Check the pH reading when stable.
- 3 Change to 100% B by setting the **Gradient** instruction in **Manual:Pump** to 100% B for **Target** and 0 for **Length**. Click on **Execute**.
- 4 Check the pH reading when stable at 100%.
- 5 If the reading is acceptable at both 0 and 100% B, the correction factors do not need to be changed.
- 6 If the pH reading is not acceptable, select **Correction Factors** in the **New/Edit Recipe** box for the recipe in **File:BufferPrep Recipes** in the Method Editor. Enter the pH deviation at 0 and 100% B. (For example, if the pH set is 7.0 and the actual pH is 7.1 enter 0.1, or if the actual pH is 6.9, enter-0.1).

**Note:** Some of the pre-programmed recipes have default correction factors. Add your deviation to these to obtain the correct value. Example: If your pre-set correction factor is -0.2 and your reading at pH 7 is 7.1, enter -0.2+0.1 = -0.1.

7 Save the recipe.

### C.5 Examples and tips

#### Buffering capacity

If the buffer capacity of the broad range CIEX and AIEX recipes are too low, there are two alternatives.

• Switch to a recipe with one buffer component with a pKa close to the required pH,

or

• increase the concentration of all buffers in the broad range recipe. Increase the acid concentration by the same factor as the buffer concentration. Note that a new recipe has to be created. The ionic strength of the start eluent will also be increased.

#### lonic strength

Buffer components with several pKa values will give a higher ionic strength at the start when the pH is set above the second pKa and even higher above the third pKa for acidic buffer components. This may cause problems if you have peaks that elute early in the gradient. To reduce this, use low concentrations or if possible change to buffer components that only have one pKa.

#### Example

A recipe with 0.1 M Citrate (pKa 3.13, 4.76, and 6.40) will have an ionic strength of approximately 0.22 at pH 6, but only 0.05 M at pH 4. Use instead a 0.03 M solution or use 0.1 M MES at pH 6.

#### pH range

Due to pKa change with increasing ionic strength, the useful pH-range may be limited below the pKa for basic buffer components and above the pKa for acidic buffer components. The pH range on the opposite side of the pKa can usually be extended beyond 0.5 pH units.

#### Example

A recipe with Na<sub>2</sub>HPO<sub>4</sub> (pKa 2.15, 7.20 and 12.33) will not give accurate pH above approximately pH 7.6 (when titrated with HCl).

#### Converting apparent pKa values to true pKa

Only true pKa values must be entered into BufferPrep. When entering a new buffer substance with only apparent pKa known, a conversion to true pKa must be performed.

The apparent pKa is measured at a non-zero concentration. Find the true pKa (pKa at infinite dilution) by taking the apparent pKa and add the value found in the table below for the concentration at which the apparent pKa has been measured (usually at 0.1 M).

| Conc [M] | Base pKa1 | Base pKa2 | Acid pKa1 | Acid pKa2 |
|----------|-----------|-----------|-----------|-----------|
| 0.02     | -0.05     | -0.26     | +0.05     | +0.26     |
| 0.05     | -0.07     | -0.37     | +0.07     | +0.37     |
| 0.1      | -0.09     | -0.47     | +0.09     | +0.47     |
| 0.2      | -0.12     | -0.60     | +0.12     | +0.60     |

#### Example

Bis-Tris has a listed pKa of 6.46 at a concentration of 0.1 M. This is a base with only one pKa. Using the table above we find that 6.37 should give more accurate results (6.46 - 0.09 = 6.37).

#### Zwitter ions

Using zwitter ions in a BufferPrep recipe can be difficult. All zwitter ions have at least two pKa values. Since BufferPrep has to know all pKa values for the buffer component, do not use a zwitter ionic buffer component if the pKa values are not known. The second important issue is to know in which form the component is, i.e. if the molecule contains acidic protons.

#### Example

These examples can be used as a template for zwitter ions:

| Bicine | pKa1 = 1.84<br>pKa2 = 8.33<br>number of acidic p<br>charge of deprotor | dpKa1/dT = value unknown, insert 0 $dpKa2/dT = -0.017rotons = 1hated ion = -1$ |
|--------|------------------------------------------------------------------------|--------------------------------------------------------------------------------|
| HEPES  | pKa1 ~ 3<br>pKa2 = 7.39<br>number of acidic p<br>charge of deprotor    | dpKa1/dT = value unknown, insert 0 $dpKa2/dT = -0.014rotons = 1nated ion = -1$ |

#### Cold room

If the dpKa/dT values are correct, there is no problem using BufferPrep in a cold room. To fine tune the AIEX and CIEX recipes, use the following correction factors:

| AIEX at 5 °C | 0% B = +0.10 | 100% B =0.00   |
|--------------|--------------|----------------|
| CIEX at 5 °C | 0% B = 0.00  | 100% B = -0.40 |

### C.6 Receipe overview

### Data for pre-programmed AIEX recipes

#### Gradient 0.0–1.0 M NaCl

| Buffer                                                                                   | Titrate with | ~ pH range              | Default cor<br>at 0%B | rection<br>100% B | Start conductivity<br>low - high pH |
|------------------------------------------------------------------------------------------|--------------|-------------------------|-----------------------|-------------------|-------------------------------------|
| 5.0-9.5 pH AIEX mixture<br>0.05 M 1-methyl-piperazine<br>0.05 M Bis-Tris<br>0.025 M Tris | 0.1 M HCI    | 5.0 - 9.5               | 0.0                   | 0.0               | 3.2 - 0.8 mS/cm                     |
| 6.0-9.0 pH AIEX mixture<br>0.07 M Bis-Tris<br>0.05 M Tris                                | 0.1 M HCI    | 6.0 - 9.0               | 0.0                   | 0.0               | 2.5 - 0.4 mS/cm                     |
| 0.1 M Bis-Tris                                                                           | 0.1 M HCI    | 5.8 - 7.7               | +0.2                  | 0.0               | 2.2 - 0.4 mS/cm                     |
| 0.1 M 1-methyl-piperazine                                                                | 0.1 M HCI    | 5.0 - 5.7<br>8.4 - 10.3 | 0.0<br>-0.1           | -0.1<br>-0.2      | 2.4 - 0.6 mS/cm<br>3.3 - 2.8 mS/cm  |
| 0.1 M Piperazine                                                                         | 0.1 M HCI    | 6.0 - 6.7<br>9.2 - 10.5 | -0.1<br>-0.2          | -0.3<br>-0.4      | 2.4 - 1.1 mS/cm<br>3.4 - 2.9 mS/cm  |
| 0.1 M Tris                                                                               | 0.1 M HCI    | 7.5 - 8.5               | 0.0                   | -0.2              | 2.4 - 1.3 mS/cm                     |

|                     | 2                              | 3 | 4 | 5      | 6      | 7     | 8     | 9     | 10     | 11 | 12 |
|---------------------|--------------------------------|---|---|--------|--------|-------|-------|-------|--------|----|----|
| 5.0–9.5 pH AIEX     |                                |   |   | 5 ——   |        |       |       | —— 9. | 5      |    |    |
| 6.0–9.0 pH CIEX     |                                |   |   |        | 6 ——   |       |       | —9    |        |    |    |
| 1-methyl-piperazine |                                |   |   | 5 — 5. | 7      |       |       |       |        |    |    |
| Bis-Tris            |                                |   |   | 5.8 —  |        | ——7.  | 7     |       |        |    |    |
| Piperazine          |                                |   |   |        | 6 — 6. | 7     |       |       |        |    |    |
| Tris                |                                |   |   |        |        | 7.5 - | — 8.5 |       |        |    |    |
| 1-methyl-piperazine | I-methyl-piperazine 8.4 — 10.3 |   |   |        |        |       |       |       |        |    |    |
| Piperazine          |                                |   |   |        |        |       |       | 9.2 — | — 10.5 |    |    |
|                     | 2                              | 3 | 4 | 5      | 6      | 7     | 8     | 9     | 10     | 11 | 12 |

### Data for pre-programmed CIEX recipes

#### Gradient 0.0 -1.0 M NaCl

| Buffer                                                                                                    | Titrate with | ~ pH range             | Default co<br>at 0%B | onnection<br>100% B | Startconductivity<br>low - high pH |
|----------------------------------------------------------------------------------------------------|--------------|------------------------|----------------------|---------------------|------------------------------------|
| 3.0-7.5 pH CIEX<br>0.03 M Phosphate Na <sub>2</sub> HPO <sub>4</sub><br>0.03 M Formate Na<br>0.06 M Acetate Na | 0.1 M HCI    | 3.0 - 7.5              | 0.0                  | -0.2                | 4.2 - 5.7 mS/cm                    |
| 0.1 M Acetate Na                                                                                               | 0.1 M HCI    | 3.8 - 5.7              | 0.0                  | -0.1                | 3.2 - 3.8mS/cm                     |
| 0.1 M Bicine                                                                                                   | 0.1 M NaOH   | 7.0 - 9.0              | +0.1                 | 0.0                 | 0.4 - 1.7 mS/cm                    |
| 0.03 M Citrate Na3                                                                                             | 0.1 M HCI    | 2.5 - 6.2              | 0.0                  | -0.2                | 4.2 - 3.0mS/cm                     |
| 0.1 M Formate Na                                                                                               | 0.1 M HCI    | 2.5 - 4.5              | 0.0                  | -0.2                | 4.4 - 3.5 mS/cm                    |
| 0.1 M HEPES                                                                                                    | 0.1 M NaOH   | 6.6 - 8.2              | +0.2                 | +0.3                | 0.6 - 1.6 mS/cm                    |
| 0.1 M MES                                                                                                    | 0.1 M NaOH   | 5.5 - 6.7              | +0.1                 | +0.1                | 0.7 - 1.6 mS/cm                    |
| 0.03 M Phosphate Na <sub>2</sub> HPO <sub>4</sub>                                                              | 0.1 M HCI    | 2.2 - 3.3<br>6.2 - 7.6 | 0.0<br>0.0           | -0.3<br>-0.3        | 2.4 - 2.6 mS/cm<br>5.0 - 2.6 mS/cm |

|                 | 2     | 3     | 4      | 5   | 6      | 7     | 8     | 9   | 10 | 11 | 12 |
|-----------------|-------|-------|--------|-----|--------|-------|-------|-----|----|----|----|
| 3.0-7.5 pH CIEX |       | 3.0 — |        |     |        | 7.5   |       |     |    | -  |    |
| Phosphate       | 2.2 - | — 3.3 |        |     |        |       |       |     |    |    |    |
| Formate         | 2.5   |       | —— 4.5 |     |        |       |       |     |    |    |    |
| Citrate         | 2.5   |       |        |     | — 6.2  |       |       |     |    |    |    |
| Acetate         |       | 3     | .8 ——  | 5.7 | 7      |       |       |     |    |    |    |
| MES             |       |       |        | 5.5 | —— 6.7 |       |       |     |    |    |    |
| Phosphate       |       |       |        |     | 6.2 —  |       | - 8.2 |     |    |    |    |
| HEPES           |       |       |        |     | 6.6 -  |       | - 8.2 |     |    |    |    |
| Bicine          |       |       |        |     |        | 7.0 — |       | 9.0 |    |    |    |
|                 | 2     | 3     | 4      | 5   | 6      | 7     | 8     | 9   | 10 | 11 | 12 |

# D Technical specifications

For the complete specifications for each component refer to the individual User Manuals and Instructions.

Listed below are the relevant system specifications.

### D.1 Operating data

#### Pump P-901

| Flow rate range                                                   |                                                                                                    |
|-------------------------------------------------------------------|----------------------------------------------------------------------------------------------------|
| isocratic mode<br>gradient mode                                   | 0.01–100 ml/min in steps of 10 µl/min<br>0.01–100 ml/min in steps of 10 µl/min                                          |
| Pressure range                                                    | 0–10 MPa (100 bar, 1450 psi)                                                                                            |
| pH stability range                                                | 1–13, 1–14 (< 1 day exposure)                                                                                           |
| Viscosity                                                         | Max. 5 cP                                                                                                    |
| Flow rate accuracy<br>0.2–10.0 MPa                                | $\pm 2\%$ or 20 µl/min whichever is greater                                                                             |
| Flow rate reproducibility > 0.5 ml/min                            | rsd < 0.5%                                                                                                    |
| Gradient composition<br>accuracy<br>reproducibility               | < ±1% at 0.5–100 ml/min<br>rsd < 0.25% at 0.5–100 ml/min                                                                |
| Internal volume                                                   | < 1800 µl/pump module                                                                                                   |
| Pump P-903                                                        |                                                                                                    |
| Flow rate range<br>isocratic mode<br>gradient mode<br>double mode | 0.001–10 ml/min in steps of 10 μl/min<br>0.001–10 ml/min in steps of 10 μl/min<br>0.001–20 ml/min in steps of 10 μl/min |
| Pressure range                                                    | 0–25 MPa (250 bar, 3625 psi)                                                                                            |
| pH stability range                                                | 1–13, 1–14 (< 1 day exposure)                                                                                           |
| Viscosity                                                         | Max. 5 cP                                                                                                    |
| Flow rate accuracy<br>0.2–25.0 MPa                                | ±2% or 20 µl/min whichever is greater, with compression compensation activated                                          |
| Flow rate reproducibility > 0.05 ml/min                           | rsd < 0.5%                                                                                                    |
| Gradient composition<br>accuracy<br>reproducibility               | < ±1% at 0.05–10 ml/min<br>rsd < 0.25% at 0.05–10 ml/min                                                                |
| Internal volume                                                   | < 600 µl/pump module                                                                                                    |
|                                                                   |                                                                                                    |

#### Monitor UV-900

| Wavelength range                             | 190-700 nm in step of 1 nm,<br>3 wavelengths simultaneously     |
|----------------------------------------------|-----------------------------------------------------------------|
| Bandwidth                                    | 4 nm                                                            |
| Wavelength accuracy                          | ± 2 nm                                                          |
| Wavelength reproducibility                   | ± 0.01 nm                                                       |
| Wavelength switch time                       | <500~ms (one cycle from 214 nm to 254 nm and back to 214)       |
| Linearity                                    | < 2% deviation up to 2 AU at 260 nm with<br>Uracil at pH 2      |
| Noise <sup>1</sup> (at 230 nm)               | $< 6x10^{-5}$ AU, with 10 mm cell, H <sub>2</sub> O at 1 ml/min |
| Drift <sup>1</sup> (at 254 nm)               | < 2x10 <sup>-4</sup> AU/h                                       |
| Flow cell<br>Max. flow rate<br>Max. pressure | 100 ml/min<br>2 MPa (20 bar, 290 psi)                           |

<sup>1)</sup> Typical values at room temperature after warm/up

#### Conductivity unit

| Conductivity range                           | 1 µS/cm–999.9 mS/cm                                                                                                    |
|----------------------------------------------|----------------------------------------------------------------------------------------------------|
| Deviation from theoretical conductivity      | Max. $\pm$ 2% of full scale calibration range or<br>$\pm$ 10 µS/cm whichever is greater in the range<br>1 µS/cm–300 mS/cm |
| Reproducibility                              | Max. ± 1% maximum or ± 5 $\mu$ S/cm whichever is greater in the range 1 $\mu$ S/cm–300 mS/cm                              |
| Noise                                        | Max. ± 0.5% of full scale calibrated range                                                                                |
| Flow cell<br>Max. flow rate<br>Max. pressure | 100 ml/min<br>5 MPa (50 bar, 725 psi)                                                                                     |
| pH unit (if applicable)                      |                                                                                                    |
| pH range                                     | 0 to 14 (spec. valid between 2 and 12)                                                                                    |
| Accuracy                                     | $\pm$ 0.1 pH unit, temperature compensated within +4 to +40 °C                                                            |
| Long term drift                              | Max 0.1 pH units deviation/10 h                                                                                           |
| Flow cell<br>Max. flow rate<br>Max. pressure | 100 ml/min<br>0.5 MPa (5 bar, 72 psi)                                                                                     |
| Sample Pump P-950                            |                                                                                                    |
| Flow rate range                              | 0.1–50 ml/min in steps of 0.1 ml/min                                                                                      |
| Pressure range                               | 1.0 MPa (10 bar, 145 psi)                                                                                                 |

### D.2 Physical data

| Degree of protection  | IP 20                                                                                                    |
|-----------------------|----------------------------------------------------------------------------------------------------|
| Power requirement     | 100–120/220–240 V ~, 50–60 Hz                                                                                                    |
| Power consumption     | 370 VA                                                                                                    |
| Fuse specification    | T 6.3 AL                                                                                                    |
| Dimensions, H x W x D | 450 x 480 x 610 mm                                                                                                    |
| Weight                | 66.8 kg                                                                                                    |
| EMC standards         | <ul> <li>This product meets the requirements of the EMC Directive 89/336/EEC through the harmonized standard EN 61326-1 (emission and immunity).</li> <li>Note: The declaration of conformity is valid for the instrument if it is:</li> <li>used in laboratory locations</li> <li>used in the same state as it was delivered from Amersham Pharmacia Biotech except for alterations described in the User Manual</li> <li>used as a "stand alone" unit or connected to other CE labelled Amersham Pharmacia Biotech modules or other products as recommended.</li> </ul> |
| Safety standards      | This product meets the requirement of the Low Voltage Directive (LVD) 73/23/EEC through the harmonized standard EN 61010-1.                                                                                                    |
| Environment           | +4 to +40 °C, 10–95% relative humidity (non-<br>condensing),<br>84–106 kPa (840–1060 mbar atmospheric<br>pressure).                                                                                                    |

### D.3 Hardware requirements

- Compaq<sup>™</sup> PC, Pentium II/333 MHz or later (minimum Pentium/90 MHz
- 64 Mb RAM (minimum 32 Mb) for one system 128 Mb RAM (minimum 64 Mb) for two or more systems
- 1 Gb of available hard disk space, NTFS file system (minimum 150 Mb)
- Colour monitor, 1024 x 768 pixels (minimum 800 x 600), small fonts, 64k colours
- 1 ISA slot per connected system
- CD-ROM drive
- 1.44 Mb (3.5") diskette drive
- Mouse
- Supported printers: HP DeskJet 660C
   HP DeskJet 690C
   HP DeskJet 870Cxi
   HP DeskJet 895 C
   HP DeskJet 2500 C
   HP LaserJet 4M
   HP LaserJet 5MP
   HP LaserJet 4000 N

### D.4 Software requirements

Microsoft Windows NT Workstation 4.0 (with Service Pack 4 or later)

### **D.5 Network requirements**

These are the recommended network requirements for running UNICORN in a network installation.

- Supported network cards: 3COM Etherlink III Compaq Netelligent 10/100 TX Embedded UTP Controller Compaq Integrated NetFlex-3 Controller AMD PCNET PCI Ethernet Adapter (Integrated)
- Novell<sup>®</sup> NetWare<sup>®</sup> version 4.50.189 or later, or Microsoft Windows NT Server 4.0. The UNICORN software works on earlier versions as well even though some versions of the Novell NetWare driver have known problems.
- A valid network connection

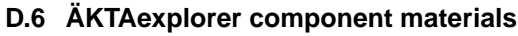

The wetted materials of ÄKTAexplorer are listed below:

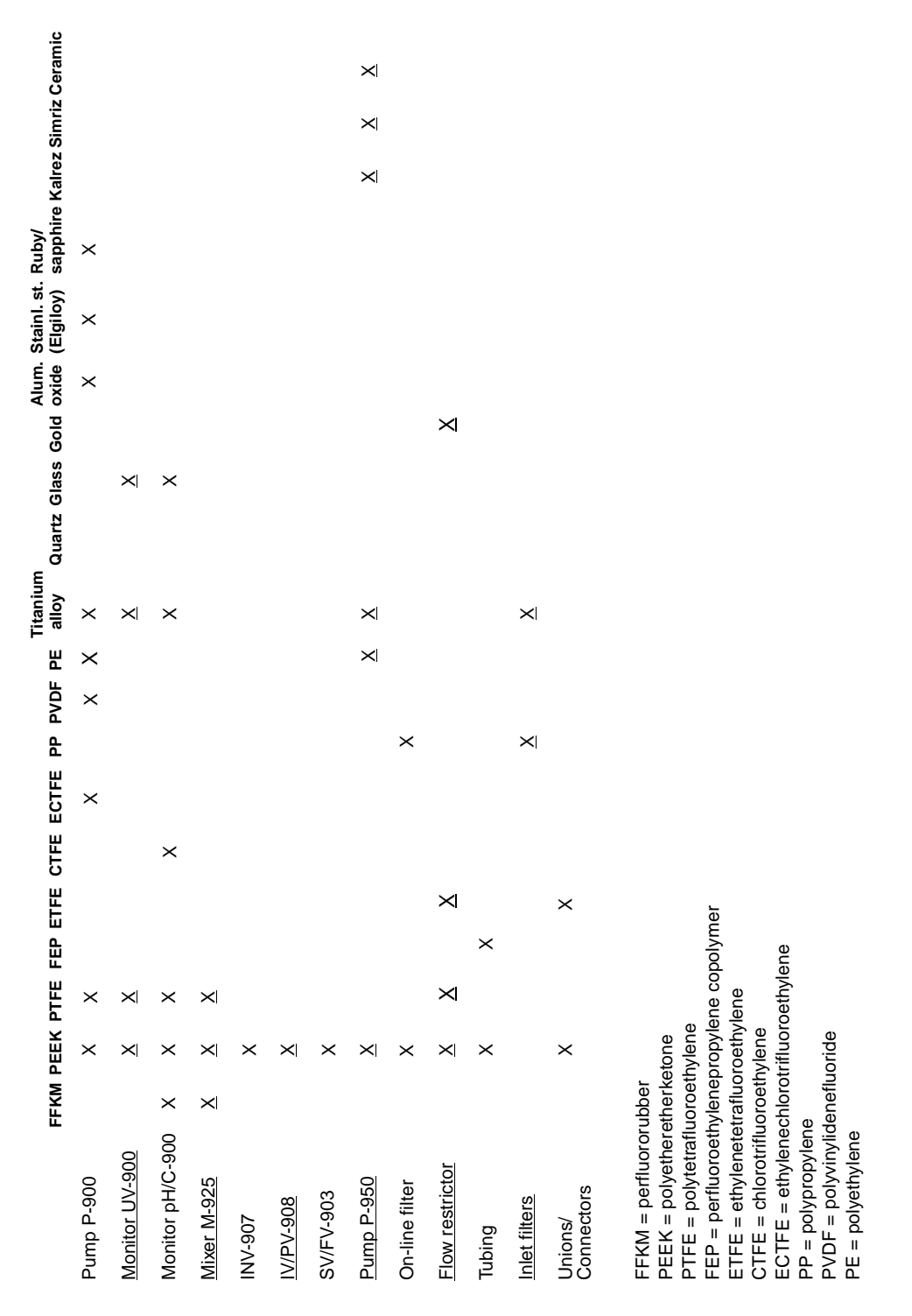

# E Chemical resistance guide and chemical compatibility

The chemical resistance of ÄKTAexplorer to some of the most commonly used chemicals in liquid chromatography is indicated in the table below.

The ratings are based on the following assumptions:

- 1 The synergistic effects of the chemical mixtures have not been taken into account.
- 2 Room temperature and limited over-pressure is assumed.

**Note:** Chemical influences are time and pressure dependent. Unless otherwise stated, all concentrations are 100%.

| Chemical                  | Exposure<br>< 1 day | Exposure<br>up to 2 months | Comments                                                      |
|---------------------------|---------------------|----------------------------|---------------------------------------------------------------|
| Acetaldehyde              | OK                  | OK                         |                                                               |
| Acetic acid, < 5%         | OK                  | OK                         |                                                               |
| Acetic acid, 70%          | OK                  | OK                         |                                                               |
| Acetonitrile              | OK                  | OK                         | FFKM, PP and PE swell                                         |
| Acetone, 10%              | OK                  | Avoid                      | PVDF is affected by long term use                             |
| Ammonia, 30%              | OK                  | OK                         | Silicone is affected by long term use                         |
| Ammonium chloride         | OK                  | OK                         |                                                               |
| Ammonium bicarbonate      | OK                  | OK                         |                                                               |
| Ammonium nitrate          | OK                  | OK                         |                                                               |
| Ammonium sulphate         | OK                  | OK                         |                                                               |
| 1-Butanol                 | Ok                  | OK                         |                                                               |
| 2-Butanol                 | OK                  | OK                         |                                                               |
| Citric acid               | OK                  | OK                         |                                                               |
| Chloroform                | OK                  | Avoid                      | ECTFE, CTFE, PP and PE are affected by long term use          |
| Cyclohexane               | OK                  | OK                         |                                                               |
| Detergents                | OK                  | OK                         |                                                               |
| Dimethyl sulphoxide       | Avoid               | Avoid                      | PVDF is affected by long term use                             |
| 1, 4-Dioxane              | Avoid               | Avoid                      | ETFE, PP, PE and PVDF are affected by long term use           |
| Ethanol                   | OK                  | OK                         |                                                               |
| Ethyl acetate             | OK                  | Avoid                      | Silicone not resistant.<br>Pressure limit for PEEK decreases. |
| Ethylene glycol           | OK                  | OK                         |                                                               |
| Formic acid               | OK                  | OK                         | Silicone not resistant                                        |
| Glycerol                  | OK                  | OK                         |                                                               |
| Guanidinium hydrochloride | OK                  | OK                         |                                                               |
| Hexane                    | OK                  | Avoid                      | Silicone not resistant.<br>Pressure limit for PEEK decreases. |
| Hydrochloric acid, 0.1 M  | OK                  | OK                         | Silicone not resistant                                        |

| Chemical                             | Exposure<br>< 1 dav | Exposure<br>up to 2 months | Comments                                                          |
|--------------------------------------|---------------------|----------------------------|-------------------------------------------------------------------|
| Hydrochloric acid. > 0.1 M           | OK                  | Avoid                      | Silicone not resistant.                                           |
|                                      |                     |                            | Titanium is affected by long term use                             |
| Isopropanol                          | OK                  | OK                         |                                                                   |
| Methanol                             | OK                  | OK                         |                                                                   |
| Nitric acid, diluted                 | OK                  | Avoid                      | Silicone not resistant                                            |
| Nitric acid, 30%                     | Avoid               | Avoid                      | Elgiloy is affected by long term use                              |
| Phosphoric acid, 10%                 | OK                  | Avoid                      | Titanium, aluminium oxide and glass are affected by long term use |
| Potassium carbonate                  | OK                  | OK                         |                                                                   |
| Potassium chloride                   | OK                  | OK                         |                                                                   |
| Pyridine                             | Avoid               | Avoid                      | ETFE, PP and PE not resistant                                     |
| Sodium acetate                       | OK                  | OK                         |                                                                   |
| Sodium bicarbonate                   | OK                  | OK                         |                                                                   |
| Sodium bisulphate                    | OK                  | OK                         |                                                                   |
| Sodium borate                        | OK                  | OK                         |                                                                   |
| Sodium carbonate                     | OK                  | OK                         |                                                                   |
| Sodium chloride                      | OK                  | OK                         |                                                                   |
| Sodium hydroxide, 2 M                | OK                  | Avoid                      | PVDF and borosilicate glass are<br>affected by long term use      |
| Sodium sulphate                      | OK                  | OK                         |                                                                   |
| Sulphuric acid, diluted              | OK                  | Avoid                      | PEEK and titanium are affected by<br>long term use                |
| Sulphuric acid, medium concentration | Avoid               | Avoid                      |                                                                   |
| Tetrachloroethylene                  | Avoid               | Avoid                      | Silicone, PP and PE are not resistant                             |
| Tetrahydrofuran                      | Avoid               | Avoid                      | ETFE, CTFE, PP and PE are not resistant                           |
| Toluene                              | OK                  | Avoid                      | Pressure limit for PEEK decreases                                 |
| Trichloroacetic acid, 1%             | OK                  | OK                         |                                                                   |
| Trifluoroacetic acid, 1%             | OK                  | OK                         |                                                                   |
| Urea                                 | OK                  | ОК                         |                                                                   |
| o-Xylene<br>p-Xylene                 | OK                  | Avoid                      | PP and PE are affected by long term use                           |

# F Accessories, spare parts and consumables

| Item                                                                      | Quantity per pack | Code no.   |
|---------------------------------------------------------------------------|-------------------|------------|
| Pump P-901                                                                |                   |            |
| Pump P-901                                                                | 1                 | 18-1108-56 |
| Seal kit, 100 ml, including<br>2 piston seals<br>2 rinse membranes        | 1                 | 18-1113-12 |
| Piston kit, 100 ml                                                        | 1                 | 18-1112-13 |
| Tubing kit for rinsing system                                             | 1                 | 18-1113-32 |
| Purge kit                                                                 | 2                 | 18-1124-53 |
| Pump head capillaries, 100 ml<br>(capillaries (2) for one pump<br>module) | 1                 | 18-1117-52 |
| Rinsing/draining housing                                                  | 1                 | 18-1112-03 |
| Pump head, 100 ml complete                                                | 1                 | 18-1128-48 |
| Purge valve                                                               | 1                 | 18-1128-87 |
| O–ring for purge valve                                                    | 10                | 19-0036-01 |
| Check valve kit, including<br>1 inlet check valve<br>1 outlet check valve | 1                 | 18-1128-66 |
| Pump P-903                                                                |                   |            |
| Pump P-903                                                                | 1                 | 18-3100-00 |
| Seal kit, 10 ml, including<br>4 piston seals<br>4 rinse membranes         | 1                 | 18-1120-77 |
| Piston kit, 10 ml                                                         | 1                 | 18-1120-75 |
| Tubing kit for rinsing system                                             | 1                 | 18-1113-32 |
| Purge kit                                                                 | 2                 | 18-1124-53 |
| Pump head capillaries, 10 ml                                              | 1                 | 18-1120-81 |
| Rinsing/draining housing, 10 ml                                           | 1                 | 18-1120-76 |
| Pump head, 10 ml complete                                                 | 1                 | 18-1128-47 |
| Purge valve                                                               | 1                 | 18-1128-87 |
| O–ring for purge valve                                                    | 10                | 19-0036-01 |
| Check valve kit, including<br>1 inlet check valve<br>1 outlet check valve | 1                 | 18-1128-66 |

| Item                                                         | Quantity per pack | Code no.                 |
|--------------------------------------------------------------|-------------------|--------------------------|
| Monitor pH/C-900                                             |                   |                          |
| Monitor pH/C-900 complete<br>but without pH electrode        | 1                 | 18-1107-76               |
| pH electrode, round tip, including<br>flow cell and holder   | 1                 | 18-1134-84               |
| pH electrode, round tip                                      | 1                 | 18-1111-26               |
| pH flow cell, round tip, including<br>dummy electrode        | 1                 | 18-1112-92               |
| Dummy electrode, round tip                                   | 1                 | 18-1111-03               |
| Conductivity flow cell                                       | 1                 | 18-1111-05               |
| Monitor UV-900                                               |                   |                          |
| Monitor UV-900 complete<br>but without flow cells            | 1                 | 18-1108-35               |
| Flow cell UV-900, 2 mm                                       | 1                 | 18-1111-10               |
| Flow cell UV-900, 10 mm                                      | 1                 | 18-1111-11               |
| Fibre detachment tool                                        | 1                 | 18-1111-16               |
| Mixer M-925                                                  |                   |                          |
| Mixer M-925 including<br>one UniNet cable                    | 1                 | 18-1118-89               |
| Mixing chambers:<br>0.6 ml                                   | 1                 | 18-1118-90               |
| 5 ml                                                         | 1                 | 18-1118-92               |
| 12 ml                                                        | 1                 | 18-1118-93               |
| Pump P-950                                                   |                   |                          |
| Pump P-950, complete, including<br>one UniNet cable          | 1                 | 18-6083-01               |
| Mounting kit P-950                                           | 1                 | 18-1142-24               |
| Valves IV-908, PV-908                                        |                   |                          |
| Valve IV-908 including<br>one UniNet cable                   | 1                 | 18-1108-42               |
| Valve PV-908 including<br>one UniNet cable                   | 1                 | 18-1108-41               |
| Valve kit, including<br>channel plate and distribution plate |                   | 40,4400,07               |
| IV-908<br>PV-908                                             | 1<br>1            | 18-1109-07<br>18-1109-06 |
| Number Plates 0–9                                            | 1                 | 18-1109-09               |
| Mounting bracket                                             | 1                 | 18-1109-11               |

Quantity per pack Code no.

| Valve INV-907                                                                                             |                  |                                                      |
|----------------------------------------------------------------------------------------------------|------------------|------------------------------------------------------|
| Valve INV-907 including<br>one UniNet cable<br>(fill port, needle and syringe holder<br>are not included) | 1                | 18-1108-40                                           |
| Injection kit INV-907 including<br>fill port, needle and syringe holder                                   | 1                | 18-1110-89                                           |
| Valve kit INV-907 including<br>channel plate and distribution plate                                       | 1                | 18-1109-05                                           |
| Sample loops<br>100 μl<br>500 μl<br>1 ml<br>2 ml                                                          | 1<br>1<br>1<br>1 | 18-1113-98<br>18-1113-99<br>18-1114-01<br>18-1114-02 |
| Mounting bracket                                                                                          | 1                | 18-1109-11                                           |
| Valve SV-903                                                                                              |                  |                                                      |
| Valve SV-903, including<br>mounting bracket                                                               | 1                | 18-1114-49                                           |
| Cables                                                                                                    |                  |                                                      |
| UniNet, 0.18 m                                                                                            | 1                | 18-1109-72                                           |
| UniNet, 0.3 m                                                                                             | 1                | 18-1109-73                                           |
| UniNet, 0.7 m                                                                                             | 1                | 18-1109-74                                           |
| UniNet, 1.5 m                                                                                             | 1                | 18-1117-75                                           |
| UniNet, 3.0 m                                                                                             | 1                | 18-1109-75                                           |
| UniNet, 15.0 m                                                                                            | 1                | 18-1117-74                                           |
| Mains cable, 120 V                                                                                        | 1                | 19-2447-01                                           |
| Mains cable, 240 V                                                                                        | 1                | 19-2448-01                                           |
| Signal Cable, 6 pin mini DIN-open                                                                         | 1                | 18-1110-64                                           |

ltem

| Item                                                        | Quantity per pack | Code no.   |
|-------------------------------------------------------------|-------------------|------------|
| Connectors and unions                                       |                   |            |
| Fingertight Connector, 1/16"<br>for 1/16" o.d. tubing, PEEK | 10                | 18-1112-55 |
| Tubing connector<br>for 3/16" o.d. tubing, PEEK             | 10                | 18-1112-49 |
| Ferrules for 3/16" o.d.tubing, PEEK                         | 10                | 18-1112-48 |
| Tubing connector<br>for 1/8" o.d. tubing, PEEK              | 10                | 18-1121-17 |
| Ferrules for 1/8" o.d.tubing, PEEK                          | 10                | 18-1121-18 |
| Tubing connector<br>for 1/16" o.d. tubing, PEEK             | 10                | 18-1127-07 |
| Ferrules for 1/16" o.d.tubing, PEEK                         | 10                | 18-1127-06 |
| Union 1/16" female/M6 male, PEEK                            | 6                 | 18-1112-57 |
| Union M6 female/1/16" male, PEEK                            | 8                 | 18-1112-58 |
| Union Luer female/1/16" male, PEEK                          | 2                 | 18-1112-51 |
| Union 5/16"–32 female/HPLC male,<br>PEEK                    | 8                 | 16-1142-08 |
| Stop plug, 1/16", PEEK                                      | 5                 | 18-1112-52 |
| Stop plug, 5/16", PEEK                                      | 5                 | 18-1112-50 |
| Union, 1/16" female/1/16" female,<br>titanium               | 1                 | 18-3855-01 |
| Union Luer male/M6 female                                   | 1                 | 18-1027-12 |
| Tubing connector/M6 male                                    | 1                 | 18-1017-98 |

### Quantity per pack Code no.

### ltem

#### Tubing

| Inlet Filter assembly, 1 net, 1 filter                                                                        | 1   | 18-1113-15 |
|----------------------------------------------------------------------------------------------------|-----|------------|
| Inlet filter set, 10 nets and 10 filters                                                                      | 10  | 18-1114-42 |
| PEEK tubing, i.d. 0.25 mm, o.d. 1/16"                                                                         | 2 m | 18-1120-95 |
| PEEK tubing, i.d. 0.50 mm, o.d. 1/16"                                                                         | 2 m | 18-1113-68 |
| PEEK tubing, i.d. 0.75 mm, o.d. 1/16"                                                                         | 2 m | 18-1112-53 |
| PEEK tubing, i.d. 1.0 mm, o.d. 1/16"                                                                          | 2 m | 18-1115-83 |
| Tefzel tubing, i.d. 0.75 mm, o.d. 1/16"                                                                       | 2 m | 18-1119-74 |
| Teflon tubing, i.d. 1.6 mm, o.d. 1/8"                                                                         | 3 m | 18-1121-16 |
| Teflon tubing, i.d. 2.9 mm, o.d. 3/16"                                                                        | 3 m | 18-1112-47 |
| Tubing Kit <sup>1</sup> , i.d. 0.25 mm, PEEK                                                                  | 1   | 18-1122-12 |
| Tubing Kit <sup>1</sup> , i.d. 0.50 mm, PEEK                                                                  | 1   | 18-1123-21 |
| Tubing Kit <sup>2</sup> , i.d. 0.5 mm, o.d. 1/16"                                                             | 1   | 18-1121-64 |
| Tubing Kit <sup>2</sup> , i.d. 0.75 mm, o.d. 1/16"                                                            | 1   | 18-1122-14 |
| Tubing Kit <sup>2</sup> , i.d. 1.0 mm, o.d. 1/16"                                                             | 1   | 18-1121-65 |
| Sample Tubing Kit, 1.0 mm, including tubing (2), i.d. 1.0 mm length 1250 mm and two connectors and 2 ferrules | 1   | 18-1115-77 |

<sup>1</sup> Contains tubing as listed in table in section A.6 Changing tubing kits – ÄKTAexplorer 10.

<sup>2</sup> Contains tubing as listed in table in section A.7 *Changing tubing kits* – *ÄKTAexplorer 100.* 

| Item                                                                                                    | Quantity per pack | Code no.   |
|----------------------------------------------------------------------------------------------------|-------------------|------------|
| Accessories                                                                                                    |                   |            |
| On-Line filter, (10 ml systems)                                                                                                 | 1                 | 18-1118-01 |
| On-Line filter kit, (10 ml systems)<br>2 filters                                                                                | 2                 | 18-1120-94 |
| On-Line filter, (100 ml systems)                                                                                                | 1                 | 18-1112-44 |
| On-Line filter kit, (100 ml systems)<br>10 filters and 2 nets                                                                   | 10                | 18-1027-11 |
| On-Line filters, (100 ml systems)<br>25 filters                                                                                 | 25                | 18-1130-23 |
| Short column holder                                                                                                    | 1                 | 18-1113-17 |
| Column Holder, for up to six small<br>columns                                                                                   | 1                 | 18-1113-18 |
| Tubing Cutter                                                                                                    | 1                 | 18-1112-46 |
| Flow Restrictor, FR-904, 0.4 MPa                                                                                                | 1                 | 18-1119-63 |
| Flow Restrictor, FR-902, 0.2 MPa                                                                                                | 1                 | 18-1121-35 |
| Lab rod holder                                                                                                    | 1                 | 18-1113-19 |
| Sample Holder, SH-900, including<br>1 Sample Tray,<br>2 Sample Tube Holders,<br>1 Sample Tubing Holder, and<br>1 Mounting plate | 1                 | 18-1110-78 |

#### User Manuals

| ÄKTAexplorer User Manuals and Instructions<br>(Box containing User Manuals/Instructions for all<br>components in ÄKTAexplorer) | 18-1141-01 |
|----------------------------------------------------------------------------------------------------|------------|
| ÄKTAexplorer Installation Guide                                                                                                | 18-1139-59 |
| Making your first runs                                                                                                    | 18-1140-78 |
| UNICORN version 3.10 User Manual                                                                                               | 18-1134-58 |
| UNICORN version 3.20<br>Frac-950 module for UNICORN applications                                                               | 18-1138-53 |
| ÄKTAexplorer System Manual                                                                                                    | 18-1140-45 |
| ÄKTAexplorer Method Handbook                                                                                                   | 18-1124-23 |
| Pump P-900 User Manual                                                                                                    | 18-1120-04 |
| Monitor UV-900 User Manual                                                                                                    | 18-1120-05 |
| Monitor pH/C-900 User Manual                                                                                                   | 18-1120-06 |
| Short Instruction Pump P-900                                                                                                   | 18-1120-08 |
| Short Instruction Monitor UV-900                                                                                               | 18-1120-09 |
| Short Instruction Monitor pH/C-900                                                                                             | 18-1120-10 |

# G Index

| A<br>Accessories                              |
|-----------------------------------------------|
| В                                             |
| Before a run, system preparation              |
| Buffer recipes                                |
| Buffer substances                             |
| Buffer Valve (Valve IV-908)                   |
| BufferPrep                                    |
| creating your own recipes 79                  |
| details                                       |
| examples and tips                             |
| fine tuning                                   |
| in cold room                                  |
| mixing gradients                              |
| pH scouting                                   |
| preparing the system for                      |
| receipe overview                              |
| strategy for using                            |
| trouble-shooting                              |
| what is it                                    |
| Buffers                                       |
| C                                             |
| Calibrations 34                               |
| Changing tubing kite                          |
| ÄKTAevolorer 10 68                            |
| ÄKTAevolorer 100                              |
| Chemical resistance guide                     |
| Cleaning the system 46                        |
| Cold room operation 40                        |
| Collecting fractions                          |
| peak fractionation 32                         |
| with outlet value 33                          |
| Column holder 2 98                            |
| Column Selection Value (Value PV-908) 2 77 94 |
| Columns and tubing                            |
| Complete filling of sample loops              |
| Component locations 60                        |
| Components 74                                 |
| description 74                                |
| front panel displays                          |
| location 2                                    |
| Conductivity cell 2 74 87 94                  |
|                                               |
| trouble-shooting 49                           |
| Connections                                   |
| Mains 61                                      |
| IniNet 1 62                                   |
| UniNet 2 ( ÄKTAexplorer 10 S 100 100 A) 63    |
| UniNet 2 (ÄKTAexplorer 10) 63                 |
| Connectors 96                                 |
| Consumables 93                                |
| -                                             |
| D                                             |
| Defining a new salt                           |
| Displays                                      |
| EElectrical connectionsEluate fractionation32EMC standards88End of a run39                                                            |
|----------------------------------------------------------------------------------------------------|
| Faults and action                                                                                                    |
| ÅKTAexplorer 10                                                                                                    |
| AKTAexplorer 10                                                                                                    |
| <b>G</b><br>Gradients                                                                                                    |
| н<br>Hardware requirements                                                                                                    |
| I    Injection Valve    .2, 20, 76, 95      Inlet filters    .3, 97      Inlet tubing holder    .3                                    |
| L Lifting the system                                                                                                    |
| M    Mains connections                                                                                                    |
| On-line filter    78, 98      changing the filter    78      Outlet Valve (Valve PV-908)    2, 55, 77, 94      trouble-shooting    55 |

| Р                                       |
|-----------------------------------------|
| Partial filling of sample loops         |
| Peak fractionation                      |
| Periodic maintenance                    |
| pH curve                                |
| trouble-shooting                        |
| pH electrode                            |
| pH scouting                             |
| pH unit                                 |
| Physical data                           |
| <i>pKa, true and apparent</i>           |
| Power requirement                       |
| Preparation                             |
| Defore a run                            |
| CallDTallOT                             |
|                                         |
| Prossure curve                          |
| trouble cheating 52                     |
| Ribuble-Shooling                        |
| rouble cheeting 52 52                   |
| Pump P-001 1 86 03                      |
| Pump P-903 1 86 93                      |
| Pump P-950 2 87 94                      |
| calibration 34                          |
| trouble-shooting 55                     |
| Purae tubinas 35                        |
| Purging the pump 35                     |
|                                         |
| R                                       |
| Receipe                                 |
| Requirements                            |
| Hardware                                |
| Network                                 |
| Sontware                                |
| S                                       |
| Safety information                      |
| Safety standards                        |
| Sample application                      |
| overview                                |
| using sample loop                       |
| using sample pump                       |
| using Superloop                         |
| Sample loops                            |
| automated filling                       |
| manual filling                          |
| Sample Pump P-950                       |
| Sample Tray                             |
| Sample Tube Holder                      |
| Sample Tubing Holder                    |
| Sample Valve (Valve PV-908)             |
| Software requirements                   |
| Spare parts                             |
| Specifications                          |
| Storage                                 |
| Superioop                               |
| Switch valve (Valve SV-903)             |
| System description                      |
| System preparation                      |
| changing tubing kit (Ar tAexploter 10)  |
| changing tubing kit (AK iAexplorer 100) |

| T                                                                                                    |
|----------------------------------------------------------------------------------------------------|
| Technical specifications                                                                                                    |
| Termination plug                                                                                                    |
| Trouble shooting                                                                                                    |
| Conductivity curve                                                                                                    |
| Trouble-shooting                                                                                                    |
| Bufferprep                                                                                                    |
| Mixer M-925                                                                                                    |
| Monitor pH/C-900                                                                                                    |
| Monitor UV-900                                                                                                    |
| pH curve                                                                                                    |
| Pressure curve                                                                                                    |
| Pump P-900                                                                                                    |
| Pump P-950                                                                                                    |
| UV curve                                                                                                    |
| Valves                                                                                                    |
| Tubing kit                                                                                                    |
| changing (ÄKTAexplorer 10)68                                                                                                    |
| changing (ÄKTAexplorer 100)70                                                                                                    |
| overview (ÄKTAexplorer 10)65                                                                                                    |
| overview (ÄKTAexplorer 100)                                                                                                    |
|                                                                                                    |
| recommendation (ÄKTAexplorer 10)10                                                                                                    |
| recommendation (ÄKTAexplorer 10)                                                                                                    |
| recommendation (ÄKTAexplorer 10)                                                                                                    |
| recommendation (ÄKTAexplorer 10)                                                                                                    |
| recommendation (ÄKTAexplorer 10)                                                                                                    |
| recommendation (ÄKTAexplorer 10)                                                                                                    |
| recommendation (ÄKTAexplorer 10)                                                                                                    |
| recommendation (ÄKTAexplorer 10)                                                                                                    |
| recommendation (ÄKTAexplorer 10)                                                                                                    |
| recommendation (ÄKTAexplorer 10)                                                                                                    |
| recommendation (ÄKTAexplorer 10)                                                                                                    |
| recommendation (ÄKTAexplorer 10)                                                                                                    |
| recommendation (ÄKTAexplorer 10)                                                                                                    |
| recommendation (ÄKTAexplorer 10)                                                                                                    |
| recommendation (ÄKTAexplorer 10)                                                                                                    |
| recommendation (ÄKTAexplorer 10)                                                                                                    |
| recommendation (ÄKTAexplorer 10)  10    recommendation (ÄKTAexplorer 100)  13    U  13    U  63    UniNet  63    UniNet 2  63    UV cell  2, 75, 94    V  2, 75, 94    V  2, 76    Valve INV-907  2, 76    trouble-shooting  55    Valve IV-908  2, 77    trouble-shooting  55    Valve PV-908  55    Valve SV-903  55    Valve SV-903  2, 55, 74    trouble shooting  55                                                     |
| recommendation (ÄKTAexplorer 10)  10    recommendation (ÄKTAexplorer 100)  13    U  13    U  63    UniNet  63    UniNet 1  62    UniNet 2  63    UV cell  2, 75, 94    V  2    Valve INV-907  2, 76, 16    trouble-shooting  55    Valve IV-908  2, 77    trouble-shooting  55    Valve PV-908  55    Valve SV-903  2, 55, 74    trouble shooting  55    Valve SV-903  2, 55, 74    trouble shooting  55    Viewing a run  36 |
| recommendation (ÄKTAexplorer 10)  10    recommendation (ÄKTAexplorer 100)  13    U  13    U  63    UniNet  63    UniNet 1  62    UniNet 2  63    UV cell  2, 75, 94    V  2    Valve INV-907  2, 76, 45    trouble-shooting  55    Valve IV-908  2, 77    trouble-shooting  55    Valve PV-908  55    Valve SV-903  2, 55, 74    trouble shooting  55    Valve SV-903  2, 55, 74    trouble shooting  55    Viewing a run  36 |
| recommendation (ÄKTAexplorer 10)  10    recommendation (ÄKTAexplorer 100)  13    U  13    U  63    UniNet  62    UniNet 2  63    UV cell  2, 75, 94    V  2, 75, 94    V  2, 75, 94    V  2, 76    Valve INV-907  2, 76    trouble-shooting  55    Valve IV-908  2, 77    trouble-shooting  55    Valve PV-908  55    Valve SV-903  2, 55, 74    trouble shooting  55    Viewing a run  36    W  Wetted material  90          |

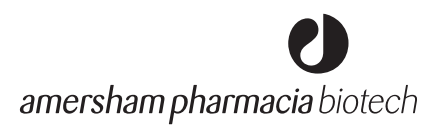